# User - Manual

View /Actions on applications submitted under SV(LDR) Scheme,2019

### Tax officer's User manual for SVLDRS:

**Step 1:** There will be one member in each designated committee with Approval Permissions i.e. the officer will be able to issue SVLDRS2/2B/3/4. The Tax officer of the designated committee login with his SSO-ID and Password.

| G   | Mttps://appstore.cbec.gov.in/logon/LogonPoint/tminder.html | 5 <b>≙</b> - Q | Citrix Gateway | × Se Login | Home Page of Central Board | 0 | - 『 ×<br>命☆® 🧐                   |
|-----|------------------------------------------------------------|----------------|----------------|------------|----------------------------|---|----------------------------------|
| H E | weumailitegaie.guv.in                                      |                |                |            |                            |   |                                  |
|     |                                                            |                |                |            |                            |   |                                  |
|     |                                                            |                |                |            |                            |   |                                  |
|     |                                                            |                |                |            |                            |   |                                  |
|     |                                                            |                | Please log on  |            |                            |   |                                  |
|     | A State And A                                              |                |                | 10052154   |                            |   |                                  |
|     | F C Retha Grad                                             |                | assword:       | •••••      |                            |   |                                  |
|     | Router and All                                             |                |                |            |                            |   |                                  |
|     | मेशरोवार्थ करसंच्य                                         |                |                |            |                            |   |                                  |
|     |                                                            |                |                |            |                            |   |                                  |
|     |                                                            |                |                |            |                            |   |                                  |
|     |                                                            |                |                |            |                            |   |                                  |
|     |                                                            |                |                |            |                            |   |                                  |
|     | O Type here to search                                      | e .            |                | ð 💌        |                            |   | ^ ₽ 4 <sub>8</sub> ENG 3:37 PM ↓ |

**<u>Step 2</u>**: The tax officer select the GST –icon from the list and clicks on the icon.

|                                           | 0 - A C         | @ CREC Appr | X 🧖 Login             | ( He      | ome Page of Central Roard o | 1           |                                                                                         | <b>– ට</b> ;<br>බරාම                                    |
|-------------------------------------------|-----------------|-------------|-----------------------|-----------|-----------------------------|-------------|-----------------------------------------------------------------------------------------|---------------------------------------------------------|
| 👍 🔊 webmail.icegate.gov.in                |                 | @ care ship | cogn                  | 6 10      | ine ruge of central board o |             |                                                                                         |                                                         |
| Consul Record of Million Tamin & Contract |                 |             | APPS                  | O<br>HELP |                             |             | -                                                                                       | NITESH NITESH 🔻                                         |
|                                           |                 |             |                       |           |                             | "Wit<br>CBI | Registration of Projet<br>h effect from 27th Aug 2019,<br>C has started issuing Generic | ct Imports in ICES<br>EDW helpdesk wi<br>CICEGATE Email |
| All Categories                            |                 |             |                       |           |                             |             | Q Search                                                                                | All Apps                                                |
| All Apps                                  |                 |             |                       |           |                             |             |                                                                                         |                                                         |
| Details                                   | <b>C</b>        | Details     | Ø                     | Details   | <u>e</u>                    | Details     | ٢                                                                                       | Details                                                 |
| CBECGST_TRNG                              | Central Excise  |             | Central Excise Prepro | d         | Document Viewer             |             | Firefox CHN                                                                             |                                                         |
| Г                                         |                 |             |                       |           |                             |             |                                                                                         |                                                         |
| Details                                   |                 | Details     | <b>C</b>              | Details   | C                           | Details     |                                                                                         | Details                                                 |
| Firefox Del                               | GST             |             | GST_LifeRay_Prod      |           | Home Drive CHN              |             | Home Drive Del                                                                          |                                                         |
|                                           |                 |             |                       |           |                             |             |                                                                                         |                                                         |
| Details                                   | <b>C</b>        | Details     | <b>C</b>              | Details   | <u>C</u>                    | Details     |                                                                                         |                                                         |
| OpenOffice                                | Service Manager |             | Service Tax           |           | Service Tax Preprod         |             |                                                                                         |                                                         |
|                                           |                 |             |                       |           |                             |             |                                                                                         |                                                         |
|                                           |                 |             |                       |           |                             |             |                                                                                         |                                                         |
|                                           |                 |             | S                     |           |                             |             |                                                                                         | C-S                                                     |

<u>Step 3:</u> The tax officer selects SVLDRS from the Menu i.e. Menu >> CE >> Task List >>SVLDRS .

|                                                         |                                            |                                      | Dashboard - Mozilla      | Firefox                      |                     | _ = ×                                   |
|---------------------------------------------------------|--------------------------------------------|--------------------------------------|--------------------------|------------------------------|---------------------|-----------------------------------------|
| 🖉 Dashboard                                             | × +                                        |                                      |                          |                              |                     |                                         |
| ( appgstprep.cbec.go                                    | ov.in/cbec-aces-gst-ui/                    |                                      |                          |                              | C Q Search          | ☆ 自 ♣ 余 ♡ 三                             |
| Central Board of Indire<br>Ministry of Finance - Depart | ect Taxes and Customs<br>etment of Revenue |                                      |                          |                              |                     | ♠ <b>⊥</b> - 9 0                        |
| Name : ACES Test1501                                    | Designation : Commissioner SSO ID          | EXECUTIVE SET-UP                     | COMMISSIONERA            | TE: AHMEDABAD-NORTH          |                     | English Hindi                           |
| Menu ×                                                  | ist                                        |                                      |                          |                              |                     |                                         |
| n My Privileges                                         | TASK LISTS                                 |                                      |                          |                              |                     |                                         |
| Access Control                                          | Registration     Returns     Refu          | unds o Claims And Intimation         |                          |                              |                     |                                         |
| 🗉 GST 🕂                                                 | Provisional-Assessment     SVLDRS          |                                      |                          |                              |                     | Thursday, September 12, 2019            |
| Ш СЕ —                                                  |                                            | 4                                    |                          |                              |                     |                                         |
| 📰 Task Lists                                            |                                            |                                      |                          |                              |                     |                                         |
| Claims and Intimation                                   |                                            |                                      |                          |                              |                     |                                         |
| 연 Exports                                               | nmary                                      |                                      | 0                        | Stage                        |                     | 2                                       |
| Master                                                  |                                            |                                      |                          |                              |                     |                                         |
| 🐸 Refunds                                               |                                            |                                      |                          |                              |                     |                                         |
| DSR                                                     |                                            |                                      |                          |                              |                     |                                         |
| Audit                                                   |                                            |                                      |                          |                              |                     |                                         |
| Aregistration                                           |                                            |                                      |                          |                              |                     |                                         |
| 伯 Payments                                              |                                            |                                      |                          |                              |                     |                                         |
| 🗉 ST 🕂                                                  |                                            |                                      |                          |                              |                     |                                         |
| Reports                                                 |                                            |                                      |                          |                              |                     |                                         |
| Change Formation                                        |                                            |                                      |                          |                              |                     |                                         |
| Formation Task Details                                  |                                            |                                      |                          |                              |                     |                                         |
| 📰 TaxPayer Details                                      |                                            |                                      |                          |                              |                     |                                         |
|                                                         | -                                          |                                      |                          |                              |                     |                                         |
|                                                         |                                            |                                      |                          |                              |                     |                                         |
| appgstprep.cbec.gov.in/cbec-                            | aces-gst-ui/#                              | Copyright © 2017 Govt. of India. All | Rights Reserved. Version | CBIC_GST_1.51 Apr 28th 2017  | [Node:unknown-host] |                                         |
| O Type here to sea                                      | rch 🚨 🕞                                    | e 🚍 🖨 🧔 🤅                            | w <b>ii</b> 🧭 🛛          | <br><br><br><br><br><br><br> |                     | 수 및 4 <sub>8</sub> 4:32 PM<br>9/12/2019 |

Step 4: Under the stage Tab different options are available as per the tax officer's task i.e. Pending to Issue SVLDRS 2/3, Adjournment-Pending to Issue PH Notice, Pending to Issue SVLDRS 3. The tax officer select Pending to issue SVLDRS 2/3.

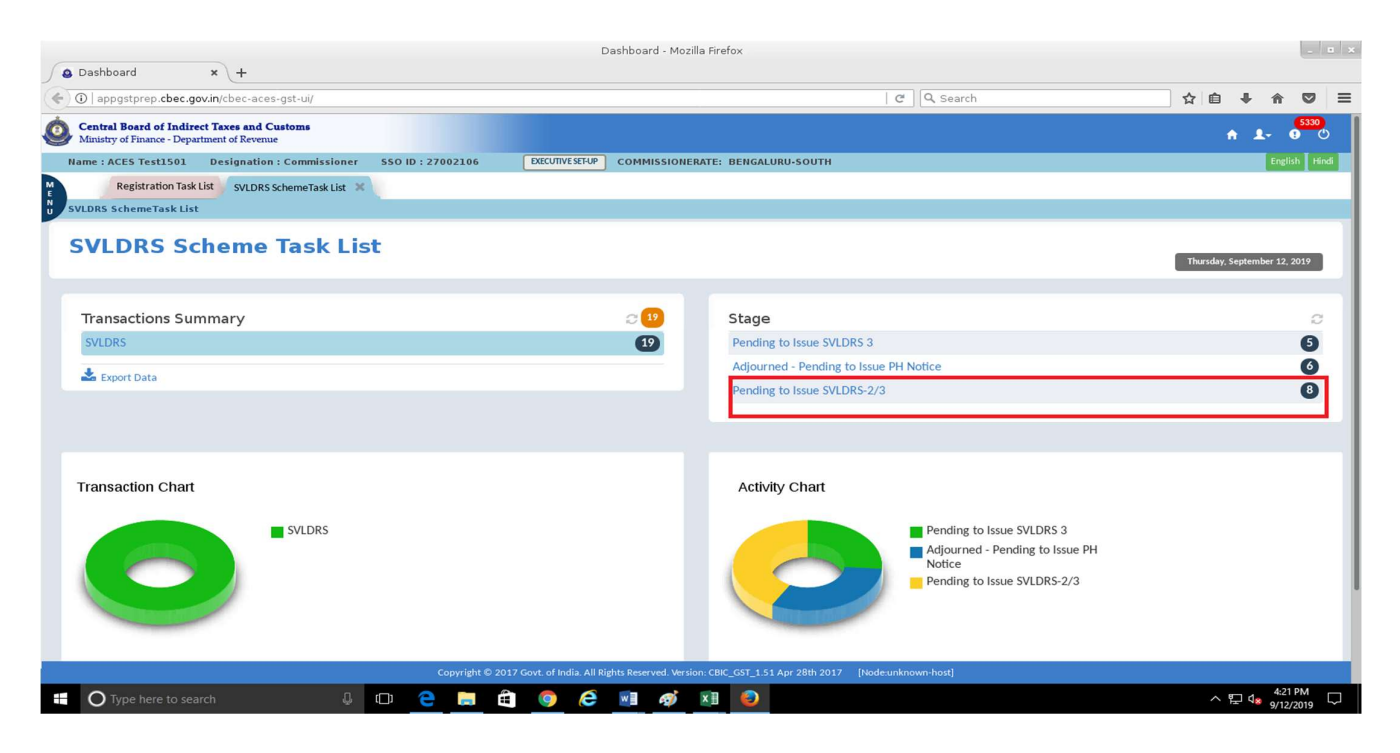

After receiving Form-1 the tax officer will have three Options :- (a) Issue SVLDRS 2

(b) Issue SVLDRS-3 (c) Issue SVLDRS-4(Under development)

<u>Step 5:</u> On clicking "Pending to issue SVLDRS 2 / 3 " the tax officer will be shown list of all pending applications (Form-1). The tax officer clicks on the ARN no. of any pending application. The tax officer is able to sort the application by date, Amount , ARN No .

| ¢ 0        | appgstprep.cbec.gov.in/cbec-aces-gst-ui/   |                             |               |                    |               | C                    | Q, Search                       | ☆ 自 ♣ 1          |              |
|------------|--------------------------------------------|-----------------------------|---------------|--------------------|---------------|----------------------|---------------------------------|------------------|--------------|
| Ó. 9       | entral Board of Indirect Taxes and Customs |                             |               |                    |               |                      |                                 | ÷ 1-             | 5330         |
| Man        | inistry of Finance - Department of Revenue | issioner \$50 ID : 27002106 | EXECUTIVE SET |                    |               | SOUTH                |                                 |                  | nelish Hindi |
|            | Poristration Tark List On Day Scheme T     | saluta w                    | Dictorretic   | COMMISSIONERA      | TE. DEMOREORO | -300111              |                                 |                  |              |
| E<br>N CMI | Registration lask List SVLDRS Scheme T     | ask List                    |               |                    |               |                      |                                 |                  |              |
| 300        | SVEDRS SCHEMETUSK LIST                     | 03K LIST                    |               | Issue of SVL       | DRS-2/3 Forr  | n                    |                                 |                  |              |
|            | Clear 🛓                                    |                             |               |                    |               |                      |                                 |                  | • Home       |
| SI.No      | ARN No 🔺                                   | ARN Date 🔺                  | Re            | egistration Number | ▲             | Assessee Name        | Tax Dues less Tax Relief in ₹ 🔺 | Statu            | 15           |
|            | ARN                                        | ARN Date                    | Q Registra    | tion Number        | Q             |                      |                                 |                  |              |
| 1          | LD1109190000211                            | 11/09/2019                  | BANGR1        | 1234ELD001         |               | Bangalore1           | 3,45,435                        | Pending for Appr | oval         |
| 2          | LD1109190000200                            | 11/09/2019                  | BANGR1        | 1234ELD001         |               | Bangalore1           | 0                               | Pending for Appr | oval         |
| 3          | LD1109190000197                            | 11/09/2019                  | BANGR1        | 1234ELD001         |               | Bangalore1           | 1,000                           | Pending for Appr | oval         |
| 4          | LD1009190000195                            | 10/09/2019                  | BANGR1        | 1234ELD001         |               | Bangalore1           | 8,99,901                        | Pending for Appr | oval         |
| 5          | LD1009190000193                            | 10/09/2019                  | BANGR1        | 1234ELD001         |               | Bangalore1           | 4,941                           | Pending for Appr | oval         |
| 6          | LD1009190000171                            | 10/09/2019                  | BAIPD97       | 739BLD001          |               | nitesh               | 45,00,000                       | Pending for Appr | oval         |
| 7          | LD1009190000169                            | 10/09/2019                  | DGSYS5:       | 152ALD001          | D             | G Systems test login | 222                             | Pending for App  | oval         |
| 8          | LD1009190000168                            | 10/09/2019                  | BANGR1        | 1234ELD001         |               | Bangalore1           | 16,00,000                       | Pending for Appr | oval         |
|            |                                            |                             |               |                    |               |                      |                                 |                  |              |
| Showi      | ng: 1 - 8 of 8 Records                     |                             |               |                    |               |                      |                                 | Page: 1          | of 1         |
|            |                                            |                             |               |                    |               |                      |                                 |                  |              |
|            |                                            |                             |               |                    |               |                      |                                 |                  |              |
|            |                                            |                             |               |                    |               |                      |                                 |                  |              |
|            |                                            |                             |               |                    |               |                      |                                 |                  |              |
|            |                                            |                             |               |                    |               |                      |                                 |                  |              |
|            |                                            |                             |               |                    |               |                      |                                 |                  |              |

**<u>Step 6</u>**: On clicking on the ARN the tax officer will be able to see SVLDRS form-1 as submitted by the taxpayer.

| the man and the set of the                                                                 |                              | Mozilla Hre        | etox               |                         |                     |                              |  |  |
|--------------------------------------------------------------------------------------------|------------------------------|--------------------|--------------------|-------------------------|---------------------|------------------------------|--|--|
| ntp://appgces-gst-u/ × +                                                                   |                              |                    |                    | <i>a</i>   0, com       |                     |                              |  |  |
| )   appgstprep.cbec.gov.in/cbec-aces-gst-ui/                                               |                              |                    |                    |                         |                     |                              |  |  |
| Central Board of Indirect Taxes and Customs<br>Ministry of Finance - Department of Revenue |                              |                    |                    |                         |                     | ÷ 1- 0                       |  |  |
| me : ACES Test1501 Designation : Commissione                                               | r SSO ID : 27002106 EXECUTIV | ESET-UP COMMISSION | ERATE: BENGALURU-S | оитн                    |                     | English                      |  |  |
| Registration Task List Amnesty Scheme SVLDRS                                               | -1 ×                         |                    |                    |                         |                     |                              |  |  |
| LDRS SchemeTask List SVLDRS Scheme Task List                                               | t Amnesty Scheme SVLDRS-1    |                    |                    |                         |                     |                              |  |  |
|                                                                                            |                              | FORM S             | SVLDRS 1           |                         |                     |                              |  |  |
| Name of the Applicant                                                                      | Address of the Declarant     | PAN                |                    | Email ID                | Mobile No           |                              |  |  |
| nitesh                                                                                     | BENGALURU                    | BAIPD9739B         |                    | NITESHDAHIYA8890@GMAIL. | COM 946728600       | 8                            |  |  |
| Jurisdiction                                                                               | ARN No                       | ARN Date           |                    |                         |                     |                              |  |  |
| ZONE:AHMEDABAD2 COMMISSIONEI                                                               | LD1009190000171              | 10-Sep-2019        |                    |                         |                     |                              |  |  |
| Voluntary Disclosure                                                                       |                              |                    |                    |                         |                     |                              |  |  |
| S No Description of Goods/ Services                                                        | Issue Involved               |                    | Period             | Details of D            | Duty                | Tax Dues less Tax Relief     |  |  |
|                                                                                            | Others Valuation             | From Period        | To Period          | Duty/Tax/Cess           | Amount AF 00 000 00 | 45.00.000.00                 |  |  |
|                                                                                            | Others. Valuation            | 03/07/2017         | 03/07/2017         | TOTAL                   | 45.00.000.00        | 45,00,000,00                 |  |  |
|                                                                                            |                              |                    |                    |                         |                     | 401001000000                 |  |  |
|                                                                                            |                              |                    |                    |                         |                     |                              |  |  |
|                                                                                            |                              |                    |                    | GRAND TOTAL             | 45,00,000.00        | 45,00,000.00                 |  |  |
| Showing: 1 - 1 of 1 Records                                                                |                              |                    |                    | GRAND TOTAL             | 45,00,000.00        | 45,00,000.00<br>Page: 1 of 1 |  |  |
| Showing: 1 - 1 of 1 Records                                                                |                              |                    |                    | GRAND TOTAL             | 45,00,000.00        | 45,00,000<br>Page: 1 of 1    |  |  |

<u>Step 7 :</u> Based on the tax selection and the tax officers observations , the tax officers can select SVLDRS-2 or SVLDRS-3.

|                                                                                                    |                                                                                                    | Mozilla Firefox                                        |                                                 |                                      |            |
|----------------------------------------------------------------------------------------------------|----------------------------------------------------------------------------------------------------|--------------------------------------------------------|-------------------------------------------------|--------------------------------------|------------|
| ✿ http://appgces-gst-ui/ ★ +                                                                                                    |                                                                                                    |                                                        |                                                 |                                      |            |
| () appgstprep.cbec.gov.in/cbec-aces-gst-ui/                                                                                                    |                                                                                                    |                                                        | C Search                                        | ☆ 自 ♣ 合                              |            |
| Central Board of Indirect Taxes and Customs<br>Ministry of Finance - Department of Revenue                                                                                    |                                                                                                    |                                                        |                                                 | ÷ 1- 6                               | 5330<br>() |
| Name : ACES Test1501 Designation : Commissioner S                                                                                                    | SO ID : 27002106 EXECUTIVE SET-UP                                                                                       | COMMISSIONERATE: BENGALURU-SOUTH                       |                                                 | English                              | Hindi      |
| Registration Task List Amnesty Scheme SVLDRS-1 ×                                                                                                    |                                                                                                    |                                                        |                                                 |                                      |            |
| SVLDRS SchemeTask List SVLDRS Scheme Task List Ar                                                                                                    | nnesty Scheme SVLDRS-1                                                                                                  | FORM SVLDRS 1                                          |                                                 |                                      |            |
|                                                                                                    |                                                                                                    |                                                        |                                                 |                                      | -          |
| Showing: 1 - 1 of 1 Records                                                                                                    |                                                                                                    |                                                        |                                                 | Page: 1 of 1                         |            |
|                                                                                                    |                                                                                                    |                                                        |                                                 |                                      |            |
| Amount Payable (in Words) : Forty Five Lakhs rupees of                                                                                                    | only                                                                                                    |                                                        |                                                 |                                      |            |
| Verification                                                                                                    | ulated by the system                                                                                                    |                                                        |                                                 |                                      |            |
| I declare that I have read and understood the SABKA VISH<br>is correct and complete and the amount of tax dues and<br>I shall pay the amount as may be determined by the Desi | HWAS (LEGACY DISPUTE RESOLUTION) SC<br>other particulars shown therein are truly<br>ignated Authority under the Scheme. | HEME,2019, and agree to abide by the provision stated. | ions and conditions of the Scheme, and that the | information given in this declaratio | n          |
| Name of declarant/ authorized representative filin nitesh                                                                                                    | g this declaration :                                                                                                    |                                                        |                                                 |                                      |            |
| Date :<br>2019-09-10                                                                                                    |                                                                                                    |                                                        |                                                 |                                      |            |
|                                                                                                    |                                                                                                    |                                                        |                                                 | Issue SVLDRS2 Issue SVLDRS3          |            |
|                                                                                                    | Copyright © 2017 Govt. of India. All Ri                                                                                 | ghts Reserved. Version: CBIC_GST_1.51 Apr 28th 2017    | [Node:unknown-host]                             |                                      |            |
| O Type here to search                                                                                                    | n 🤤 🚍 🛱 🎯 🥭                                                                                                    | M 🐼 🖬 😜                                                |                                                 | へ 臣 d <sub>8</sub> 4:14 P            | M          |

- (a) Issue SVLDRS 2 > The tax officer issue SVLDRS-2 in the following conditions :-
  - (a) If the taxpayer does not agree with the Auto-Calculated "Tax dues less Tax Relief Amount".
  - (b) If the tax officer doesn't agree with the declaration made by the taxpayer in the SVLDRS Form-1.
- (b) Otherwise, the tax officer can directly issue SVLDRS-3 form.

### Step 8 : ISSUE SVLDRS-2 Form

• When the tax officer clicks on the Issue SVLDRS-2 Form, the tax officer will be able to see below screen. The tax officer can edit all fields except "Category" and "Issue Involved" columns values.

| http://appgces-gst-ui/ × +                                                                                                    |                                                                                                    |                                                                                                    |                                                                                                    |                                                                                                    |                                                                                                    |                                                           |                                             |                  |            |
|----------------------------------------------------------------------------------------------------|----------------------------------------------------------------------------------------------------|----------------------------------------------------------------------------------------------------|----------------------------------------------------------------------------------------------------|----------------------------------------------------------------------------------------------------|----------------------------------------------------------------------------------------------------|-----------------------------------------------------------|---------------------------------------------|------------------|------------|
| D   appgstprep.cbec.gov.in/cbec-aces-gst-ui/                                                                                                    |                                                                                                    |                                                                                                    | 90% C                                                                                                    | irch                                                                                                    |                                                                                                    | ☆自                                                        | +                                           | 俞                |            |
| Central Board of Indirect Taxes and Customs<br>Ministry of Finance - Department of Revenue                                                                                                    |                                                                                                    |                                                                                                    |                                                                                                    |                                                                                                    |                                                                                                    |                                                           | ÷                                           | 1.               | 533<br>9   |
| me : ACES Test1501 Designation : Commissioner                                                                                                    | SSO ID : 27002106 EXECUTIVE SET-UP                                                                                                    | COMMISSIONERATE: BENGALURU-SOL                                                                                                    | итн                                                                                                    |                                                                                                    |                                                                                                    |                                                           |                                             | Engli            |            |
| Registration Task List Amnesty Scheme SVLDRS-1                                                                                                    | ×                                                                                                    |                                                                                                    |                                                                                                    |                                                                                                    |                                                                                                    |                                                           |                                             |                  |            |
| LDRS SchemeTask List SVLDRS Scheme Task List                                                                                                    | Amnesty Scheme SVLDRS-1                                                                                                    |                                                                                                    |                                                                                                    |                                                                                                    |                                                                                                    |                                                           |                                             |                  |            |
|                                                                                                    |                                                                                                    | Issue SVLDRS                                                                                                    | 2 Form                                                                                                    |                                                                                                    |                                                                                                    |                                                           |                                             |                  | _          |
| Name of the Applicant                                                                                                    | Address of the Declarant                                                                                                    | PAN                                                                                                    | Email ID                                                                                                    | Mobile                                                                                                    | No                                                                                                    |                                                           |                                             |                  |            |
| nitesh                                                                                                    | BENGALURU                                                                                                    | BAIPD9739B                                                                                                    | NITESHDAHIYA8890@GMAILC                                                                                                    | OM 946728                                                                                                    | 36008                                                                                                    |                                                           |                                             |                  |            |
| Jurisdiction                                                                                                    | ARN No                                                                                                    | ARN Date                                                                                                    |                                                                                                    |                                                                                                    |                                                                                                    |                                                           |                                             |                  |            |
| ZONE:AHMEDABAD2 COMMISSIONERATE                                                                                                    | LD1009190000171                                                                                                    | 10-Sep-2019                                                                                                    |                                                                                                    |                                                                                                    |                                                                                                    |                                                           |                                             |                  |            |
| [Estimate Under Section                                                                                                    | on 127 of the Finance (No.2) Act, 2019 rea<br>SABKA VIS                                                                                                    | ad with Rule 6 of the Sabka Vishwas (LegACY DISPUTE                                                                                                    | 22/See rule ()]<br>egacy Dispute Resolution) Scheme Rules, 2019 to<br>RESOLUTION) SCHEME, 2019                                                                                                    | be issued by the Designa                                                                                                    | ated Committee]                                                                                                    |                                                           |                                             |                  |            |
| [Estimate Under Sectio                                                                                                    | on 127 of the Finance (No.2) Act, 2019 rei<br>SABKA VIS<br>SVLDRS-2 No : 1209195V2014                                                                                                    | ad with Rule 6 of the Sabka Vishwas (LeGACY DISPUTE                                                                                                    | 225ee rule 07<br>egacy Dispute Resolution) Scheme Rules, 2019 to<br>RESOLUTION) SCHEME, 2019<br>mmissionerate/DGGI, Delhi : (BENGALURU-SOUTH                                                                                                    | be issued by the Designa                                                                                                    | nted Committee]<br>, Delhi : BENGALURU                                                                                                    |                                                           | _                                           |                  |            |
| [Estimate Under Section                                                                                                    | n 127 of the Finance (No. 2) Act, 2019 rei<br>SABKA VIS<br>SVLDRS-2 No : [1209195V2014]                                                                                                    | ad with Rule 6 of the Sabka Vishwas (u<br>HWAS (LEGACY DISPUTE                                                                                                    | 2/Eservice (1)<br>egacy Dispute Resolution) Scheme Rules, 2019 to<br>RESOLUTION) SCHEME, 2019<br>mmissionerate//DGGI, Delhi : <u>DENGALURU-SOUTH</u>                                                                                                    | be issued by the Designa                                                                                                    | nted Committee]<br>, Delhi : (BENGALURU                                                                                                    |                                                           |                                             |                  |            |
| [Estimate Under Section<br>eclaration No : [D1009190000171<br>Whereas Mr./Ms./M/s, [nitesh [htt                                                                                                    | n 127 of the Finance (No.2) Act, 2019 rei<br>SABKA VIS<br>SVLDRS-2 No : [1209195V2014]<br>reinafter referred to as the declarant) h                                                                                                    | Ad with Rule 6 of the sabka Vishwas (L<br>HWAS (LEGACY DISPUTE<br>15 Cor<br>aving registration no./Non assessed                                                                                                    | 2/2ee rule 0/0<br>egacy Dispute Resolution) Scheme Rules, 2019 to<br>RESOLUTION) SCHEME, 2019<br>mmissionerate/DGGI, Delhi : <u>RENGALURU-SOUTH</u><br>mode no. <u>Rahop3738020001</u> has filed a Dec                                                                                                    | be issued by the Designa<br>Zone/DGGI,<br>laration No D100919000                                                               | nted Committee]<br>Delhi : [BENGALURU<br>10171 dated                                                                                                    | 10-09-201                                                 | 9                                           |                  |            |
| [Estimate Under Section<br>eclaration No : [D1009190000171<br>Whereas Mr./Ms./M/s. [nitesh [https://www.com/com/com/com/com/com/com/com/com/com/                                                                                                    | n 127 of the Finance (No.2) Act, 2019 rei<br>SABKA VIS<br>SVLDRS-2 No : [1209195V2014]<br>rreinafter referred to as the declarant) h                                                                                                    | d with Rule 6 of the Sabka Vishwas (u<br>HWAS (LEGACY DISPUTE<br>15 Coi<br>aving registration no./Non assessee c<br>under section 125 of the Finan                                                                                                    | 2/Isee rule (I)<br>egacy Dispute Resolution) Scheme Rules, 2019 to<br>RESOLUTION) SCHEME, 2019<br>mmissionerate/DGGI, Delhi : [BENGALURU-SOUTH<br>code no. [BAIPD9739BLD001 has filed a Dec<br>see (No. 2) Act, 2019;                                                                                                    | be issued by the Designa<br>Zone/DGGI,<br>laration No (D100919000                                                              | nted Committee]<br>Delhi : BENGALURU<br>10171 dated                                                                                                    | 10-09-201                                                 | 9                                           |                  |            |
| [Estimate Under Section<br>eclaration No : [D1009190000171]<br>Whereas Mr./Ms./M/s. [nitesh [https://www.therefore. in exercise of the powers conferred by sub-                                                                                                    | on 127 of the Finance (No.2) Act, 2019 re:<br>SABKA VIS<br>SVLDRS-2 No : [1209195V2014]<br>rreinafter referred to as the declarant) h                                                                                                    | Ad with Rule 6 of the Sabka Vishwa (Lu<br>HWAS (LEGACY DISPUTE)<br>15 Cor<br>aving registration no./Non assessee c<br>under section 125 of the Finan<br>No. 2) Act. 2019, the designated commit                                                                                                    | 2/2see rule (I)         egacy Dispute Resolution) Scheme Rules, 2019 to         RESOLUTION) SCHEME, 2019         mmissionerate/DGGI, Delhi : [ENGALURU-SOUTH         code no. [BAIPD9739BL0001 has filed a Decise (No. 2) Act, 2019;         ttee, after consideration of facts on record, hereby                                                                                                    | be issued by the Designa<br>Zone/DGGI,<br>laration No 1000919000                                                               | n Delhi : BENGALURU                                                                                                    | 10-09-201                                                 | 9<br>by the d                               | eclaran          | t          |
| [Estimate Under Section<br>eclaration No : [D1009190000171]<br>Whereas Mr./Ms./M/s. [nitesh [https://www.therefore, in exercise of the powers conferred by sub-<br>wards full and final settlement of his/her/their tax dues of                                                                                                    | on 127 of the Finance (No. 2) Act, 2019 re:<br>SABKA VIS<br>SVLDRS-2 No : 1209195V2014<br>rreinafter referred to as the declarant) h<br>section (2) of section 127 of the Finance (N<br>vvered by the said declaration under the S                                                             | Ad with Rule 6 of the Sabka Vishwas (L<br>HWAS (LEGACY DISPUTE)<br>Control 125 of the Finan<br>under section 125 of the Finan<br>No. 2) Act, 2019, the designated commit<br>abla Vishwas (Legacy Dispute Resolution                                                                                                    | Altere rule (1)<br>geary Dispute Resolution) Scheme Rules, 2019 to<br>RESOLUTION) SCHEME, 2019<br>mmissionerate/DGGI, Delhi : <u>BENGALURU-SOUTH</u><br>toode no. <u>BAIPD97398L0001</u> has filed a Dec<br>toce (No. 2) Act, 2019;<br>ttee, after consideration of facts on record, hereby (n)<br>Scheme, 2019;                                                                                                    | be issued by the Designa<br>Zone/DGGI,<br>laration No (D100919000<br>letermines the following a                                | n Delhi : (BENGALURU<br>10171 dated<br>mount estimated to b                                                                                                    | l <b>10-09-201</b><br>be payable b                        | 9<br>by the d                               | eclaran          | t          |
| [Estimate Under Section<br>reclaration No : [D1009190000171<br>Whereas Mr./Ms./M/s. pitesh [http://www.charefore.in exercise of the powers conferred by sub-<br>wards full and final settlement of his/her/their tax dues co                                                                                                    | on 127 of the Finance (No.2) Act, 2019 re:<br>SABKA VIS<br>SVLDRS-2 No : 1200195V2014<br>areinafter referred to as the declarant) h<br>-section (2) of section 127 of the Finance (N<br>wered by the said declaration under the S                                                              | A with Rule of the Sabka Vishwas (L<br>HWAS (LEGACY DISPUTE)<br>15 Cor<br>aving registration no./Non assessed c<br>under section 125 of the Finan<br>No. 2) Act, 2019, the designated commit<br>abka Vishwas (Legacy Dispute Resolution                                                                                                    | Vitee role (1)<br>geary Dispute Resolution) Scheme Rules, 2019 to<br>RESOLUTION) SCHEME, 2019<br>mmissionerate/DGGI, Delhi : [RENGALURU-SOUTH<br>code no. [RAPD97398LDOO1] has filed a Dec<br>tice (No. 2) Act, 2019;<br>ttee, after consideration of facts on record, hereby on<br>n) Scheme, 2019:                                                                                                    | be issued by the Designa<br>Zone/DGGI,<br>Iaration No (D100919000<br>Jetermines the following as                               | Note the committee of the committee of t | l 10-09-201                                               | 9<br>by the d                               | eclaran          | ıt         |
| [Estimate Under Section<br>reclaration No : [D100910000171]<br>Whereas Mr./Ms./M/s. pitesh (hr<br>xw, therefore, in exercise of the powers conferred by sub-<br>wards full and final settlement of his/her/their tax dues co                                                                                                    | on 127 of the Finance (No. 2) Act, 2019 re:<br>SABKA VIS<br>SVLDRS-2 No : [1209195V2014<br>ereinafter referred to as the declarant) h<br>section (2) of section 127 of the Finance (h<br>overed by the said declaration under the S                                                            | A with Rule 6 of the Sabka Vishwas (L<br>HWAS (LEGACY DISPUTE)<br>15 Cor<br>aving registration no./Non assessee c<br>under section 125 of the Finan<br>No. 2) Act, 2019, the designated commit<br>abka Vishwas (Legacy Dispute Resolution                                                                                                    | Altere rule (I)<br>egacy Dispute Resolution) Scheme Rules, 2019 to<br>RESOLUTION) SCHEME, 2019<br>mmissionerate//DGGI, Delhi : DENGALURU-SOUTH<br>code no. (RAIPD97398LD001 has filed a Dec<br>toce (No. 2) Act, 2019;<br>ttee, after consideration of facts on record, hereby of<br>n) Scheme, 2019:<br>dows                                                                                                    | be issued by the Designa<br>Zone/DGGI,<br>laration No D100919000<br>Jetermines the following at                                | nted Committee]<br>Delhi: [BENGALURU]<br>10171 dated<br>mount estimated to b                                                                                                    | 10-09-2014<br>be payable h<br>An                          | 9<br>by the d                               | eclaran          | it<br>s (₹ |
| [Estimate Under Section<br>reclaration No : [D1009190000171]<br>Whereas Mr./Ms./M/s. nitesh (hr<br>www.therefore, in exercise of the powers conferred by sub<br>wards full and final settlement of his/her/their tax dues co<br>No Category Description of Goods// Issue Invo                                                                                                    | on 127 of the Finance (No.2) Act, 2019 re:<br>SABKA VIS<br>SVLDRS-2 No : 1209195V2014<br>ereinafter referred to as the declarant) h<br>section (2) of section 127 of the Finance (N<br>overed by the said declaration under the S                                                              | Ad with Rule of othe Sabka Vishwas (L     HWAS (LEGACY DISPUTE     15 Cor     aving registration no./Non assessee c     under section 125 of the Finan     No. 2) Act, 2019, the designated commit     abka Vishwas (Legacy Dispute Resolution     Period Name                                                                                                   | Around UI<br>egacy Dispute Resolution) Scheme Rules, 2019 to<br>RESOLUTION) SCHEME, 2019<br>mmissionerate/DGGI, Delhi : RENGALURU-SOUTH<br>code no.RAIP097398LD001 has filed a Dec<br>tice (No. 2) Act, 2019;<br>ttee, after consideration of facts on record, hereby of<br>n) Scheme, 2019;<br>dots ter celled                                                                                                    | be issued by the Designa<br>Zone/DGGI,<br>tlaration No <u>ED100919000</u><br>letermines the following as<br><u>Pre-deposit</u> | tted Committee]<br>Delhi: BENGALURU<br>00171 dated<br>mount estimated to 1<br>Estimate<br>Name                                                                                                    | 10-09-2011<br>be payable b<br>An<br>ted Amount P/         | 9<br>by the d<br>nount in<br>yable<br>Amou  | eclaran<br>Rupee | ıt<br>s (३ |
| [Estimate Under Section         veclaration No : [D1009190000171         Whereas Mr./Ms./M/s. pitesh         w, therefore, in exercise of the powers conferred by subwards full and final settlement of his/her/their tax dues constrained full and final settlement of his/her/their tax dues constrained full and final settlement of his/her/their tax dues constax dues constrained full and final settlement | en 127 of the Finance (No. 2) Act, 2019 rei<br>SABKA VIS<br>SVLDRS-2 No : 1209195V2014<br>ereinafter referred to as the declarant) h<br>section (2) of section 127 of the Finance (N<br>overed by the said declaration under the S<br>ved rom Period To<br>Finance (No. 2) Sec. 2019 Sec. 2019 | Ad with Rule of othe Sabka Vishwas (L<br>HWAS (LEGACY DISPUTE     15 Cor     aving registration no./Non assesse c     under section 125 of the Finan     No. 2) Act, 2019, the designated commit     abka Vishwas (Legacy Dispute Resolution     Period Nace     other Duties -                                                                                  | Altere rule (1)<br>egacy Dispute Resolution) Scheme Rules, 2019 to<br>RESOLUTION) SCHEME, 2019<br>mmissionerate/DGGI, Delhi : DENGALURU-SOUTH<br>code no. DAIPD97398LD001 has filed a Dee<br>tee (No. 2) Act, 2019;<br>ttee, after consideration of facts on record, hereby on<br>n) Scheme, 2019:<br>dees <u>Amount</u> <u>Tex relief</u><br>4500000 0                                                                                                    | be issued by the Designa<br>Zone/DGGI,<br>Laration No D100919000<br>letermines the following an<br>Pre-deposit                 | tted Committee] Delhi : [EENGALURU DOI71 dated mount estimated to l Cerimat Name Other Duties                                                                                                    | 10-09-2011<br>be payable b<br>An<br>ted Amount P<br>45000 | 9<br>by the d<br>nount in<br>wable<br>Amou  | eclaran<br>Rupee | it s ( 7   |
| [Estimate Under Section       eclaration No : [D1009190000171       Whereas Mr./Ms./M/s. [nitesh       (hr       w, therefore, in exercise of the powers conferred by subwards full and final settlement of his/her/their tax dues of the services       No     Category       Description of Goods/<br>Services     Issue invo<br>Services       1     VOLUNTARY<br>DISCLOSURE     Cr                                                                                                    | en 127 of the Finance (No.2) Act, 2019 re:<br>SABKA VIS<br>SVLDRS-2 No : 1209195V2014<br>ereinafter referred to as the declarant) h<br>-section (2) of section 127 of the Finance (N<br>overed by the said declaration under the S<br>vert From Period Time period<br>B<br>M Sep-2019 Sep-2019 | Ad with Rule do the sabka Vishwas (L<br>HWAS (LEGACY DISPUTE     Cor     aving registration no./Non assessee a     under section 125 of the Finan     No. 2) Act, 2019, the designated commit     abka Vishwas (Legacy Dispute Resolution     Period                                                                                                    | Altere rule (I)<br>geary Dispute Resolution) Scheme Rules, 2019 to<br>RESOLUTION) SCHEME, 2019<br>mmissionerate/DGGI, Delhi : [ENGALURU-SOUTH<br>toode no. [BAIPD97398LD001 has filed a Dec<br>toode no. [JAIPD97398LD001 has filed a Dec<br>toode no. [JAIPD9 | be issued by the Designa<br>Zone/DGGI,<br>laration No D100919000<br>letermines the following at<br>Pre-deposit<br>0            | ted Committee] Delhi : DENGALURU DI171 dated mount estimated to l Estimat Name Other Duties                                                                                                    | be payable l<br>An<br>ted Amount P<br>45000               | 9<br>by the d<br>nount in<br>yable<br>Amou  | eclaran<br>Rupee | ıt<br>s (₹ |
| [Estimate Under Section<br>Declaration No : [D1009190000171<br>Whereas Mr./Ms./M/s. pitesh (hr<br>sw. therefore, in exercise of the powers conferred by sub-<br>wards full and final settlement of his/her/their tax dues of<br>No Category Description of Goods' Issue Invo<br>Services Other<br>Disclosure Other<br>Disclosure Other                                                                                                    | on 127 of the Finance (No. 2) Act, 2019 re:<br>SABKA VIS<br>SVLDRS-2 No : 1200195V2014<br>ereinafter referred to as the declarant) h<br>section (2) of section 127 of the Finance (N<br>overed by the said declaration under the S<br>Ned Time period To<br>a Sep-2019 Sep-2019                | Portin No. SVLDRG-     d with Rule 6 of the Sabka Vishwas (L     HWAS (LEGACY DISPUTE     15 Cor     aving registration no./Non assessed c     under section 125 of the Finan     No. 2) Act, 2019, the designated commit     abka Vishwas (Legacy Dispute Resolution     Period Name     Other Duties      Tork     cor of India All Rights Reserved Version cm | Altere rule (I)<br>geary Dispute Resolution) Scheme Rules, 2019 to<br>RESOLUTION) SCHEME, 2019<br>mmissionerate/DGGI, Delhi : [RENGALURU-SOUTH<br>toode no. [AAPD97398LD001 has filed a Dec<br>nee (No. 2) Act, 2019;<br>ttee, after consideration of facts on record, hereby on<br>scheme, 2019:<br>does <u>new Tar relief</u><br><u>Amount</u> <u>Tar relief</u><br><u>45000000</u> 0<br><u>450000000</u> 0<br><u>000</u><br><u>450000000</u> 0<br><u>000</u>                                                                                                    | be issued by the Designa<br>Zone/DGGI,<br>Itaration No (D100919000<br>Jetermines the following at<br>Pre-dsposit<br>0 0.00     | ted Committee] Delhi : RENGALURU Dol71 dated mount estimated to l Certmat Other Duties Other Duties                                                                                                    | be payable I<br>An<br>ted Amount P<br>45000               | 9<br>poy the d<br>anount in<br>Amou<br>0000 | eclaran<br>Rupee | ıt<br>s (₹ |

Caution : For the time being the tax officer are requested not to edit/change value of "Tax Relief" Column .

• The tax officer will has to fill Personal Hearing details e.g. Date, Time, Address & "Place " field before issuance of SVLDRS-2.

|    | Mozilla Firefox                                        |                                                  |                               |                           |                           |                             |                                     |          |         |              |        |        |
|----|--------------------------------------------------------|--------------------------------------------------|-------------------------------|---------------------------|---------------------------|-----------------------------|-------------------------------------|----------|---------|--------------|--------|--------|
| 50 | http://appgces-gs                                      | it-ui/ × +                                       |                               |                           |                           |                             |                                     |          |         |              |        |        |
| (  | <li>appgstprep.cbe</li>                                | c.gov.in/cbec-aces-gst-ui/                       |                               |                           |                           |                             | C Q Search                          |          | ☆自      | ∔ ⋔          | Ø      | ≡      |
| Ó  | Central Board of Ine<br>Ministry of Finance - D        | direct Taxes and Customs<br>epartment of Revenue |                               |                           |                           |                             |                                     |          | 1       | 6 L-         | 5330   |        |
| N  | lame : ACES Test150                                    | 1 Designation : Commissioner                     | SSO ID : 27002106             | EXECUTIVE SET-UP          | COMMISSIONERAT            | BENGALURU-SOUTH             |                                     |          |         | Eng          |        | di     |
| M  | SVLDRS Schen                                           | ne Task List                                     |                               |                           |                           |                             |                                     |          |         |              |        |        |
| NU |                                                        |                                                  |                               |                           |                           |                             |                                     |          | -       |              |        |        |
| -  |                                                        |                                                  |                               |                           | Issue SVLDRS              | 2 Form                      |                                     |          |         |              |        | _      |
| 1  | 10 • 00 • AM                                           | at xx (ac                                        | Idress) to explain the reason | ns thereof. Please s      | ubmit Form SVLDRS         | 2A in case any other date a | and time of personal hearing is des | red.     | 09-2019 |              | 1      |        |
|    | 5 No                                                   | SSO ID                                           | Name                          | Designatio                | n                         |                             |                                     |          |         |              |        |        |
|    | 1                                                      | 27000621                                         | ACES Test22                   | Commission                | er                        |                             |                                     |          |         |              |        |        |
|    | 2                                                      | 27002106                                         | ACES Test 1501                | Commission                | er                        |                             |                                     |          |         |              |        |        |
|    | 3                                                      | 27001091                                         | ACES Test488                  | Commission                | er                        |                             |                                     |          |         |              |        |        |
|    | Place : 🔤<br>Date : 12-09-201<br>Note : This is a comp | 9<br>puter generated print. There is no          | need for a signature          |                           |                           |                             |                                     | Submit 🔮 | Preview | v <b>O</b>   |        |        |
|    |                                                        |                                                  | Copyright © 20                | 17 Govt. of India. All Ri | ghts Reserved. Version: C | BIC_GST_1.51 Apr 28th 2017  | [Node:unknown-host]                 |          |         |              | 2 014  |        |
|    | O Type here to                                         | search 🔒                                         |                               | 1 🧕 🤅                     | 📲 🛷 🗵                     | <b>e</b>                    |                                     |          | ~       | ₽ 4::<br>9/1 | 2/2019 | $\Box$ |

Caution : Kindly select the PH date within 10 days from the application received date.

• On clicking the preview button, the tax officer will be able to see the detailed filled by him/her. The same can be downloaded in .pdf format.

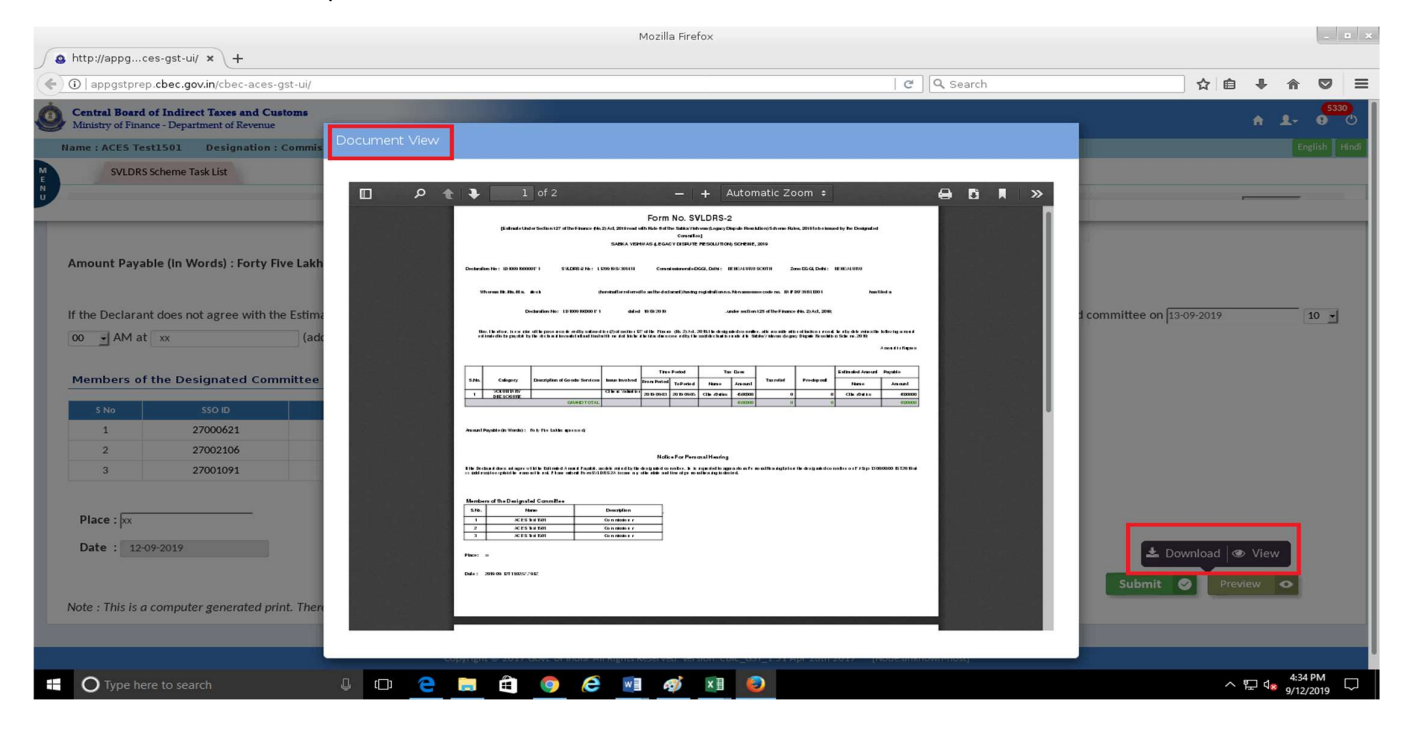

| Attp://appgce                                                      | es-gst-ui/ × +                                                                                                    |                                                                                                    |                                                                                                    |                                                                                                    |                                                  |                            |                      |         |
|--------------------------------------------------------------------|----------------------------------------------------------------------------------------------------|----------------------------------------------------------------------------------------------------|----------------------------------------------------------------------------------------------------|----------------------------------------------------------------------------------------------------|--------------------------------------------------|----------------------------|----------------------|---------|
| ( appgstprep                                                       | .cbec.gov.in/cbec-aces-g                                                                                                    | st-ui/                                                                                                    |                                                                                                    |                                                                                                    | C Search                                         | ☆ 自 ♣                      |                      | > ≡     |
| Central Board of<br>Ministry of Finance                            | of Indirect Taxes and Cust<br>ce - Department of Revenue                                                                              | oms                                                                                                    |                                                                                                    |                                                                                                    |                                                  | ÷ 1                        | 53                   | 30<br>C |
| Name : ACES Tes                                                    | t1501 Designation : C                                                                                                    | Commissioner SSO ID : 27002106                                                                                                    | EXECUTIVE SET-UP COMMISSION                                                                                                    | NERATE: BENGALURU-SOUTH                                                                               |                                                  |                            | English              | Hindi   |
| SVLDRS S                                                           | Scheme Task List                                                                                                    |                                                                                                    |                                                                                                    |                                                                                                    |                                                  |                            |                      |         |
| N                                                                  |                                                                                                    |                                                                                                    |                                                                                                    |                                                                                                    |                                                  |                            | -                    |         |
|                                                                    |                                                                                                    |                                                                                                    | Issue SV                                                                                                    | DRS 2 Form                                                                                            |                                                  |                            |                      |         |
| Amount Payab<br>If the Declarant<br>10 y 00 y<br>Members of 1<br>2 | le (In Words) : Forty Fiv<br>closes not agree with the<br>AM at $\[\infty]$<br>the Designated Comm<br>\$50 ID<br>27000621<br>27000106 | e Lakhs rupees only Estimated Amount Payable, as determine (address) to explain the reason nittee Name ACES Test IS01 AFES Test IS01 | You have chosen to open:<br>SVLDRS-2.pdf<br>which is: PDF document if<br>from: blob:<br>What should Firefox do w<br>Open with Documer<br>Save File<br>Do this <u>a</u> utomatically if | (5.2 KB)<br>ith this file?<br>Int Viewer (default) •<br>ior files like this from now on.<br>Cancel OK | hal Hearing before the designated committee on T | 3-09-2019                  |                      |         |
| 3                                                                  | 27001091                                                                                                    | ACES Test 1501                                                                                                    | Commissioner                                                                                                    |                                                                                                    |                                                  |                            |                      |         |
| Place : [xx<br>Date : 12-0<br>Note : This is a                     | ≫2019<br>computer generated prin                                                                                                    | t. There is no need for a signature                                                                                                  |                                                                                                    | -                                                                                                    | Submit (                                         | vnload 👁 View<br>Preview 👁 | 1                    |         |
|                                                                    |                                                                                                    | Copyright © 201                                                                                                    | 7 Govt. of India. All Rights Reserved. Ve                                                                                                    | rsion: CBIC_GST_1.51 Apr 28th 2017 [1                                                                 | Node:unknown-host]                               |                            |                      |         |
| O Type her                                                         |                                                                                                    |                                                                                                    | 🧕 🧟 📃 🚿                                                                                                    |                                                                                                    |                                                  | ~ 탄 48                     | 4:34 PM<br>9/12/2019 | , 🖓     |

• On click on the "submit " button, a confirmation box will appear if the tax officer confirms the same, then the SVLDRS-2 will be issued and the tax payer will get notified about the same by SMS/Email.

|                   |                             |                                      | Mozilla Firefox                                             |                                              |                                    |            |       |          |       |
|-------------------|-----------------------------|--------------------------------------|-------------------------------------------------------------|----------------------------------------------|------------------------------------|------------|-------|----------|-------|
| http://appgc      | es-gst-ui/ × +              |                                      |                                                             |                                              |                                    |            |       |          |       |
| ①   appgstprep    | .cbec.gov.in/cbec-aces-gst  | t-ui/                                |                                                             | C Q Search                                   |                                    | ☆自         | +     | <b>n</b> | ୭ ≡   |
| Central Board     | of Indirect Taxes and Custo | ms                                   |                                                             |                                              |                                    |            |       |          | 5330  |
| Ministry of Finar | nce - Department of Revenue | Cor                                  | firmation Box                                               |                                              |                                    |            |       |          |       |
| Name : ACE5 Tes   | st1501 Designation : Co     | ommissioner SSO ID : 2700            |                                                             |                                              |                                    |            |       | Englist  | Hindi |
| SVLDRS            | Scheme Task List            | Are                                  | you sure you wanted to Submit SVLDRS-2?                     |                                              |                                    |            |       |          |       |
|                   |                             |                                      |                                                             | -                                            |                                    |            |       | -        |       |
|                   |                             |                                      |                                                             | Yes No                                       |                                    |            |       |          |       |
|                   |                             |                                      |                                                             |                                              |                                    |            |       |          |       |
| Amount Payal      | ble (in Words) : Forty Five | Lakhs rupees only                    |                                                             |                                              |                                    |            |       |          |       |
|                   |                             |                                      | Notice For Personal                                         | Hearing                                      |                                    |            |       |          |       |
| If the Declaran   | t does not agree with the I | Estimated Amount Payable, as deterr  | nined by the designated committee, he is reque              | sted to appear for a Personal Hearing befor  | e the designated committee on 13-0 | 09-2019    |       | 10       | -     |
| 00 + AM at        | xx                          | (address) to explain the reasons the | ereof. Please submit Form SVLDRS 2A in case at              | v other date and time of personal hearing is | s desired.                         |            |       |          | -     |
|                   |                             |                                      |                                                             | ,                                            |                                    |            |       |          |       |
| Members of        | the Designated Commi        | ittee                                |                                                             |                                              |                                    |            |       |          |       |
|                   |                             |                                      |                                                             |                                              |                                    |            |       |          |       |
| S No              | SSO ID                      | Name                                 | Designation                                                 |                                              |                                    |            |       |          |       |
| 2                 | 27000821                    | ACES Test 1501                       | Commissioner                                                |                                              |                                    |            |       |          |       |
| 3                 | 27001091                    | ACES Test 1501                       | Commissioner                                                |                                              |                                    |            |       |          |       |
|                   | 27001071                    | ACCONCASION                          | Continuationer                                              |                                              |                                    |            |       |          |       |
|                   |                             |                                      |                                                             |                                              |                                    |            |       |          |       |
| Place : 🗠         |                             |                                      |                                                             |                                              |                                    |            |       |          |       |
| Date : 12-0       | 9-2019                      |                                      |                                                             |                                              | 📥 Dov                              | vnload 🛛 👁 | View  |          |       |
|                   |                             |                                      |                                                             |                                              |                                    |            |       | <u>.</u> |       |
|                   |                             |                                      |                                                             |                                              | Submit                             | Previ      | ew. < | 2        |       |
| Note : This is a  | computer generated print.   | There is no need for a signature     |                                                             |                                              |                                    |            |       |          |       |
|                   |                             |                                      |                                                             |                                              |                                    |            |       |          |       |
|                   |                             | Copyright                            | © 2017 Govt. of India. All Rights Reserved. Version: CBIC_G | ST_1.51 Apr 28th 2017 [Node:unknown-host]    |                                    |            |       |          |       |
| O Type he         | re to search                | 4 m 🔶 🧮                              | 🛱 🧿 🔗 🖬 💰 🕅                                                 |                                              |                                    | ~ 1        |       | 4:35 PM  |       |
| - Opene           |                             |                                      |                                                             |                                              |                                    |            | - 10  | 9/12/201 | 9~~   |

| 50     | http://appgce        | s-gst-ui/ × +             |                                    |                                           |                                                                                   |                           |
|--------|----------------------|---------------------------|------------------------------------|-------------------------------------------|-----------------------------------------------------------------------------------|---------------------------|
| (      | <li>appgstprep.</li> | cbec.gov.in/cbec-aces-g   | st-ui/                             |                                           | C Search                                                                          | ☆ 🔒 🖡 🎓 🛡 🗏               |
| Ó      | Central Board o      | f Indirect Taxes and Cust | toms                               |                                           |                                                                                   | <b>5330</b>               |
|        | Ministry of Financ   | e - Department of Revenue |                                    |                                           |                                                                                   |                           |
|        | Name : ACES Test     | above Tech List           | commissioner 550 ID : 2700         |                                           | <u> </u>                                                                          | English Hillor            |
| E<br>N | SVLDRSS              | cheme Task List           |                                    | Sucessfully Issued SVLDRS-2               |                                                                                   |                           |
| •      |                      |                           |                                    |                                           |                                                                                   |                           |
|        |                      |                           |                                    |                                           | Close                                                                             |                           |
|        | Amount Payah         | le (In Words) · Forty Fiv | e lakhs runees only                |                                           |                                                                                   |                           |
|        | Amount Payab         | ie (in words) . Forty riv | e cakins rupees only               |                                           |                                                                                   |                           |
|        |                      |                           |                                    | Notice For F                              | Personal Hearing                                                                  |                           |
|        | If the Declarant     | does not agree with the   | e Estimated Amount Payable, as     | determined by the designated committee    | , he is requested to appear for a Personal Hearing before the designated committe | ee on 13-09-2019 10 -     |
|        | 00 <u>•</u> AM at    | xx                        | (address) to explain the reas      | sons thereof. Please submit Form SVLDRS 2 | A in case any other date and time of personal hearing is desired.                 |                           |
|        |                      |                           | -                                  |                                           |                                                                                   |                           |
|        | Members of t         | he Designated Com         | nittee                             |                                           |                                                                                   |                           |
|        | S No                 | SSO ID                    | Name                               | Designation                               |                                                                                   |                           |
|        | 1                    | 27000621                  | ACES Test 1501                     | Commissioner                              |                                                                                   |                           |
|        | 2                    | 27002106                  | ACES Test 1501                     | Commissioner                              |                                                                                   |                           |
|        | 3                    | 27001091                  | ACES Test 1501                     | Commissioner                              |                                                                                   |                           |
|        |                      |                           |                                    |                                           |                                                                                   |                           |
|        | Place : 👳            |                           |                                    |                                           |                                                                                   |                           |
|        | Date : 12-09         | -2019                     |                                    |                                           |                                                                                   | La Download @ View        |
|        |                      |                           |                                    |                                           |                                                                                   |                           |
|        |                      |                           |                                    |                                           | Su                                                                                | pmit 🛇 Preview 👁          |
|        | Note : This is a c   | computer generated prin   | nt. There is no need for a signatu | ire                                       |                                                                                   |                           |
|        |                      |                           |                                    |                                           |                                                                                   |                           |
|        |                      |                           |                                    |                                           |                                                                                   |                           |
| 1      | O Type here          |                           | 4 D C                              | 🛤 🖨 🌖 🧀 🗃 🚿                               | ×II 📀                                                                             | 수 투고 4.35 PM<br>9/12/2019 |

Mazilla Eirofox

. .

 To see the status of this application (SVLDRS 2 issued) Go to : Menu >> CE/ST >> SVLDRS >> View SVLDRS Scheme.

| Amnesty Scheme Ta                                      | × +                                       |                        |             | Amnesty S                     | icheme Task    | List - Mozilla Firefox             |                                 |                        |         |                     |            | ×     |
|--------------------------------------------------------|-------------------------------------------|------------------------|-------------|-------------------------------|----------------|------------------------------------|---------------------------------|------------------------|---------|---------------------|------------|-------|
| ( appgstprep.cbec.go                                   | ov.in/cbec-aces-gst                       | -ui/                   |             |                               |                |                                    | C Q Search                      |                        | ☆自      | + 1                 | r v        |       |
| Central Board of Indire<br>Ministry of Finance - Depar | ect Taxes and Custor<br>rtment of Revenue | ms                     |             |                               |                |                                    |                                 |                        |         | 1-                  | <b>533</b> | 2     |
| Name : ACES Test1501                                   | Designation : Co                          | mmissioner SSO ID : 27 | 002106      | EXECUTIVE SET-UP              | COMMISSIO      | NERATE: BENGALURU-SOUTH            |                                 |                        |         | 5                   | nglish   t | Hindi |
| Menu ×                                                 | sk List                                   |                        |             |                               |                |                                    |                                 |                        |         |                     |            |       |
| ↑ My Privileges Sv/ DRS                                |                                           |                        |             |                               |                |                                    |                                 |                        |         |                     |            |       |
| GST +                                                  |                                           |                        |             | Adjou                         | rned - Per     | nding to Issue PH Notice           |                                 |                        |         |                     |            |       |
| II CE —                                                | - O VIEW SVLDRS S                         | cneme                  |             |                               |                |                                    |                                 |                        |         |                     | 0          | Home  |
| II Task Lists                                          | •                                         | ARN Date 🔺             |             | Registration Num              | ber 🔺          | Assessee Name                      | Tax Dues less Tax Relief in ₹ 🔺 |                        | Status  |                     |            |       |
| SVLDRS                                                 | Q                                         | ARN Date               | Q           | Registration Number           | Q              |                                    |                                 |                        |         |                     |            |       |
| 🗉 ST 🕂                                                 |                                           | 10/09/2019             |             | BXEMS7862PLD001               |                | R5002                              | 11,00,00                        | Pending for Approval   | Respons | e Recei             | ved        |       |
| Change Formation                                       |                                           | 10/09/2019             |             | BANGR1234ELD001               |                | Bangalore1                         | 15,99,93                        | Pending for Approval   | Respons | e Recei             | ved        |       |
| Formation Task Details                                 |                                           | 10/09/2019             |             | DGSYS5152ALD001               |                | DG Systems test login              | 21                              | Pending for Approval   | Respons | e Recei             | ved        |       |
| 📑 TaxPayer Details                                     |                                           | 10/09/2019             |             | DGSYS5152ALD001               |                | DG Systems test login              | 15                              | Pending for Approval   | Respons | e Recei             | ved        |       |
| 5 LD0909190000166                                      |                                           | 09/09/2019             |             | BANGR1234ELD001               |                | Bangalore1                         | 8,99,97                         | 3 Pending for Approval | Respons | e Recei             | ved        |       |
| 6 LD0909190000163                                      |                                           | 09/09/2019             |             | BANGR1234ELD001               |                | Bangalore1                         | 89,92                           | 3 Pending for Approval | Respons | e Recei             | ved        |       |
| Showing: 1 - 6 of 6 Record                             | ls                                        |                        |             |                               |                |                                    |                                 |                        | Pa      | 7e- 1               |            | of 1  |
| Showing. 1 0 01 0 Record                               |                                           |                        |             |                               |                |                                    |                                 |                        | Fat     | . j.                |            | 11    |
|                                                        |                                           |                        |             |                               |                |                                    | (Nederselance law)              |                        |         |                     |            |       |
|                                                        |                                           |                        | .opyright s | 2017 Govt. of India. All Righ | ts Reserved. W | rsion: CBIC_GST_1.51 Apr 28th 2017 | [Node:unknown-nost]             |                        |         |                     | 4:36 PM    |       |
| O Type here to sea                                     | arch                                      |                        |             | • • •                         | <u>w</u> ] 🚳   |                                    |                                 |                        | ~ 1     | ₽ <mark>48</mark> 9 | /12/2019   | Ļ     |

• Here the tax officer will be shown all the application and status of each application. The tax officer can filter results from "Status" Column .

|       |                                                                        |                                        | View SVLDRS                          | 6 Scheme List - Mozilla Firefo    | ×                            |                    |                |                        |         |
|-------|------------------------------------------------------------------------|----------------------------------------|--------------------------------------|-----------------------------------|------------------------------|--------------------|----------------|------------------------|---------|
| 0     | View SVLDRS Schem ×                                                    | +                                      |                                      |                                   |                              |                    |                |                        |         |
| *     | (i)   appgstprep.cbec.gov.in/cbe                                       | ac-aces-gst-ui/                        |                                      |                                   | C C                          | & Search           |                | ☆ 自 ↓ 佘 ♡              |         |
| 0     | Central Board of Indirect Taxes<br>Ministry of Finance - Department of | s and Customs<br>Revenue               |                                      |                                   |                              |                    |                | <b>↑ 1-</b> 9          | 3       |
| 1     | lame : ACES Test1501 Desig                                             | nation : Commissioner SSO ID : 2700210 | 6 EXECUTIVE SET-UP C                 | OMMISSIONERATE: BENGALU           | RU-SOUTH                     |                    |                | English F              | indi    |
|       | SVLDRS Scheme Task List                                                | View SVLDRS Scheme List 💥              |                                      |                                   |                              |                    |                |                        |         |
|       | iew SVLDRS Scheme List                                                 |                                        |                                      |                                   |                              |                    |                |                        |         |
|       | Clear Select Jurisdi                                                   | iction Z:BENGALURU > C:BENGALURU-SOUT  | н                                    | iew SVLDRS Scheme I               | _ist                         |                    |                | 0                      | lome    |
| 51. N | ARN 🔺                                                                  | ARN Date 🔺                             | Registration Number                  | Registration Type                 | Assessee Name                | Duty Amount in र 🔺 | Due Amount र 🔺 | Status                 |         |
|       | ARN Q                                                                  | From Date Q                            | Registration Number Q                | Registration Type                 | Assessee Name Q              |                    |                | Select -               | 9       |
| 11    | LD1009190000184                                                        | 10/09/2019                             | DGSYS5152ALD001                      | CE                                | DG Systems test login        | 100                | 40             | Issued SVLDRS 3        |         |
| 12    | LD1009190000182                                                        | 10/09/2019                             | DGSYS5152ALD001                      | CE                                | DG Systems test login        | 700                | 210            | Disagreed with PH      |         |
| 13    | LD1009190000180                                                        | 10/09/2019                             | DGSYS5152ALD001                      | CE                                | DG Systems test login        | 500                | 150            | Disagreed with PH      |         |
| 14    | LD1009190000179                                                        | 10/09/2019                             | BANGR1234ELD001                      | CE                                | Bangalore1                   | 10,000             | 3,999          | Issued SVLDRS 2B       |         |
| 15    | LD1009190000171                                                        | 10/09/2019                             | BAIPD9739BLD001                      | CE                                | nitesh                       | 45,00,000          | 45,00,000      | Issued SVLDRS 2        |         |
| 16    | LD1209190000212                                                        | 12/09/2019                             | BANGR1234ELD001                      | CE                                | Bangalore1                   | 5,65,456           | 1,69,631       | Disagreed with PH      |         |
| 17    | LD1109190000211                                                        | 11/09/2019                             | BANGR1234ELD001                      | CE                                | Bangalore1                   | 3,45,435           | 3,45,435       | Submitted              |         |
| 18    | LD1109190000208                                                        | 11/09/2019                             | BANGR1234ELD001                      | CE                                | Bangalore1                   | 35,34,555          | 14,13,476      | Issued SVLDRS 3        |         |
| 19    | LD1009190000196                                                        | 10/09/2019                             | BANGR1234ELD001                      | CE                                | Bangalore1                   | 40,00,000          | 15,99,934      | Disagreed with PH      |         |
| 20    | LD1009190000175                                                        | 10/09/2019                             | BXEMS7862PLD001                      | CE                                | RS002                        | 40,00,000          | 11,00,000      | Disagreed with PH      |         |
| Sho   | wing: 11 - 20 of 37 Records                                            |                                        |                                      |                                   |                              |                    |                | M Page: 2 of 4         | Ľ       |
| ppg   | stprep.cbec.gov.in/cbec-aces-gs                                        | it-ui/ Copyrig                         | nt © 2017 Govt. of India. All Rights | Reserved. Version: CBIC_GST_1.51. | Apr 28th 2017 [Node:unknown- | host]              |                | 수 명그 선금 4:37 PM        |         |
|       | O Type here to search                                                  | 4 🗅 🤶 📄                                | i 🛱 🧕 🤅 🦉                            | 1 🛷 🗵 😜                           |                              |                    |                | ヘ に 4:37 PM<br>9/12/20 | 4<br>19 |

### Step 9: To Issue SVLDRS-2B

- When the taxpayer chose "Yes" to the question " Do you want to seek an Adjournment of Personal Hearing offered to you" in SVLDRS-2A form submitted by him.
- These type of application comes under "Adjourned Pending to issue PH Notice" in Status Tab. The tax officer clicks on that.

| Dashboard - M                                                                               | tozilla Firefox                                                                                                    |                                |
|---------------------------------------------------------------------------------------------|----------------------------------------------------------------------------------------------------|--------------------------------|
| Dashboard × +                                                                               |                                                                                                    |                                |
| (c) (i) appgstprep.cbec.gov.in/cbec-aces-gst-ui/                                            | C Q Search                                                                                                    |                                |
| Central Board of Indirect Taxes and Customs     Ministry of Finance - Department of Revenue |                                                                                                    | <b>↑ 1</b> - 9 0               |
| Name : ACES Test1501 Designation : Commissioner SSO ID : 27002106 EXECUTIVE SETUP COMMISSIO | DNERATE: BENGALURU-SOUTH                                                                                                    | English Hindi                  |
| Registration Task List View SVLDRS Scheme List X SVLDRS Scheme Task List X                  |                                                                                                    |                                |
| SVLDRS Scheme Task List                                                                     |                                                                                                    | Thursday, September 12, 2019   |
| Transactions Summary                                                                        | Stage                                                                                                    | ø                              |
| SVLDRS 19                                                                                   | Pending to Issue SVLDRS 3                                                                                                    | 6                              |
| 📩 Export Data                                                                               | Adjourned - Pending to Issue PH Notice                                                                                                 | 0                              |
|                                                                                             | Pending to Issue SVLDRS-2/3                                                                                                    | 0                              |
| Transaction Chart                                                                           | Activity Chart                                                                                                    |                                |
| SVLDRS                                                                                      | <ul> <li>Pending to Issue SVLDRS 3</li> <li>Adjourned - Pending to Issue PH<br/>Notice</li> <li>Pending to Issue SVLDRS-2/3</li> </ul> |                                |
| Copyright D 2017 Govt. of India. All Rights Reserved. V                                     | ersion: CBIC_GST_1.51 Apr 28th 2017 [Nodesunknown-host]                                                                                | ∧ ₹⊐_ 4., <sup>5.05</sup> PM □ |

• The tax officer will shown the list of application which are pending to issue PH Notice i.e. SVLDRS-2B form. The tax officer clicks on the ARN against which he/she wants to issue SVLDRS-2B.

| Application         Application         Control description         Control description         Control descrind descrindescription <thcontrol description<="" th=""></thcontrol>                                                                                                    | ↓ A         | ?               |           |                      | C Q Search                      | ISSIANEPATE, DENCALIERI SALITU                 |                     |                   | /cbec-aces-gst-ui/       | appgstprep.cbec.gov.in                                       | F) (i |
|----------------------------------------------------------------------------------------------------|-------------|-----------------|-----------|----------------------|---------------------------------|------------------------------------------------|---------------------|-------------------|--------------------------|--------------------------------------------------------------|-------|
| And of Ladies         Status         Status                                                                                                    | n 1-        | ÷ 1-            |           |                      |                                 | SCIONEDATE, BENCALUDI COUTH                    |                     |                   | and Cashing              |                                                              |       |
| Name:       A CES Text1501       Designation : Commissioner       S50 ID : 27002106       DEXUNUL SELVP:       COMMISSIONERATE:       BEINGALURU-SOUTH         Registration Task List       Vicus Scheme Task List       StuDRS Scheme Task List       StuDRS Scheme Task List                                                                                                    | Engl        | E               |           |                      |                                 | ISSIONEDATE, BENCALUDU COUTH                   |                     |                   | nt of Revenue            | entral Board of Indirect T<br>linistry of Finance - Departme |       |
| Registration Task Likt View SVLDRS Scheme Likt X         Stokene Task Likt View SVLDRS Scheme Likt X         Stokene Task Likt View SVLDRS Scheme Likt X         Stokene Task Likt View SVLDRS Scheme Likt X         Stokene Task Likt View SVLDRS Scheme Likt X         Stokene Task Likt View SVLDRS Scheme Likt X         Colspan="6">Stokene Task Likt X         Stokene Task Likt X         Colspan="6">Stokene Task Likt X         Stokene Task Likt X         Stokene Task Likt X         Stokene Task Likt X         Colspan="6">Stokene Task Likt X         Stokene Task Likt X                                                                                                    |             |                 |           |                      |                                 | ISSIONERATE. DENGALORO-SOOTH                   | EXECUTIVE SET-UP    | SSO ID : 27002106 | esignation : Commissione | ne:ACES Test1501 D                                           | Na    |
| SYLDRS Scheme Task List         SYLDRS Scheme Task List           SylDRS Scheme Task List         SylDRS Scheme Task List                                                                                                    |             |                 |           |                      |                                 |                                                | sk List 🕱           | SVLDRS Scheme Ta  | View SVLDRS Scheme List  | Registration Task List                                       |       |
| ARN bea ARN bea ARN Date ARN Date Registration Number A Sessee Name       Tax Dues less Tax Relief in t A Sessee Name       Tax Dues less Tax Relief in t A Sessee Name       Tax Dues less Tax Relief in t A Sessee Name       Tax Dues less Tax Relief in t A Sessee Name       Tax Dues less Tax Relief in t A Sessee Name       Tax Dues less Tax Relief in t A Sessee Name       Tax Dues less Tax Relief in t A Sessee Name       Tax Dues less Tax Relief in t A Sessee Name       Tax Dues less Tax Relief in t A Sessee Name       Sessee Name                                                                                                    |             |                 |           |                      |                                 |                                                |                     |                   | SVLDRS Scheme Task Lis   | DRS SchemeTask List                                          | svi   |
| Class       ARN No       ARN Date       Registration Number       Assessee Name       Tax Dues less Tax Relief in t        Status         ARN       ARN No       ARN Date       Registration Number       Assessee Name       Tax Dues less Tax Relief in t        Status         ARN       ARN No       ARN Date       Registration Number       Assessee Name       Tax Dues less Tax Relief in t        Status         Interview       ARN No       ARN Date       Registration Number       No       Assessee Name       Tax Dues less Tax Relief in t        Status         Interview       Interview       Interview       No       Pending for Approval - Response R       Pending for Approval - Response R       Pen                                                                                                    |             |                 |           |                      | •                               | <ul> <li>Pending to Issue PH Notice</li> </ul> | Adjour              |                   |                          |                                                              |       |
| NO         ARN No A         ARN Date A         Registration Number A         Assessee Name         Tax Dues less Tax Relief in t A         Status           ARN         ARN A         ARN Date A         Registration Number Q         Registration Number Q         Percent A         Percent A         Status           1         L01009190000171         10/09/2019         BAIPD97398LD001         Nitesh         A5502         Pending for Approval - Response R         Pending for Approval - Response R         Pen                                                                                                    |             |                 |           |                      |                                 |                                                |                     |                   |                          | Clear 🛓                                                      |       |
| ARN         Q         ARN Date         Q         Registration Number         Q         Registration Number         Registration Number         Registration Number         Registratin Number         Registratin Number                                                                                                    |             | Status          | s         |                      | Tax Dues less Tax Relief in र 🔺 | Assessee Name                                  | Registration Num    | Date 🔺            | <u> </u>                 | ARN No 4                                                     | No    |
| L         L         D1009/2000171         BAIPD9739BLD001         nitesh         44.500.00         Pending for Approval - Response For Approval - Response For Approval - |             |                 |           |                      |                                 | Q                                              | Registration Number | Q                 | Q ARN Dat                | ARN                                                          |       |
| 2         LD1009190000175         10/09/2019         BXEMS7862PLD001         RS002         11,00,000         Pending for Approval - Response F           3         LD1009190000196         10/09/2019         BANGR1234ELD001         Bangalore1         15,99,934         Pending for Approval - Response F           4         LD1009190000182         01/09/2019         DGSYS5152ALD001         DG Systems test login         210         Pending for Approval - Response F           5         LD1009190000180         01/09/2019         DGSYS5152ALD001         DG Systems test login         210         Pending for Approval - Response F           6         LD009190000166         09/09/2019         BANGR1234ELD001         DG Systems test login         36         99,09,7978         Pending for Approval - Response F           6         LD099190000166         09/09/2019         BANGR1234ELD001         Bangalore1         89,99,778         Pending for Approval - Response F           6         LD099190000163         09/09/2019         BANGR1234ELD001         Bangalore1         89,99,23         Pending for Approval - Response F                                                                                                    | se Received | Response Receiv | roval - F | Pending for Approval | 45,00,000                       | nitesh                                         | BAIPD9739BLD001     | 09/2019           |                          | LD1009190000171                                              | k,    |
| LD1009190000196         10/09/2019         BANGR1234ELD001         Bangalore1         15,9934         Pending for Approval - Response F           LD100919000182         10/09/2019         55552ALD001         DG Systems test login         Pending for Approval - Response F         Pending for Approval - Response F           LD100919000182         10/09/2019         DGSY5152ALD001         DG Systems test login         Pending for Approval - Response F           LD00919000166         09/09/2019         BANGR1234ELD001         DG Systems test login         Pending for Approval - Response F           LD00919000166         09/09/2019         BANGR1234ELD001         Bangalore1         Pending for Approval - Response F           LD00919000163         09/09/2019         BANGR1234ELD001         Bangalore1         Pending for Approval - Response F                                                                                                    | se Received | Response Receiv | roval - F | Pending for Approval | 11,00,000                       | RS002                                          | BXEMS7862PLD001     | 09/2019           |                          | LD1009190000175                                              | 5     |
| LD100919000182         10/09/2019         DGSY5152ADD01         DG Systems test login         Pending for Approval - Response F           LD100919000180         10/09/2019         DGSY5152ADD01         DG Systems test login         Pending for Approval - Response F           LD00919000180         10/09/2019         DGSY5152ADD01         DG Systems test login         Pending for Approval - Response F           LD00919000166         09/09/2019         BANGR1234EDD01         Bangalore1         899973           LD00919000163         09/09/2019         BANGR1234EDD01         Bangalore1         89923                                                                                                    | se Received | Response Receiv | roval - F | Pending for Approval | 15,99,934                       | Bangalore1                                     | BANGR1234ELD001     | 09/2019           |                          | LD1009190000196                                              |       |
| LD1009190000180         D1009/2019         DGSYS5152ALD001         DG Systems test login         150 Pending for Approval - Response F           LD0909190000166         09090/2019         BANGR1234ELD001         Bangalore1         8,99,978 Pending for Approval - Response F           LD0909190000163         09090/2019         BANGR1234ELD001         Bangalore1         8,99,978 Pending for Approval - Response F                                                                                                    | se Received | Response Receiv | roval - F | Pending for Approval | 210                             | DG Systems test login                          | DGSYS5152ALD001     | 09/2019           |                          | LD1009190000182                                              | 1     |
| LD0909190000166         09/09/2019         BANGR1234ELD001         Bangalore1         8,99,978         Pending for Approval - Response R           v         LD0909190000163         09/09/2019         BANGR1234ELD001         Bangalore1         89,923         Pending for Approval - Response R                                                                                                    | se Received | Response Receiv | roval - F | Pending for Approval | 150                             | DG Systems test login                          | DGSYS5152ALD001     | 09/2019           |                          | LD1009190000180                                              | 5     |
| 7 LD0909190000163 09/09/2019 BANGR1234ELD001 Bangalore1 89,923 Pending for Approval - Response R                                                                                                    | se Received | Response Receiv | roval - F | Pending for Approval | 8,99,978                        | Bangalore1                                     | BANGR1234ELD001     | 09/2019           |                          | LD0909190000166                                              | 5     |
|                                                                                                    | e Received  | Response Receiv | roval - F | Pending for Approval | 89,923                          | Bangalore1                                     | BANGR1234ELD001     | 09/2019           |                          | LD0909190000163                                              | , -   |
|                                                                                                    |             |                 |           |                      |                                 |                                                |                     |                   |                          |                                                              |       |
| owing: 1 - 7 of 7 Records Page:                                                                                                    | ge: 1       | Page: 1         |           |                      |                                 |                                                |                     |                   |                          | ng: 1 - 7 of 7 Records                                       | bw    |

• The tax officer will be shown the SVLDRS-2A as submitted by the taxpayer.

|                                                                                            |                                                  | SVLDRS 2B Form - Mozilla Firefo            | x                                    |            |            |
|--------------------------------------------------------------------------------------------|--------------------------------------------------|--------------------------------------------|--------------------------------------|------------|------------|
| SVLDRS 2B Form × +                                                                         |                                                  |                                            |                                      |            |            |
| ③ (appgstprep.cbec.gov.in/cbec-aces-gst-ui/                                                |                                                  |                                            | C Q, Search                          |            | ☆ 自 ↓ 佘 ♥  |
| Central Board of Indirect Taxes and Customs<br>Ministry of Finance - Department of Revenue |                                                  |                                            |                                      |            | ★ L- 0     |
| Name : ACES Test1501 Designation : Commissione                                             | r SSO ID : 27002106 EXECUT                       | IVESEFUP COMMISSIONERATE: BEN              | GALURU-SOUTH                         |            | English Hi |
| Registration Task List View SVLDRS Scheme List                                             | X SVLDRS 2B Form X                               |                                            |                                      |            |            |
| SVLDRS SchemeTask List SVLDRS Scheme Task List                                             | SVLDR5 2B Form                                   |                                            |                                      |            |            |
|                                                                                            |                                                  | Pending to Issue SVLDRS                    | 2B Form                              |            |            |
| Name of the Applicant                                                                      | Address of the Declarant                         | PAN                                        | Email ID                             | Mobile No  |            |
| nitesh                                                                                     | nitesh                                           | BAIPD9739B                                 | NITESHDAHIYA8890@GMAIL.COM           | 9467286008 |            |
| Jurisdiction                                                                               | ARN No                                           | ARN Date                                   |                                      |            |            |
| ZONE:AHMEDABAD2 COMMISSIONEI                                                               | LD1009190000171                                  | 10-Sep-2019                                |                                      |            |            |
| Do you agree with the Estimate in SVLDR5-2 Numb<br>Do you want make written submissions    | oer Ves ⊚ No<br>⊙ No                             |                                            |                                      |            |            |
| Reasons for disagreement                                                                   |                                                  |                                            |                                      |            |            |
|                                                                                            |                                                  |                                            |                                      |            |            |
| vv<br>Do you want to upload documents in support of y                                      | our submissions ?  Yes No                        |                                            |                                      |            |            |
| vv<br>Do you want to upload documents in support of y<br>Upload Documents                  | our submissions ? <sup>®</sup> Yes <sup>No</sup> |                                            |                                      |            |            |
| VV<br>Do you want to upload documents in support of y<br>Upload Documents                  | rour submissions ?                               | ndia Ali Rights Reserved Version: CBIC_GST | 151 Apr 28th 2017 [Nadeunknown-host] |            |            |

• The tax officer can view and download the supported documents submitted by the taxpayer. The tax officer can also view the preferred date of personal hearing as selected by the taxpayer.

| • SMD                                        | NPS 2B Form                                                                                                    |                           | SVLDR                                       | S 2B Form  | Mozilla Firefox                    | - D X                            |
|----------------------------------------------|----------------------------------------------------------------------------------------------------|---------------------------|---------------------------------------------|------------|------------------------------------|----------------------------------|
| () ()   ap                                   | ppgstprep.cbec.gov.in/cbec-aces-gst-ui/                                                                                                    |                           |                                             |            | C Search                           | ☆ 自 ↓ ☆ ♡ Ξ                      |
| Centr<br>Minist                              | ral Board of Indirect Taxes and Customs<br>try of Finance - Department of Revenue                                                                                               |                           |                                             |            |                                    | <b>↑ 1</b> ~ 9 <sup>5330</sup> 0 |
| Name :                                       | ACES Test1501 Designation : Commissioner                                                                                                    | SSO ID                    | : 27002106 EXECUTIVE SET-UP C               | OMMISSIO   | IERATE: BENGALURU-SOUTH            | English Hindi                    |
| SVIDRS                                       | Registration Task List View SVLDRS Scheme List                                                                                                    | X SVLDR                   | IS 2B Form X                                |            |                                    |                                  |
| SVEDRS                                       | SVLDRS SCHEIRE TASK LISU                                                                                                    | SVLURS                    | Pendir                                      | ng to Issi | e SVLDRS 2B Form                   |                                  |
| Sl. No                                       | File Name                                                                                                    | File Type                 | Description                                 | Actions    |                                    |                                  |
| 1                                            | SVLDRS-3(1).pdf                                                                                                    | pdf                       | vv                                          | ß          |                                    |                                  |
| 2                                            | Random text in address added automatically.jpg                                                                                                    | jpeg                      | vv                                          | 1          |                                    |                                  |
| Do you<br>Do you<br>Indicat<br>20-09<br>Name | u want to walve personal hearing? Yes<br>u want to seek an adjournment of personal h<br>te a preferred date for hearing<br>-2019<br>of declarant/ authorized representative : n | No<br>earing offe<br>tesh | rred to you? <sup>®</sup> Yes <sup>No</sup> |            |                                    |                                  |
| Date :                                       | : 12-09-2019                                                                                                    |                           |                                             |            |                                    | PREVIOUS  Issue SVLDR5-28        |
| _                                            |                                                                                                    |                           |                                             |            | the end ers are and have been been |                                  |

• When the tax officer clicks on the "Issue SVLDRS 2B" button then the below screen will be shown to the tax officer.

|                                                                                                    |                                                                                                    | SVLDRS 2B Form - Mozilla Firet                                                                                                    | 0X                                                                                                    |                                                                                         |                                                                           |
|----------------------------------------------------------------------------------------------------|----------------------------------------------------------------------------------------------------|----------------------------------------------------------------------------------------------------|----------------------------------------------------------------------------------------------------|-----------------------------------------------------------------------------------------|---------------------------------------------------------------------------|
| VLDRS 2B Form × +                                                                                                    |                                                                                                    |                                                                                                    |                                                                                                    |                                                                                         |                                                                           |
| appgstprep.cbec.gov.in/cbec-aces-gst-ui/                                                                                                    |                                                                                                    |                                                                                                    | C Q Search                                                                                                    |                                                                                         | ☆ 自 ↓ 合 ♡                                                                 |
| entral Board of Indirect Taxes and Customs<br>imistry of Finance - Department of Revenue                                                                                                    |                                                                                                    |                                                                                                    |                                                                                                    |                                                                                         | <b>↑ ⊥</b> - 9                                                            |
| ne : ACES Test1501 Designation : Commissione                                                                                                    | r SSO ID : 27002106 EXECUT                                                                                                    | IVESEFUP COMMISSIONERATE: BEP                                                                                                    | IGALURU-SOUTH                                                                                                    |                                                                                         | English                                                                   |
| Registration Task List View SVLDRS Scheme List                                                                                                    | X SVLDRS 2B Form X                                                                                                    |                                                                                                    |                                                                                                    |                                                                                         |                                                                           |
| DRS SchemeTask List SVLDRS Scheme Task List                                                                                                    | SVLDRS 2B Form                                                                                                    |                                                                                                    |                                                                                                    |                                                                                         |                                                                           |
|                                                                                                    |                                                                                                    | Issue SVLDRS 2B F                                                                                                    | orm                                                                                                    |                                                                                         |                                                                           |
| Name of the Applicant                                                                                                    | Address of the Declarant                                                                                                    | PAN                                                                                                    | Email ID                                                                                                    | Mobile No                                                                               |                                                                           |
| nitesh                                                                                                    | nitesh                                                                                                    | BAIPD9739B                                                                                                    | NITESHDAHIYA8890@GMAIL.COM                                                                                                    | 9467286008                                                                              |                                                                           |
| Jurisdiction                                                                                                    | ARN No                                                                                                    | ARN Date                                                                                                    |                                                                                                    |                                                                                         |                                                                           |
| ZONE:AHMEDABAD2 COMMISSIONEI                                                                                                    | LD1009190000171                                                                                                    | 10-Sep-2019                                                                                                    |                                                                                                    |                                                                                         |                                                                           |
| Intimation of personal hearing af                                                                                                    | ter adjournment under Section 127                                                                                                    | Form No. SVLDRS<br>of the Finance (No.2) Act, 2019 re                                                                                                    | -2B<br>ad with Rule 6 of the Sabka Vishwas (Legacy Disp                                                                                                    | pute Resolution) Scheme R                                                               | tules, 2019]                                                              |
| lication Details SVLDRS-2 SVLDRS-2A SVLI<br>[Intimation of personal hearing af                                                                                                    | iter adjournment under Section 127<br>SABKA VISHWA                                                                                                    | Form No. SVLDRS<br>of the Finance (No.2) Act, 2019 re<br>S (LEGACY DISPUTE RE                                                                                                    | -2B<br>ad with Rule 6 of the Sabka Vishwas (Legacy Dis<br>SOLUTION) SCHEME, 2019                                                                                                    | pute Resolution) Scheme R                                                               | tules, 2019]                                                              |
| lication Details SVLDRS-2 SVLDRS-24 SVL                                                                                                    | fter adjournment under Section 127 of SABKA VISHWAS                                                                                                    | Form No. SVLDRS<br>of the Finance (No.2) Act, 2019 re<br>S (LEGACY DISPUTE RE                                                                                                    | -2B<br>ad with Rule 6 of the Sabka Vishwas (Legacy Disj<br>SOLUTION) SCHEME, 2019                                                                                                    | pute Resolution) Scheme R                                                               | tules, 2019]                                                              |
| Ilication Details SVLDRS-2 SVLDRS-2A SVL<br>[Intimation of personal hearing af<br>,<br>/Ms./M/s nitesh                                                                                                    | fter adjournment under Section 127 o<br>SABKA VISHWA                                                                                                    | Form No. SVLDRS<br>of the Finance (No.2) Act, 2019 re<br>S (LEGACY DISPUTE RE                                                                                                    | -2B<br>ad with Rule 6 of the Sabka Vishwas (Legacy Dis<br>SOLUTION) SCHEME, 2019                                                                                                    | pute Resolution) Scheme R                                                               | tules, 2019]                                                              |
| Ilication Details SVLDR5-2 SVLDR5-2A SVL<br>[Intimation of personal hearing af<br>,<br>//Ms./M/s nitesh<br>pistration No BAIPD97398LD001                                                                                                    | fter adjournment under Section 127 (<br>SABKA VISHWA                                                                                                    | Form No. SVLDRS<br>of the Finance (No.2) Act, 2019 re<br>S (LEGACY DISPUTE RE                                                                                                    | -2B<br>ad with Rule 6 of the Sabka Vishwas (Legacy Dis<br>SOLUTION) SCHEME, 2019                                                                                                    | pute Resolution) Scheme R                                                               | tules, 2019]                                                              |
| Ilication Details SVLDRS-2 SVLDRS-2 SVL | fter adjournment under Section 127 (<br>SABKA VISHWA                                                                                                    | Form No. SVLDRS<br>of the Finance (No.2) Act, 2019 re<br>S (LEGACY DISPUTE RE                                                                                                    | -2B<br>ad with Rule 6 of the Sabka Vishwas (Legacy Dis<br>SOLUTION) SCHEME, 2019                                                                                                    | pute Resolution) Scheme R                                                               | tules, 2019]                                                              |
| lication Details SVLDRS-2 SVLDRS-2A SVL<br>[Intimation of personal hearing af<br>//Ms//M/s nitesh<br>gistration No BAIPD97378LD001<br>s is to inform that the Personal Hearing before the                                                                                                    | tter adjournment under Section 127<br>SABKA VISHWAS<br>Designated Committee in relation to                                                                      | Form No. SVLDRS<br>of the Finance (No.2) Act, 2019 re<br>S (LEGACY DISPUTE RE<br>the subject Declaration No 101000                                                                                                    | -28<br>ad with Rule 6 of the Sabka Vishwas (Legacy Disp<br>SOLUTION) SCHEME, 2019<br>9190000171 filed by you under the under th                                                                   | pute Resolution) Scheme R                                                               | tules, 2019]<br>Dispute Resolution) Scheme,                               |
| Ilication Details SVLDRS-2 SVLDRS-24 SVL<br>[Intimation of personal hearing af<br>,<br>,<br>,/Ms./M/s nitesh<br>gistration No EAIPD9739ELD001<br>s is to inform that the Personal Hearing before the<br>19 has been fixed at 11 - 15 - AM on 2009-                                                                                                    | tter adjournment under Section 127<br>SABKA VISHWAS<br>• Designated Committee in relation to<br>2019 (date) in the offic                                        | Form No. SVLDRS<br>of the Finance (No.2) Act, 2019 re<br>S (LEGACY DISPUTE RE<br>the subject Declaration No LD100<br>e of w (ac                                                                                                    | -28<br>ad with Rule 6 of the Sabka Vishwas (Legacy Disp<br>SOLUTION) SCHEME, 2019<br>9190000171 filed by you under the under the<br>iddress).                                                     | pute Resolution) Scheme R<br>he Sabka Vishwas (Legacy E                                 | tules, 2019]<br>Dispute Resolution) Scheme,                               |
| Intimation Details SVLDRS-2 SVLDRS-2A SVL<br>[Intimation of personal hearing at<br>,<br>,/Ms./M/s nitesh<br>pistration No BAIPD97398LD001<br>s is to inform that the Personal Hearing before the<br>19 has been fixed at 11 • 15 • AM on 2009-<br>ase note that in the event of failure to attend the I<br>ther reference to you.                                                                                                    | tter adjournment under Section 127<br>SABKA VISHWA<br>2 Designated Committee in relation to<br>2019 (date) in the offic<br>Personal Hearing the designated comm | Form No. SVLDRS<br>of the Finance (No.2) Act, 2019 re<br>S (LEGACY DISPUTE RE<br>the subject Declaration No 10100<br>e of w (action of the subject Declaration of the subject Declaration of the su | -2B<br>ad with Rule 6 of the Sabka Vishwas (Legacy Dis<br>SOLUTION) SCHEME, 2019<br>9190000171 filed by you under the under the<br>idress).<br>d to your Declaration in accordance with the legal | pute Resolution) Scheme R<br>he Sabka Vishwas (Legacy [<br>provisions on the basis of t | tules, 2019]<br>Dispute Resolution) Scheme,<br>he facts on record without |
| Interation Details SVLDRS-2 SVLDRS-24 SVL<br>[Intimation of personal hearing at<br>(Intimation of personal hearing at<br>(Ms./M/s nitesh<br>glstration No BAIPD97398LD001<br>s is to inform that the Personal Hearing before the<br>9 has been fixed at 11 - 15 - 1 M on 20:09-<br>see note that in the event of failure to attend the in<br>her reference to you.                                                                                                    | ter adjournment under Section 127-<br>SABKA VISHWA<br>2 Designated Committee in relation to<br>2019 (date) in the offic<br>Personal Hearing the designated comm | Form No. SVLDRS<br>of the Finance (No.2) Act, 2019 re<br>S (LEGACY DISPUTE RE<br>the subject Declaration No D100<br>e of w (act<br>mittee shall take a decision in regar                                                                                                    | -28 ad with Rule 6 of the Sabka Vishwas (Legacy Disp SOLUTION) SCHEME, 2019 9190000171 filed by you under the under th ddress). d to your Declaration in accordance with the legal                | pute Resolution) Scheme R<br>he Sabka Vishwas (Legacy E<br>provisions on the basis of t | tules, 2019]<br>Dispute Resolution) Scheme,<br>he facts on record without |

• The tax officer will has to fill Personal Hearing details e.g. Date, Time, Address & "Place" field before issuance of SVLDRS-2B.

|                   |                                      |                                        | SVLD                        | RS 2B Form - Mozilla Firefox                      |                                                                |                |         |         |     |
|-------------------|--------------------------------------|----------------------------------------|-----------------------------|---------------------------------------------------|----------------------------------------------------------------|----------------|---------|---------|-----|
| SVLDRS 2B Fo      | rm × +                               |                                        |                             |                                                   |                                                                |                |         |         |     |
| ①   appgstprep    | o. <b>cbec.gov.in</b> /cbec-aces-gst | -ui/                                   |                             |                                                   | C Q Search                                                     | ☆自             | +       | â       | 0   |
| Central Board     | of Indirect Taxes and Custo          | ms                                     |                             |                                                   |                                                                |                |         |         | 533 |
| Ministry of Finar | nce - Department of Revenue          |                                        |                             |                                                   |                                                                |                | n 1     |         |     |
| me : ACES Tes     | st1501 Designation : Co              | mmissioner SSO ID : 27002106           | EXECUTIVE SET-UP            | COMMISSIONERATE: BENGALURU-SOUTH                  |                                                                |                |         | English | I   |
| Registra          | ation Task List View SVLDRS          | Scheme List X SVLDRS 2B Form X         |                             |                                                   |                                                                |                |         |         |     |
| DRS Scheme        | Task List SVLDRS Schem               | ne Task List SVLDR5 2B Form            |                             |                                                   |                                                                |                |         |         |     |
| -                 |                                      | _                                      |                             | Issue SVLDRS 2B Form                              |                                                                |                |         |         |     |
|                   |                                      |                                        | 11 101 101 10 101           |                                                   |                                                                |                |         |         |     |
| s is to inform    | n that the Personal Hearing          | g before the Designated Committee in   | relation to the subject     | ct Declaration No LD1009190000171                 | filed by you under the under the Sabka Vishwas (Legacy I       | Jispute Reso   | lution) | cnem    | 8,  |
| .9 has been f     | fixed at 11 🚽 15 🚽 AM                | on 20-09-2019 (date)                   | in the office of vv         | (address).                                        |                                                                |                |         |         |     |
|                   |                                      |                                        |                             |                                                   |                                                                |                |         |         |     |
| ase note that     | t in the event of failure to a       | attend the Personal Hearing the design | nated committee sha         | II take a decision in regard to your Declara      | tion in accordance with the legal provisions on the basis of t | the facts on ! | record  | vithout | Ė   |
|                   |                                      | 0                                      |                             |                                                   |                                                                |                |         |         |     |
| ner rereren       | ce to you.                           |                                        |                             |                                                   |                                                                |                |         |         |     |
|                   |                                      |                                        |                             |                                                   |                                                                |                |         |         |     |
| ombore of         | the Decignated Commit                | 100                                    |                             |                                                   |                                                                |                |         |         |     |
| embers of         | the Designated Commit                | litee                                  |                             | -                                                 |                                                                |                |         |         |     |
| S No              | SSOID                                | Name                                   | Designation                 |                                                   |                                                                |                |         |         |     |
| 1                 | 27000621                             | ACES Test 1501                         | Commissione                 | er                                                |                                                                |                |         |         |     |
| 2                 | 27002106                             | ACES Test 1501                         | Commissione                 | 9 <b>1</b> -                                      |                                                                |                |         |         |     |
| 3                 | 27001091                             | ACES Test 1501                         | Commissione                 | er                                                |                                                                |                |         |         |     |
|                   |                                      |                                        |                             |                                                   |                                                                |                |         |         |     |
| ce : w            | 1                                    |                                        |                             |                                                   |                                                                |                |         |         |     |
| 10.00.0           | 2010                                 |                                        |                             |                                                   |                                                                |                |         |         |     |
| 12-07-2           | .017                                 |                                        |                             |                                                   |                                                                |                |         |         |     |
|                   |                                      |                                        |                             |                                                   | PREVIOUS     Submit                                            | Previ          | ew 🔦    |         |     |
| te · This is a ·  | computer generated print             | There is no need for a signature       |                             |                                                   |                                                                |                |         |         |     |
|                   | computer generated print.            | more is no need for a signature        |                             |                                                   |                                                                |                |         |         |     |
|                   |                                      |                                        |                             |                                                   |                                                                |                |         |         |     |
|                   |                                      | Copyright © 2                          | 017 Govt. of India. All Rig | hts Reserved. Version: CBIC GST 1.51 Apr 28th 201 | 7 [Node:unknown-host]                                          |                |         |         | i,  |
| -                 |                                      |                                        | 2                           |                                                   |                                                                |                |         | 5-11 P  | м   |
| Type her          |                                      | U 🖸 🧲 📊                                | e 💿 /2                      | wii 🧭 🗶 😓                                         |                                                                |                | T 48    | 0/12/20 |     |

• The tax officer can preview SVLDRS-2B form and can download the same in .pdf format.

|                                                                                                    | SVLDRS 28 Form - Mozilla Firefox | x                                                                                                    |
|----------------------------------------------------------------------------------------------------|----------------------------------|----------------------------------------------------------------------------------------------------|
| SVLDKS 2B Form      × +                                                                                                    | ♂   [Q. Search                   | ☆ 自 ↓ ☆ ♥ ☰                                                                                                    |
| SVLDIS 28 Form     X     A     SVLDIS 28 Form     X     A     SVLDIS 28 Form     X     A     SVLDIS 28 Form     SVLDIS 200     SVLDIS 200     SVLDIS     SVLDIS | C Q Search                       | Image: A market of the second second seco |
| Note : This is a computer generated print. There                                                                                                    |                                  | 512 PM                                                                                                    |
| I ype here to search                                                                                                    |                                  | ^ 끝 48 0/12/2010 ↓                                                                                                    |

• On click on the "submit" button, a confirmation box will appear if the tax officer confirms the same, then the SVLDRS-2B will be issued and the tax payer will get notified about the same by SMS/Email.

|        |                  |                                      |                                | SVLDRS 2B Form - N                                      | lozilla Firefox                  |                                              |                             |         |                  |          | 1000  |           |
|--------|------------------|--------------------------------------|--------------------------------|---------------------------------------------------------|----------------------------------|----------------------------------------------|-----------------------------|---------|------------------|----------|-------|-----------|
| ſ      | SVLDRS 2B F      | orm × +                              |                                |                                                         |                                  |                                              |                             |         |                  |          |       |           |
| 4      | ) ()   appgstpre | p. <b>cbec.gov.in</b> /cbec-aces-gst | -ui/                           |                                                         |                                  | C Q Search                                   | \$                          | Ê       | +                | ŵ        | ◙     | ≡         |
| Ċ      | Central Board    | l of Indirect Taxes and Custo        | ms                             |                                                         |                                  |                                              |                             |         | *                | <b>.</b> | 533   |           |
| 6      | Ministry of Fina | ince - Department of Revenue         |                                |                                                         |                                  |                                              |                             |         |                  |          |       |           |
|        | Name : ACES Te   | est1501 Designation : Co             | ommissioner 550 ID : 2700      | Success                                                 |                                  | 9                                            |                             |         |                  | Er       | glish | lindi     |
| M<br>E | Registr          | ation Task List View SVLDRS          | Scheme List 🗶 SVLDRS 28 Fo     | Sucessfully Issued SVLDRS-2B                            |                                  |                                              |                             |         |                  |          |       |           |
| U      | SVLDR5 Scheme    | eTask List SVLDRS Schen              | ne Task List SVLDRS 28 Fo      | ,                                                       |                                  |                                              |                             |         |                  |          |       |           |
|        | -                | 1.                                   | _                              |                                                         |                                  | Close                                        |                             |         |                  |          |       |           |
|        | This is to infor | m that the Personal Hearing          | hefore the Derignated Com      | nittee in relation to the subject Declaration           | 10 1010001000171                 | filed by you under the under the Sabk        | a Viebwae (Logacy Dieput    | Rero    | lution           | Sche     | me    |           |
|        | 2010 has been    | fixed at 11 - 15 1 AM                | on 20.08.2016                  | (data) in the office of                                 | (addross)                        | med by you under the under the sabk          | a visitivas (regacy bisput  | : Nebu  | TGG ON           | JCHE     | ine,  |           |
|        | 2017 1185 Deen   | Invedial 11 1 15 Min                 | 01 20-07-2017                  | (date) in the once of                                   | (auuress).                       |                                              |                             |         |                  |          |       |           |
|        | Please note th   | at in the event of failure to        | attend the Personal Hearing t  | he designated committee shall take a decisio            | n in regard to your Declaratio   | n in accordance with the legal provision     | ons on the basis of the fac | ts on I | ecord            | with     | uat   |           |
|        | further referen  | nce to you.                          |                                |                                                         | in in gana to jour boom and      | an an and a share in an and in South Provide |                             |         |                  |          |       |           |
|        |                  |                                      |                                |                                                         |                                  |                                              |                             |         |                  |          |       |           |
|        | Members of       | the Designated Commit                | ttee                           |                                                         |                                  |                                              |                             |         |                  |          |       |           |
|        |                  |                                      |                                |                                                         |                                  |                                              |                             |         |                  |          |       |           |
|        | 5 No             | SSOID                                | Name                           | Designation                                             |                                  |                                              |                             |         |                  |          |       |           |
|        | 1                | 27000621                             | ACES Test 1501                 | Commissioner                                            |                                  |                                              |                             |         |                  |          |       |           |
|        | 2                | 27002106                             | ACES Test 1501                 | Commissioner                                            |                                  |                                              |                             |         |                  |          |       |           |
|        | 3                | 27001091                             | ACES Test 1501                 | Commissioner                                            |                                  |                                              |                             |         |                  |          |       |           |
|        |                  |                                      |                                |                                                         |                                  |                                              |                             |         |                  |          |       |           |
|        | Place : w        |                                      |                                |                                                         |                                  |                                              |                             |         |                  |          |       |           |
|        | Date : 12-09-    | 2019                                 |                                |                                                         |                                  |                                              | + Downlo                    | od la   | b Vie            | ,,       |       |           |
|        |                  |                                      |                                |                                                         |                                  |                                              | Domine                      | au e    | 57 VIG           | _        |       |           |
|        |                  |                                      |                                |                                                         |                                  | ▲ PREVIO                                     | ous Submit 🥥                | Pre     |                  | •        |       |           |
|        | Note : This is a | computer generated print.            | There is no need for a signatu | re                                                      |                                  |                                              |                             |         |                  |          |       |           |
|        |                  |                                      |                                |                                                         |                                  |                                              |                             |         |                  |          |       |           |
|        |                  |                                      |                                |                                                         |                                  | - The set of the set of the set              |                             |         |                  |          |       |           |
|        |                  |                                      | C                              | opyright © 2017 Govt of India. All Rights Reserved. Ver | Ion: CBIC_GS7_1.51 Apr 28th 2017 | [Node:unknown-host]                          |                             |         |                  | G.B.     | DM    |           |
| 1      | O Type he        |                                      | U 🖸 🤤                          | 📄 🖲 🧿 🙆 📑 🚿                                             | ×3 😜                             |                                              |                             |         | <del>ل</del> ه ط | 9/12     | /2019 | $\square$ |

### Step 10 :

The tax officer issue SVLDRS-3 in the following conditions :-

- 1. If the taxpayer agrees with the Auto-Calculated "Tax dues less Tax Relief Amount" in SVLDRS form-1 & the tax officer doesn't find any discrepancy in the declaration made by the taxpayer in the SVLDRS Form-1.
- 2. The taxpayer waive his PH or doesn't want adjournment of PH.
- 3. After the issuance of SVLDRS-2B.
- The tax officer can issue SVLDRS-3 Form from "Pending to issue SVLDRS2/3 " or "Pending to issue SVLDRS-3" under Stage tab.

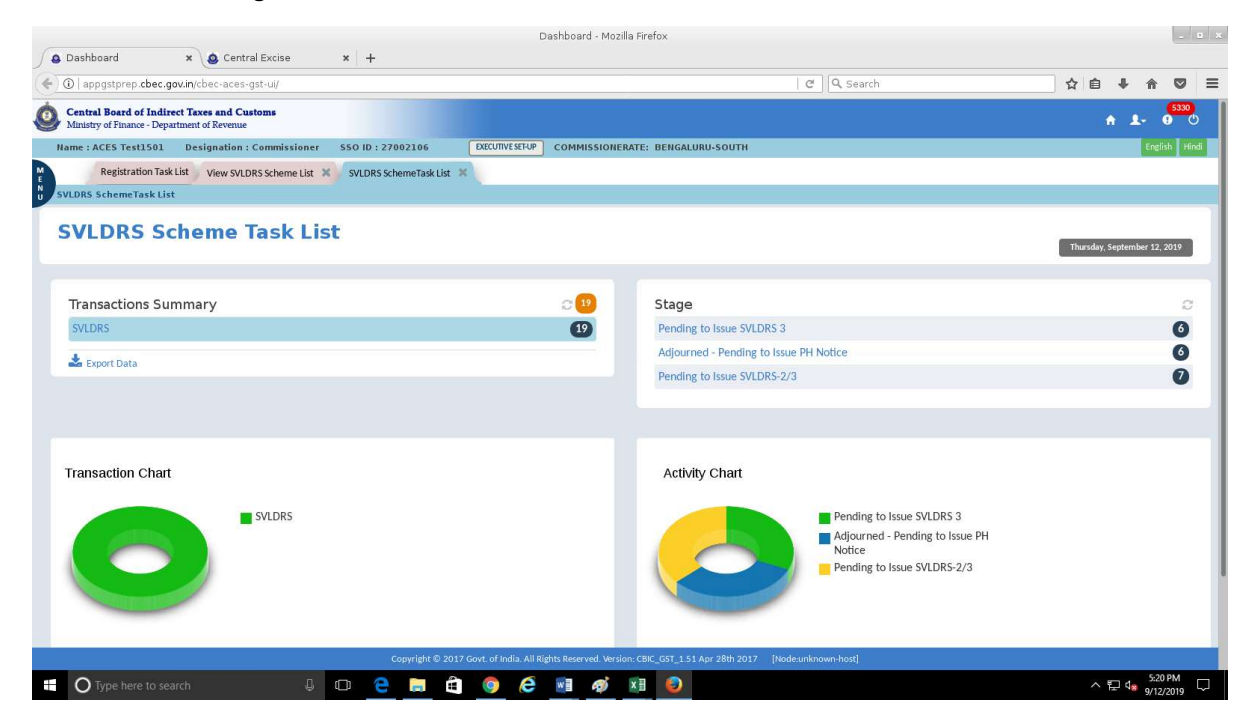

• The tax officer clicks on the Issue SVLDRS-3; the following screen will be shown to the tax officer:

| http://appgces-gst-ui/ × Central Excise ×  G appgstprep cbec.gov/in/cbec-aces-gst-ui/ Central Board of Indirect Taxes and Customs Munice 2 Destination & Revenue Name : ACES Test1501 Designation = Commissioner S50 Registration Tak List View SVLDRS Scheme Tak List For SVLDRS Scheme Tak List SVLDRS Scheme Tak List For Name of the Applicant Addr intesh Jurisdiction ARN ZONE.AHMEDABAD2 COMMISSIONEI LD1 Vapplication Details SVLDRS-2 SVLDRS-28 SVLDRS-28                                                                                                    | + ID: 27002106 DXCUTVE mNo. SVLDR5-3 ess of the Declarant                            | RTOP COMMISSIONERATE: BEI                            | C Q Search                                                                | <b>\$</b>                            | ≜ ↓<br>^ <b>⊥</b> | fin South State State St |
|----------------------------------------------------------------------------------------------------|--------------------------------------------------------------------------------------|------------------------------------------------------|---------------------------------------------------------------------------|--------------------------------------|-------------------|----------------------------------------------------------------------------------------------------|
| Imagestprep cbec.gov.in/cbec-aces-sst-ui/           Central Board of Indirect Taxes and Customs           Ministry of Finance - Department of Brevenue           Name : ACES Text1501         Designation : Commissioner           Store : ACES Text1501         Designation : Commissioner           SVD.DRS Scheme Task List         View SVLDRS Scheme Task List           Name of the Applicant         Addr           Intesh         nitesh           Jurisdiction         ARN           ZONE-AHMEDABAD2 COMMISSIONEI         LD1                                                                                                    | ID : 27002106 DXXUMVE<br>rmNo. SVLDRS-3<br>ess of the Declarant                      | SVLDRS 3 Form                                        | C C Q Search                                                              | <u></u>                              |                   | find in the second second seco |
| Central Board of Indirect Taxes and Customs           Ministry of Pinance - Department of Revenue           Name: ACES Text1301         Designation : Commissioner         \$50           Registration Task List         View SVLDRS Scheme List         Fee           SVLDRS Scheme Task List         SVLDRS Scheme Task List         Form           Name of the Applicant         Addr         nitesh           Jurisdiction         ARN         ZONE-AHMEDABAD2 COMMISSIONEI         LD1                                                                                                    | ID : 27002106 DECUTIVE:<br>rm No. SVLDRS-3 X<br>No. SVLDRS-3<br>ess of the Declarant | ETUP COMMISSIONERATE: BEI                            | IGALURU-SOUTH                                                             |                                      | A 1               | 9 (<br>English   Hin                                                                                                    |
| Name : ACES Text1501         Designation : Commissioner         SSC           Registration Task List         View SVLDRS Scheme List         For           SVLDRS Scheme Task List         SVLDRS Scheme Task List         For           Name of the Applicant         Addr           nitesh         mite           Jurisdiction         ARNI           ZONE-AHMEDABAD2         COMMISSIONEI           Upplication Details         SVLDRS-2           SVLDRS-28         SVLDRS-28                                                                                                    | ID: 27002106 DECUTIVES                                                               | SVLDRS 3 Form                                        | IGALURU-SOUTH                                                             |                                      | 1                 | English Hir                                                                                                    |
| Registration Task List         View SVLDRS Scheme List         For           SVLDRS Scheme Task List         SVLDRS Scheme Task List         For           Name of the Applicant         Addr           nitesh         intesh         inte           Jurisdiction         ARN           ZONE-AHMEDABAD2         COMMISSIONEI         LD1           Vpplication Details         SVLDRS-2         SVLDRS-2A         SVLDRS-28         2                                                                                                    | rm No. SVLDRS-3 X                                                                    | SVLDRS 3 Forn                                        |                                                                           |                                      |                   |                                                                                                    |
| SVLDRS Scheme Task List         SVLDRS Scheme Task List         Form           Name of the Applicant         Addr           nitesh         nite           Jurisdiction         ARN           ZONE-AHMEDABAD2         COMMISSIONEI           Upplication         Details           SVLDRS-2         SVLDRS-2A           SVLDRS-28         SVLDRS-28                                                                                                    | n No. SVLDR5-3                                                                       | SVLDRS 3 Forn                                        |                                                                           |                                      |                   |                                                                                                    |
| Name of the Applicant Addr<br>nitesh nite<br>Jurisdiction ARN<br>ZONE:AHMEDABAD2 COMMISSIONE LD1                                                                                                    | ess of the Declarant                                                                 | SVLDRS 3 Forn                                        |                                                                           |                                      |                   |                                                                                                    |
| Name of the Applicant Addi<br>nitesh nites<br>Jurisdiction ARN<br>ZONE:AHMEDABAD2 COMMISSIONEI LD1                                                                                                    | ess of the Declarant                                                                 | 1772                                                 |                                                                           | 1997 - 1998 - 1997                   |                   |                                                                                                    |
| nitesh nitesh ni |                                                                                      | PAN                                                  | Email ID                                                                  | Mobile No                            |                   |                                                                                                    |
| Jurisdiction ARN<br>ZONE:AHMEDABAD2 COMMISSIONEI LD1                                                                                                    | sh                                                                                   | BAIPD9739B                                           | NITESHDAHIYA8890@GMAIL.COM                                                | 9467286008                           |                   |                                                                                                    |
| ZONE:AHMEDABAD2 COMMISSIONEI LD1                                                                                                    | No                                                                                   | ARN Date                                             |                                                                           |                                      |                   |                                                                                                    |
| pplication Details SVLDRS-2 SVLDRS-28 SVLDRS-28                                                                                                    | 009190000171                                                                         | 10-Sep-2019                                          |                                                                           |                                      |                   |                                                                                                    |
| [Statement Under Section 127 of the Financ                                                                                                    | e (No.2) Act, 2019 read with Ru<br>SABKA VISHWAS                                     | le 6 of the Sabka Vishwas (Leg<br>(LEGACY DISPUTE RE | ary Dispute Resolution) Scheme Rules, 2019 to b<br>SOLUTION) SCHEME, 2019 | e issued by the Designated Commi     | ttee]             |                                                                                                    |
| Declaration No : LD 1009190000171 SV                                                                                                    | /LDRS-3 No : L1209195V301432                                                         | Comm<br>BENGA                                        | ssionerate/DGGI, Delhi :<br>URU-SOUTH                                     | Zone/DGGI, Delhi : BENGALURU         |                   |                                                                                                    |
| Whereas Mr./Ms./M/s. nitesh (hereina                                                                                                    | after referred to as the declarar                                                    | nt) having registration no./Noi                      | assessee code no. BAIPD9739BLD001 has fil                                 | led a Declaration No LD10091900001   | .71               | dated                                                                                                    |
|                                                                                                    | 12/09/2019                                                                           | under section 125 of t                               | ne Finance (No. 2) Act, 2019;                                             |                                      |                   |                                                                                                    |
| Now, therefore, in exercise of the powers conferred by sub-see                                                                                                    | ctions (1) and (4), as the case ma                                                   | y be, of section 127 of the Finar                    | ce (No. 2) Act, 2019, the designated committee, af                        | fter consideration of relevant mater | ial, hereby       |                                                                                                    |
| determines the following amount is payable by the declarant f                                                                                                    | towards full and final settlement                                                    | of tax dues under Central Excise                     | Act, 1944 - covered by the said declaration under t                       | the Scheme:                          |                   |                                                                                                    |
| astoren chec anvin/chec-aces-ast-ui/                                                                                                    | Copyright © 2017 Govt. of Indi                                                       | a. All Rights Reserved. Version: CBIC_GS             | [_1.51 Apr 28th 2017 [Node-unknown-host]                                  |                                      |                   |                                                                                                    |
|                                                                                                    |                                                                                      |                                                      |                                                                           |                                      | A 57 4-           | 5:20 PM                                                                                                    |

# • The tax officer can edit all fields except "Category "and " Issue Involved" columns values.

| ittp://appgces-gst-u                                                                                            | i/ 🗴 🧔 Central Excis                                                                                   | ~ ~                                                                                      |                                                                                                    |                                                                                                    |                                                                                                    |                                                                                                    |                                                                                              |                                                                                      |                                                                                                  |                         |                                                  |                                    |
|----------------------------------------------------------------------------------------------------|----------------------------------------------------------------------------------------------------|------------------------------------------------------------------------------------------|----------------------------------------------------------------------------------------------------|----------------------------------------------------------------------------------------------------|----------------------------------------------------------------------------------------------------|----------------------------------------------------------------------------------------------------|----------------------------------------------------------------------------------------------|--------------------------------------------------------------------------------------|--------------------------------------------------------------------------------------------------|-------------------------|--------------------------------------------------|------------------------------------|
|                                                                                                    |                                                                                                    | e ^                                                                                      | +                                                                                                    |                                                                                                    |                                                                                                    |                                                                                                    |                                                                                              |                                                                                      |                                                                                                  |                         |                                                  |                                    |
| ) appgstprep.cbec.g                                                                                             | ov.in/cbec-aces-gst-ui/                                                                                |                                                                                          |                                                                                                    |                                                                                                    |                                                                                                    |                                                                                                    | C Q 5                                                                                        | Search                                                                               | 1                                                                                                | 2 🖻                     | +                                                | <b>A</b> C                         |
| C <b>entral Board of Indire</b><br>Ministry of Finance - Depa                                                   | ect Taxes and Customs<br>atment of Revenue                                                             |                                                                                          |                                                                                                    |                                                                                                    |                                                                                                    |                                                                                                    |                                                                                              |                                                                                      |                                                                                                  |                         | A 1                                              | 53<br>                             |
| me:ACES Test1501                                                                                                | Designation : Commi                                                                                    | ssioner SSC                                                                              | D ID : 27002106                                                                                                   | EXECUTIVE SET-UP                                                                                                  | COMMISSIONERATE: BI                                                                                                    | NGALURU-SOUTH                                                                                                    |                                                                                              |                                                                                      |                                                                                                  |                         |                                                  |                                    |
| Registration Task                                                                                               | List View SVLDRS Sche                                                                                  | me List 🗙 🛛 Fo                                                                           | orm No. SVLDRS-3 💥                                                                                                |                                                                                                    |                                                                                                    |                                                                                                    |                                                                                              |                                                                                      |                                                                                                  |                         |                                                  |                                    |
| LDRS SchemeTask List                                                                                            | SVLDRS Scheme Ta                                                                                       | sk List For                                                                              | m No. SVLDRS-3                                                                                                    |                                                                                                    |                                                                                                    |                                                                                                    |                                                                                              |                                                                                      |                                                                                                  |                         |                                                  |                                    |
|                                                                                                    |                                                                                                    |                                                                                          |                                                                                                    |                                                                                                    | SVLDRS 3 For                                                                                                    | n                                                                                                    |                                                                                              |                                                                                      |                                                                                                  |                         |                                                  |                                    |
| eclaration No : LD100                                                                                           | 09190000171                                                                                            | 5                                                                                        | VLDRS-3 No : 11209                                                                                                | 195V301432                                                                                                    | Comr                                                                                                    | nissionerate/DGGI, De                                                                                                    | elhi :                                                                                       | Zone/D0                                                                              | GGI, Delhi : BENGALUR                                                                            | U                       |                                                  |                                    |
|                                                                                                    |                                                                                                    |                                                                                          |                                                                                                    |                                                                                                    | BENG                                                                                                    | ALURU-SOUTH                                                                                                    |                                                                                              |                                                                                      |                                                                                                  |                         |                                                  |                                    |
| Whereas Mr./Ms./<br>w, therefore, in exerc<br>termines the followin                                             | M/s. fnitesh<br>cise of the powers confo<br>ig amount is payable by                                    | (herein<br>erred by sub-se                                                               | after referred to as<br>120<br>ections (1) and (4), a<br>towards full and fin                                     | s the declarant) ha<br>/09/2019<br>is the case may be,<br>ial settlement of tax                                   | ving registration no./No<br>under section 125 of<br>of section 127 of the Fina<br>dues under [Central Excis                            | n assessee code no.<br>the Finance (No. 2) A<br>ince (No. 2) Act, 2019,<br>Act, 1944                                        | BAIPD9739BLD001<br>Act, 2019;<br>, the designated o<br>by the said decla                     | has filed a Decla<br>committee, after consid<br>ration under the Schem               | aration No [LD1009190<br>leration of relevant m<br>e:                                            | 000171<br>aterial,      | hereby                                           | dated                              |
| Whereas Mr./Ms./<br>w, therefore, in exerc<br>termines the followin                                             | M/s. [nitesh<br>cise of the powers confu<br>g amount is payable by                                     | (herein<br>erred by sub-se                                                               | after referred to as<br>12/<br>ections (1) and (4), a<br>towards full and fin                                     | s the declarant) ha<br>/09/2019<br>is the case may be,<br>al settlement of tax                                    | ving registration no./No<br>under section 125 of<br>of section 127 of the Fina<br>dues under [Central Excis                            | n assessee code no (ii<br>the Finance (No. 2) A<br>nce (No. 2) Act, 2019,<br>Act, 1944                                      | AIPD9739BLD001<br>Act, 2019;<br>, the designated of<br>by the said decla                     | has filed a Deck<br>committee, after consid<br>ration under the Schem                | aration No LD1009190<br>leration of relevant m<br>e:                                             | ooo171<br>aterial,<br>A | hereby                                           | dated<br>Rupees (                  |
| Whereas Mr./Ms./<br>w, therefore, in exercitermines the followin                                                | M/s. nitesh<br>cise of the powers confr<br>g amount is payable by<br>Description of Goods/             | (herein<br>erred by sub-se<br>the declarant<br>Issue                                     | after referred to as<br>12/<br>ections (1) and (4), a<br>towards full and fin<br>Time                             | s the declarant) ha<br>/09/2019<br>is the case may be,<br>al settlement of tax                                    | ving registration no./No<br>under section 125 of<br>of section 127 of the Fina<br>dues under <u>Central Excis</u>                      | n assessee code no<br>the Finance (No. 2) A<br>nce (No. 2) Act, 2019,<br>Act, 1944 Covered I<br>ues                         | AAIPD9739BLD001<br>Act, 2019;<br>, the designated o<br>by the said decla                     | has filed a Deck<br>committee, after consid<br>ration under the Schem                | aration No LD1009190<br>leration of relevant m<br>e:<br>Estimated                                | ooo171<br>aterial,<br>A | hereby<br>mount in<br>t Payabk                   | dated<br>Rupees (                  |
| Whereas Mr./Ms./<br>w, therefore, in exerc<br>termines the followin                                             | M/s. pitesh<br>cise of the powers conf<br>g amount is payable by<br>Description of Goods/<br>Services  | (herein<br>erred by sub-se<br>the declarant<br>Issue<br>involved                         | after referred to as<br>file<br>ections (1) and (4), a<br>towards full and fin<br>Time<br>From Period             | s the declarant) ha<br>/09/2019<br>is the case may be,<br>al settlement of tax<br>period<br>To Period             | ving registration no./Not under section 125 of of section 127 of the Fini c dues under [Central Excis Tax.c Name                       | n assessee code no<br>the Finance (No. 2) A<br>nce (No. 2) Act, 2019,<br>Act, 1944 Covered I<br>ues                         | BAIPD9739BLD001<br>Act, 2019;<br>, the designated of<br>by the said decla<br>Tax relief      | has filed a Deck<br>committee, after consid<br>ration under the Schem<br>Pre-deposit | aration No LD1009190<br>leration of relevant m<br>e:<br>Estimated<br>Name                        | aterial,<br>A           | hereby<br>mount in<br>t Payable<br>Amo           | dated<br>Rupees (                  |
| Whereas Mr./Ms./<br>w, therefore, in exercitermines the followin<br>Category<br>VOLUNTARY<br>DISCLOSURE         | M/s. pitesh<br>cise of the powers confr<br>g amount is payable by<br>Description of Goods/<br>Services | (herein<br>erred by sub-se<br>the declarant<br>Issue<br>involved<br>Others:<br>Valuation | after referred to as<br>(12)<br>ections (1) and (4), a<br>towards full and fin<br>Time<br>From Period<br>Sep-2019 | s the declarant) ha<br>/09/2019<br>is the case may be,<br>al settlement of tax<br>period<br>To Period<br>Sep-2019 | ving registration no./Not<br>under section 125 of<br>of section 127 of the Fini<br>e dues under [Central Excis<br>Name<br>Other Duties | n assessee code no<br>the Finance (No. 2) A<br>ince (No. 2) Act, 2019,<br>eAct, 1944 covered l<br>fues<br>Amount<br>4500000 | AAIPD97398LD001<br>(ct, 2019;<br>, the designated of<br>by the said decla<br>Tax relief<br>0 | has filed a Deck<br>committee, after consid<br>ration under the Schem<br>Pre-deposit | aration No LD1009190<br>leration of relevant m<br>e:<br><u>Estimated</u><br>Name<br>Other Duties | aterial,<br>A<br>Amoun  | hereby<br>mount in<br>t Payable<br>Amo<br>500000 | dated<br>Rupees (<br>unt           |
| Whereas Mr./Ms./<br>w, therefore, in exerc<br>termines the followin<br>No<br>Category<br>VOLUNTAR<br>DISCLOSURE | M/s. nitesh<br>cise of the powers confi<br>g amount is payable by<br>Description of Goods/<br>Services | (herein<br>erred by sub-se<br>the declarant<br>involved<br>Others:<br>Valuation          | after referred to as<br>[12]<br>ections (1) and (4), a<br>towards full and fin<br>Time<br>From Period<br>Sep-2019 | s the declarant) ha<br>/09/2019<br>Is the case may be,<br>al settlement of tax<br>period<br>To Period<br>Sep-2019 | ving registration no./Not under section 125 of of section 127 of the Fini c dues under [Central Excs Name Other Duties  TOTAL          | n assesse code no<br>the Finance (No. 2) A<br>ince (No. 2) Act. 2019,<br>Act. 3944] covered I<br>Ides<br>Amount<br>4500000  | AAIPD97398LD001<br>(ct, 2019;<br>, the designated of<br>by the said decla<br>Tax relief<br>0 | has filed a Deck<br>committee, after consid<br>ration under the Schem<br>Pre-deposit | eration No ED1009190 eration of relevant m e: Estimated Name Other Duties 0                      | Amoun                   | hereby<br>mount in<br>t Payable<br>Amo<br>500000 | dated<br>Rupees (<br>unt<br>450000 |

Caution : For the time being the tax officer are requested not to edit/change value of "Tax Relief" Column

• The tax officer can preview SVLDRS-3 form and can download the same in .pdf format.

| appgstprep.                                                                                                    | .cbec.gov.in/cbec-aces-qst-ui/                                                                                                    |                                                                                                    |                                                                                                    |                                                                                                    | C                                                                                                    | Q Search   |                                                                              | ☆ 自 ♣                                                                                                    | <b>A</b>                                                                                                    |
|----------------------------------------------------------------------------------------------------|----------------------------------------------------------------------------------------------------|----------------------------------------------------------------------------------------------------|----------------------------------------------------------------------------------------------------|----------------------------------------------------------------------------------------------------|----------------------------------------------------------------------------------------------------|------------|------------------------------------------------------------------------------|----------------------------------------------------------------------------------------------------|----------------------------------------------------------------------------------------------------|
| ntral Board o                                                                                                    | of Indirect Taxes and Customs                                                                                                    |                                                                                                    |                                                                                                    |                                                                                                    |                                                                                                    |            |                                                                              |                                                                                                    | 533                                                                                                    |
| ustry of Financ                                                                                                    | e - Department of Revenue                                                                                                    |                                                                                                    | EXECUTIVE SETUR                                                                                                    |                                                                                                    |                                                                                                    |            |                                                                              | n 2                                                                                                    |                                                                                                    |
| Pogistrat                                                                                                    | ion Tark List                                                                                                    | ssioner SSO ID : 27002106                                                                                                    | EXECUTIVESEFOP                                                                                                    | IMMISSIONERATE: BENGALU                                                                                                    | RU-SOUTH                                                                                                    |            |                                                                              |                                                                                                    | English                                                                                                    |
| RS SchemeT                                                                                                    | ask List SVLDRS Scheme To                                                                                                    | ask List Form No. SVLDR5-3                                                                                                    | ~                                                                                                    |                                                                                                    |                                                                                                    |            |                                                                              |                                                                                                    |                                                                                                    |
|                                                                                                    |                                                                                                    | 0 II                                                                                                    |                                                                                                    | SVLDRS 3 Form                                                                                                    |                                                                                                    |            | 12                                                                           |                                                                                                    |                                                                                                    |
|                                                                                                    |                                                                                                    |                                                                                                    |                                                                                                    | TOTAL                                                                                                    | 4500000                                                                                                    | 0          | 0                                                                            |                                                                                                    | 450000                                                                                                    |
|                                                                                                    |                                                                                                    |                                                                                                    |                                                                                                    | GRAND TOTAL                                                                                                    | 4500000                                                                                                    | 0          | 0                                                                            |                                                                                                    | 450000                                                                                                    |
| owing: 1 - 1                                                                                                    | of 1 Records                                                                                                    |                                                                                                    |                                                                                                    |                                                                                                    |                                                                                                    |            |                                                                              | Page: 1                                                                                                    | of 1                                                                                                    |
|                                                                                                    |                                                                                                    |                                                                                                    |                                                                                                    |                                                                                                    |                                                                                                    |            |                                                                              |                                                                                                    |                                                                                                    |
| unt Pavable                                                                                                    | e (In Words) : Forty Five Laki                                                                                                    | is rupees only                                                                                                    |                                                                                                    |                                                                                                    |                                                                                                    |            |                                                                              |                                                                                                    |                                                                                                    |
| nbers of th                                                                                                    | ne Designated Committee                                                                                                    |                                                                                                    |                                                                                                    |                                                                                                    |                                                                                                    |            |                                                                              |                                                                                                    |                                                                                                    |
| S No                                                                                                    | SSOID                                                                                                    | Name                                                                                                    | Designation                                                                                                    |                                                                                                    |                                                                                                    |            |                                                                              |                                                                                                    |                                                                                                    |
| 1                                                                                                    | 27000621                                                                                                    | ACES Test22                                                                                                    | Commissioner                                                                                                    |                                                                                                    |                                                                                                    |            |                                                                              |                                                                                                    |                                                                                                    |
| 2                                                                                                    | 27002106                                                                                                    | ACES Test 1501                                                                                                    | Commissioner                                                                                                    |                                                                                                    |                                                                                                    |            |                                                                              |                                                                                                    |                                                                                                    |
| 3                                                                                                    | 27001091                                                                                                    | ACES Test488                                                                                                    | Commissioner                                                                                                    |                                                                                                    |                                                                                                    |            |                                                                              |                                                                                                    |                                                                                                    |
|                                                                                                    |                                                                                                    |                                                                                                    |                                                                                                    |                                                                                                    |                                                                                                    |            |                                                                              |                                                                                                    |                                                                                                    |
| ice : xx                                                                                                    |                                                                                                    |                                                                                                    |                                                                                                    |                                                                                                    |                                                                                                    |            |                                                                              |                                                                                                    |                                                                                                    |
| te : 12-09-20                                                                                                    | 019                                                                                                    |                                                                                                    |                                                                                                    |                                                                                                    |                                                                                                    |            |                                                                              |                                                                                                    |                                                                                                    |
|                                                                                                    |                                                                                                    |                                                                                                    |                                                                                                    |                                                                                                    |                                                                                                    |            |                                                                              |                                                                                                    | _                                                                                                    |
|                                                                                                    |                                                                                                    |                                                                                                    |                                                                                                    |                                                                                                    |                                                                                                    |            | Submi                                                                        | t 🧭 Preview 🔸                                                                                                    | •                                                                                                    |
| : This is a co                                                                                                    | omputer generated print. Ther                                                                                                    | e is no need for a signature                                                                                                    |                                                                                                    |                                                                                                    |                                                                                                    |            |                                                                              |                                                                                                    |                                                                                                    |
|                                                                                                    |                                                                                                    |                                                                                                    |                                                                                                    |                                                                                                    |                                                                                                    |            |                                                                              |                                                                                                    |                                                                                                    |
|                                                                                                    |                                                                                                    |                                                                                                    |                                                                                                    |                                                                                                    |                                                                                                    |            |                                                                              |                                                                                                    |                                                                                                    |
| en chec govi                                                                                                    | in/chec-aces-ost-ui/                                                                                                    | Copyright                                                                                                    | © 2017 Govt. of India. All Rights F                                                                                                    | teserved. Version: CBIC_GST_1.51                                                                                                    | Apr 28th 2017 [Node:unk                                                                                                    | nown-host] |                                                                              |                                                                                                    |                                                                                                    |
| p.cbec.gov.i<br>O Type here                                                                                                    | in/cbec-aces-gst-ui/                                                                                                    | Copyright (                                                                                                    | © 2017 Govt. of India. All Rights F                                                                                                    | teserved. Version: CBIC_GST_1.51                                                                                                    | Apr 28th 2017 Node:unk                                                                                                    | nown-host] |                                                                              | ~ 뛷 4                                                                                                    | 5:21 PM                                                                                                    |
| p.cbec.gov.i<br>O Type here                                                                                                    | in/cbec-aces-gst-ui/<br>e to search                                                                                                    | Copyright (                                                                                                    | © 2017 Govt. of India. All Rights F                                                                                                    | teserved. Version: CBIC_GST_1.51 /                                                                                                    | Apr 28th 2017 Node:unk                                                                                                    | nown-host] |                                                                              | ~ 臣 4*                                                                                                    | 5:21 PM<br>9/12/2019                                                                                                    |
| p.cbec.gov.i                                                                                                    | in/cbec-aces-gst-ui/<br>e to search                                                                                                    | Copyright (                                                                                                    | © 2017 Govt. of India. All Rights F                                                                                                    | teserved. Version: CBIC_GST_1.51 .                                                                                                    | Apr 28th 2017 [Node:unk                                                                                                    | nown-host] |                                                                              | ^ 記 4≋                                                                                                    | 5:21 PM<br>9/12/201                                                                                                    |
| Type here                                                                                                    | in/cbec-aces-gst-ui/<br>e to search<br>is-gst-ui/ × @ Central Excit                                                                                                    | Copyright (                                                                                                    | © 2017 Govt. of India. All Rights F                                                                                                    | Ieserved Version: CBIC_GST_1.51                                                                                                    | Apr 28th 2017 – [Node:unk                                                                                                    | nown-host] |                                                                              | ^ 뒫 4*                                                                                                    | 5:21 PM<br>9/12/201                                                                                                    |
| p://appgce<br>appgstprep.                                                                                                    | in/cbec-aces-gst-ui/<br>e to search<br>us-gst-ui/ × @ Central Excis<br>cbec.gov.in/cbec-aces-gst-ui/                                                                                                    | copyright (                                                                                                    | 2017 Govt. of India. All Rights F                                                                                                    | Ieserved Wirslan: CBIC_GST_1.51                                                                                                    | Apr 28th 2017 [Node:unk                                                                                                    | nown-host] |                                                                              | ~ 只 4。                                                                                                    | 5:21 PM<br>9/12/201                                                                                                    |
| p://appgce<br>appgstprep.                                                                                                    | in/cbec-aces-gst-ui/<br>e to search<br>s-gst-ui/ × @ Central Excit<br>cbec.gov.in/cbec-aces-gst-ui/<br>M Indirect Texces and Customs                                                                                                    | Copyright (                                                                                                    | 2017 Govt. of India. All Rights F                                                                                                    | Keserved Wirslon: CBIC_GST_1.51                                                                                                    | Apr 28th 2017 (Nodeunk                                                                                                    | nown-host] |                                                                              | ^ ₽4<br>                                                                                                    | 5:21 PM<br>9/12/2019                                                                                                    |
| p://appgce<br>appgstprep.<br>atral Board o<br>ustry of Finance                                                                                                    | in/cbec-aces-gst-ui/<br>e to search<br>s-gst-ui/ × @ Central Excit<br>cbec.gov.in/cbec-aces-gst-ui/<br>et Indirect Texes and Customs<br>x-Department of Revenue                                                                                                    | Copright                                                                                                    | 6) 2017 Govt. of India. All Hights F                                                                                                    | rserved Version: CBC_057_151                                                                                                    | Apr 28th 2017 (Nodeunk                                                                                                    | nown-host] |                                                                              | へ 曰 4.<br>文 自 ↓<br>                                                                                                    | 5-21 PM<br>9/12/201                                                                                                    |
| p://appgce<br>appgstprep.<br>atral Board o<br>uistry of Finance                                                                                                    | n/cbec-aces-gst-ui/<br>e to search<br>es-gst-ui/ × Central Exci<br>cbec.gov.in/cbec-aces-gst-ui/<br>M Indirect Texes and Customs<br>a-Department of Revenue<br>11501 Designation : Comm                                                                                                    | Coprijet 2                                                                                                    | 6) 2017 Govt. of India. All Rights F                                                                                                    | rserved Version: CBIC_057_151                                                                                                    | Apr 28th 2017  Nodeunk                                                                                                    | nown-host] |                                                                              | へ 曰 4<br>- ☆ 自 ♣<br>- ☆                                                                                                    | 5:21 PM<br>9/12/201                                                                                                    |
| p.cbec.govi<br>Type here<br>p://appgce<br>appgstprep<br>atral Board o<br>ussty of Pinace<br>t : ACES Test<br>Registrat                                                                                                    | In/cbac-aces-gst-ui/<br>et to search<br>ss-gst-ui/ x Central Excit<br>cbace.gov.In/cbac-aces-gst-ui/<br>At Indirect Taxes and Customs<br>ex - Dopathant of Revenue<br>21501 Designation : Commi<br>ion Tax List View SvLDRS Sche                                                                                                    | Copript (                                                                                                    | 6 2017 Govt. of India. All Rights F                                                                                                    | rserved Version: CBIC_CST_151                                                                                                    | Apr 28th 2017   Nedeunk<br>  C                                                                                                    | nown-host] |                                                                              | ^ ঢ়4<br>☆ @ ♣<br>                                                                                                    | 5:21 PM<br>9/12/201                                                                                                    |
| p.cbec.govi<br>Type here<br>p://appgce<br>appgstprep.<br><br><b>atral Board o</b><br>tistry of Finance<br>: ACES Test<br>Registrat                                                                                                    | n/cbec-aces-gst-ui/<br>e to search<br>s-gst-ui/ × Central Excit<br>cbec.gov.in/cbec-aces-gst-ui/<br>d Indirect Taxes and Customs<br>e-Department of Revnue<br>1501 Designation : Comm<br>ion Tak List View SyLDRS Scheme Tr                                                                                                    | Copyright (                                                                                                    | 2 2017 Govt. of India. All Rights 6                                                                                                    | eserved Version: CBC_CST_151<br>Mozilla Frefox<br>- + Automatic :                                                                                                    | Apr 28th 2017 [Nodewnk<br>  C<br>200m e                                                                                                    | nown-host) | »                                                                            | <ul> <li>↓ 白</li> <li>↓</li> <li>↓</li> <li>↓</li> <li>↓</li> </ul>                                                                                                    | 5:21 PM<br>9/12/201                                                                                                    |
| p.cbec.gov.i<br>) Type here<br>p://appgce<br>appgstprep.<br>atral Board o<br>ustry of Finance<br>: : ACES Test<br>Registrat<br>RS SchemeT.                                                                                                    | n/cbec-aces-gst-ui/<br>e to search<br>s-gst-ui/ * Central Excit<br>cbec.gov.in/cbec-aces-gst-ui/<br>Hindirect Taxee and Castoms<br>a - Department of Revenue<br>1301 Designation 1 Commi<br>ion TaskList View SVLDRS Scheme To                                                                                                    | Copyright (<br>Copyright )<br>Re x +<br>Document View                                                                                                    | D 2017 Govt. of India All Blights 6           1         0         0         0         0         0         0         0         0         0         0         0         0         0         0         0         0         0         0         0         0         0         0         0         0         0         0         0         0         0         0         0         0         0         0         0         0         0         0         0         0         0         0         0         0         0         0         0         0         0         0         0         0         0         0         0         0         0         0         0         0         0         0         0         0         0         0         0         0         0         0         0         0         0         0         0         0         0         0         0         0         0         0         0         0         0         0         0         0         0         0         0         0         0         0         0         0         0         0         0         0         0         0         0         0 <td>Hearved Version, CBC, CS1, 151.           Image: RE         Image: RE</td> <td>Apr 28th 2017 [Nodewnk<br/>  @<br/>200m #</td> <td>nown-host)</td> <td>»</td> <td><ul> <li>▲</li> <li>☆</li> <li>▲</li> <li>▲</li> </ul></td> <td>5:21 PM<br/>9/12/201</td> | Hearved Version, CBC, CS1, 151.           Image: RE         Image: RE                                                                                                    | Apr 28th 2017 [Nodewnk<br>  @<br>200m #                                                                                                    | nown-host) | »                                                                            | <ul> <li>▲</li> <li>☆</li> <li>▲</li> <li>▲</li> </ul>                                                                                                    | 5:21 PM<br>9/12/201                                                                                                    |
| p://appgce<br>appgstprep.<br>http://apggce<br>appgstprep.<br>atral Board o<br>ussty of Finance<br>: ACES Test<br>Registrat<br>RS SchemeTr                                                                                                    | n/cbec-aces-gst-ui/<br>e to search<br>s-gst-ui/ * Central Excit<br>cbec.gov.in/cbec-aces-gst-ui/<br>et Indirect Taxee and Customs<br>a- Department of Revenue<br>11501 Designation : Comm<br>don Takk List View SVLDRS Scheme To                                                                                                    | Copyright (                                                                                                    | <ul> <li>2 3017 Govt. of India All Blights 6</li> <li> <ul> <li></li></ul></li></ul>                                                                                                    | Heaved Version CBC_CST_151                                                                                                    | арг 28th 2017 — [Nodeumk<br>  С<br>2007 — 2<br>Самт 2                                                                                                    | nown-host) | »<br>0                                                                       | <ul> <li>▲</li> <li>☆</li> <li>●</li> <li>●</li> <li>◆</li> </ul>                                                                                                    | 5.21 PM<br>9/12/201                                                                                                    |
| p://appgce<br>appgstprep.<br>http://apggce<br>appgstprep.<br>titel Board o<br>ussty of Finance<br>: ACES Test<br>Registrat<br>RS SchemeTe                                                                                                    | n/cbec-aces-gst-ui/<br>e to search<br>s-gst-ui/ x Central Excit<br>cbec.gov.in/cbec-aces-gst-ui/<br>ef Indirect Texes and Customs<br>e-Department of Revenue<br>11501 Designation : Comm<br>ion Takk Lik View SVLDRS Scheme To<br>sask List SVLDRS Scheme To                                                                                                    | Copyright (                                                                                                    | C 2017 Govt. of India All Rights 6<br>C 2017 Govt. of India All Rights 6<br>C 2017 Govt.                                                                                                    | Mozilla Firefox                                                                                                    | Apr 28th 2017 [Nodeumk<br>] C<br>Com ε<br>]                                                                                                    | nown-host) | »<br>0<br>0                                                                  | ^ ₽ 4a ★ 6 ↓                                                                                                    | 5:21 PM<br>9/12/201                                                                                                    |
| pp.cbec.govi<br>Type here<br>p://appgce<br>appgstprep.<br>atral Board o<br>distry of Finance<br>: : ACES Test<br>Registrat<br>R5 SchemeTa                                                                                                    | In/cbac-aces-gst-ui/<br>te to search<br>Is-gst-ui/ × Central Excit<br>cbac-gov.hy/cbac-aces-gst-ui/<br>If Indirect Taxes and Centors<br>ac Department of Revenue<br>Itsol Designation : Comm<br>ion Takk List View SVLDRS Scheme Ta<br>SVLDRS Scheme Ta<br>Cof 1 Records                                                                                                    | Copyright (                                                                                                    | C) 2017 Govt. of India All Bights 6                                                                                                    | Automatic     Served Version: CBC_051, 151     Mozilla Firefox                                                                                                    | Apr 28th 2017 (Nodeunk<br>Coom e<br>coom e<br>coom e<br>coom e                                                                                                    | noan host) | »<br>0<br>0                                                                  | へ 伊 d<br>☆ 自 ↓<br>A<br>Page: 1                                                                                                    | 521 PM<br>9/12/201                                                                                                    |
| pp.cbec.govi<br>Type here<br>p://appgce<br>appgstprep.<br>atstP of Pinace<br>: : ACES Test<br>Registrat<br>RS SchemeTe<br>owing: 1 - 1                                                                                                    | n/cbac-aces-gst-ui/<br>e to search<br>s-gst-ui/ x Central Exci<br>cbac-gov.in/cbac-aces-gst-ui/<br>it Indirect Taxee and Coastoms<br>are Department Revenue<br>21501 Designation : Commi<br>ion Tak List View SVLDR5 Scheme Tr<br>sok List SVLDR5 Scheme Tr                                                                                                    | Copyright (<br>Copyright )<br>ie x +<br>Document View                                                                                                    | C 2017 Govt of India Al Rights 6                                                                                                    | Hardwood Veralian: CBC, CST, 151.                                                                                                    | Apr 28th 2017 [Nodeunk<br>2007 2<br>classification of the<br>classification of the<br>manufacture of the<br>manufacture of                                                                                                    | noen-host  | »<br>0<br>0                                                                  | へ 户 4                                                                                                    | 521 PM<br>9/12/2011                                                                                                    |
| p://appgce<br>appgstprep.<br>atral Board o<br>usery of Finance<br>: ACES Test<br>Registrat<br>R5 SchemeTe                                                                                                    | n/cbec-aces-gst-ui/<br>e to search<br>s-gst-ui/ × Central Excit<br>cbec.gov.in/cbec-aces-gst-ui/<br>d Indirect Taxes and Customs<br>ex-Department of Revonue<br>1501 Designation : Comm<br>ion Tak List View SYLDRS Scheme Tr<br>ask List SYLDRS Scheme Tr<br>L of 1 Records                                                                                                    | Copyright (                                                                                                    | 2) 2017 Govet, of India Ali Rights 6                                                                                                    | Mozilla Frefox<br>Mozilla Frefox<br>Mozilla Single Automatic<br>Form No. SVLDBS-3 going<br>For Mosil Automatic<br>Form No. SVLDBS-3 going<br>For Mosil Automatic<br>Form No. SVLDBS-3 going<br>For Mosil Automatic<br>For Mosil Automatic<br>For Mosil Autom | арг 28th 2017 [Nodeunk<br>2007 с<br>осот с<br>осот с | noen-host  | »                                                                            | へ口4<br>☆ 自 ↓<br>Page: ji                                                                                                    | 521 PM<br>9/12/201<br>★ \$<br>1 0<br>1 0<br>1                                                                                                    |
| p.cbec.govi<br>Type here<br>p://appgce<br>appgstprep.<br>stral Board o<br>ustry of Finance<br>: ACES Test<br>Registrat<br>RS Scheme To<br>owing: 1 - 1                                                                                                    | n/cbec-aces-gst-ui/<br>e to search<br>s-gst-ui/ * Central Excit<br>cbec.gov.in/cbec-aces-gst-ui/<br>ef Indirect Taxee and Castoms<br>ar-Department of Revenue<br>1501 Designation 1 Comm<br>ion Tak/List View SVLDRS Scheme T.<br>Lof 1 Records<br>e (In Words) : Forty Five Lakk                                                                                                    | Copyright (<br>Copyright )<br>Re x +<br>Document View                                                                                                    |                                                                                                    | Automatic     Automatic     Automatic     Company     Automatic     Company     Automatic     Company     Company     Com                                                                                                  | Apr 28th 2017 [Nodeunk<br>2007 2]<br>2007 2<br>2018 State State State State<br>2018 State State State State<br>2019 State State State State State<br>2019 State State State State State State<br>2019 State State State State State State<br>2019 State State State State State State State<br>2019 State State State State State State State<br>2019 State State State State State State State State<br>2019 State State State State State State State State<br>2019 State State State State State State State State State<br>2019 State State State State State State State State<br>2019 State State State State State State State State State<br>2019 State State State State State State State State State State State<br>2019 State State                                                                                                    | nown-host) | »<br>•                                                                       | へ 伊 da                                                                                                    | 521 PM<br>9/12/201<br>★ €<br>English<br>450<br>450                                                                                                    |
| p://appgce<br>appgstprep.<br>atel Board o<br>usby of France<br>Registrat<br>RS Scheme To<br>owling: 1 - 1<br>unt Payable<br>nbers of th                                                                                                    | n/cbec-aces-gst-ui/<br>e to search<br>                                                                                                    | Copyright (<br>Copyright )<br>IS X +<br>Document View                                                                                                    |                                                                                                    | Accord Version CBC 051, 151                                                                                                    | Apr 28th 2017 [Nodeunk<br>2007 2<br>charter Res. 2113 (Modeunk<br>2007 2<br>charter Res. 2113 (Modeunk<br>3<br>m Another Res. 2113 (Modeunk<br>3<br>m Another Res. 2113 (Modeunk<br>3                                                                                                    | nown-host) | »                                                                            | 个 伊 4 ☆ 自 ↓ ↑                                                                                                    | 521 PM<br>9/12/2011<br>★ C<br>L. 0<br>L. 0<br>Legisl<br>4500<br>of                                                                                                    |
| p://appgce<br>appgtrep.<br>arts Board o<br>strat Board o<br>strat Scheme T<br>Registrat<br>owing: 1 - 1<br>unt Payable<br>mbers of th<br>s No                                                                                                    | In/cbac-aces-gst-ui/<br>e to search<br>is-gst-ui/ × Central Exci<br>cbace.gov.In/cbac-aces-gst-ui/<br>if Indirect Taxe and content<br>if Indirect Taxe and content<br>is Destination : Commi<br>in Takk List View SVLDRS Scheme Takk<br>is VLDRS Scheme Takk<br>is VLDRS Scheme Takk<br>is Of 1 Records<br>e (In Words) : Forty Five Lakk<br>he Dessignated Committee<br>SSCID                                                                                                    | Copyright (<br>Copyright )<br>ie x +<br>Cocument View<br>Comment View<br>Comment View                                                                                                    |                                                                                                    | Automatic Street      Automatic      Automatic                                                                                                  | Apr 28th 2017 [Nodeunk<br>Com 2<br>Com 2<br>Com 3<br>Anticipation of the second second<br>Anticipation of the second second second<br>Anticipation of the second second second second<br>Anticipation of the second second second second<br>Anticipation of the second second second second<br>Anticipation of the second second second second second second second second second second second second second<br>Anticipation of the second second                                                                                                    | noan host) | »                                                                            | へ 伊 d<br>文 自 ↓<br>Page 1                                                                                                    | 521 PM<br>9/12/2011<br>♠ ℃<br>L. d<br>L. d<br>L. d<br>L. d<br>450<br>of                                                                                                    |
| p.,cbec.govii<br>Type here<br>p://appgCe<br>apgstprep.<br>aral Board o<br>strat Board o<br>strat Source<br>:: ACLS Test<br>Registrat<br>Registrat<br>Source<br>owling: 1 - 1<br>out Payable<br>mbers of th<br>SNo<br>1                                                                                                    | n/cbac-aces-gst-ui/<br>to to search<br>s-gst-ui/ x Central Exci<br>cbac-gov.in/cbac-aces-gst-ui/<br>at Indirect Tacea advectors<br>at Designation : Commi<br>ion Tak List View SVLDRS Scheme T<br>SVLDRS Scheme T<br>L of 1 Records<br>a (in Words) : Forty Five Lakk<br>the Designated Committee<br>SSOID<br>27000621                                                                                                    | Copyright (<br>Copyright )<br>ie x +<br>Document View                                                                                                    |                                                                                                    | Automatics     Automatics     A                                                                                                  | Apr 28th 2017         [Nodeunk           Apr 28th 2017         [Nodeunk           Com         2           Com         2 <td>noon-host</td> <td>»</td> <td>←口4</td> <td>521 PM<br/>9/12/201<br/>♠ €<br/>€<br/>€<br/>1. 0<br/>€<br/>€<br/>6<br/>6<br/>450<br/>450<br/>450<br/>0<br/>f</td>                                                                                                    | noon-host  | »                                                                            | ←口4                                                                                                    | 521 PM<br>9/12/201<br>♠ €<br>€<br>€<br>1. 0<br>€<br>€<br>6<br>6<br>450<br>450<br>450<br>0<br>f                                                                                                    |
| p://appgce<br>appgstprep.<br>strat Board o<br>starts Test<br>Registrat<br>Resistrat<br>Resistrat<br>Scheme T.<br>owing: 1 - 1<br>unt Payable<br>mbers of th<br>5 No<br>1<br>2                                                                                                    | n/cbec-aces-gst-u/<br>e to search<br>as-gst-u/ x Central Excit<br>cbec.gov.in/cbec-aces-gst-u/<br>af Indirect Texce and Ceatoms<br>are Department of Revenue<br>2150 Designation : Commit<br>ion Tak List View SVLDRS Scheme Tr<br>ask List SVLDRS Scheme Tr<br>ask List SVLDRS Scheme Tr    | Copyright (<br>Copyright )<br>Ie x +<br>Document View                                                                                                    |                                                                                                    | Accompton CBC COST 1511     Cost Reserved Veryland CBC COST 151     Cost Reserved Veryland CBC COST 151     Cost Reserved Veryland CBC COST 151     Cost Reserved Veryland CBC CBC Reserved CBC CBC Reserved CBC Reserved CBC Reserved CBC Reserved CBC Reserved                                                                                                  | Apr 28th 2017 [Nodeunk<br>2007 2<br>Com 2<br>Com 2<br>Com 3<br>Com 4<br>Com 4<br>Com 4<br>Com 4<br>Com 4<br>Com 5<br>Com 5                                                                                                    | noen-host  | »                                                                            | ←口4                                                                                                    | 521 PM<br>9/12/201                                                                                                    |
| p.,cbec.govi<br>Type here<br>appatprep.<br>.ce<br>appatprep.<br>.tral Board o<br>ustry of Finance<br>Registrat<br>Registrat<br>Res SchemeT.<br>owing: 1 - 1<br>unt Payable<br>nbers of th<br>5 No<br>1<br>2<br>3                                                                                                    | n/cbec-aces-gst-ui/<br>e to search<br>s-gst-ui/ × Central Excit<br>cbec.gov.in/cbec-aces-gst-ui/<br>df.ndirect Taxes and Customs are<br>- Department Revenue<br>1501 Designation : Comm<br>ion Tak List View SVLDRS Scheme T.<br>so of 1 Records<br>e (in Words) : Forty Five Lakh<br>ne Designated Committee<br>Socio<br>27000621<br>270002106<br>2700106                                                                                                    | Copyright (<br>Copyright )<br>In X +<br>Document View                                                                                                    |                                                                                                    | Automatics     Automatics     A                                                                                                  | Apr 28th 2017 [Node-unk<br>2007 2<br>0 Standard Relation Status Status<br>0 Status Status Status Status<br>0 Status Status Status Status<br>0 Status Status Status Status<br>0 Status Status Status Status<br>0 Status Status Status Status<br>0 Status Status Status Status Status<br>0 Status Status Status Status Status<br>0 Status Status Status Status Status<br>0 Status Status Status Status Status<br>0 Status Status Status Status Status<br>0 Status Status Status Status Status<br>0 Status Status Status Status Status<br>0 Status Status Status Status Status<br>0 Status Status Status Status Status Status<br>0 Status Status Status Status Status Status Status<br>0 Status Status Status Status Status Status Status<br>0 Status Status Status Status Status Status Status<br>0 Status Status Status Status Status Status Status<br>0 Status Status Status Status Status Status Status<br>0 Status Status Status Status Status Status Status Status<br>0 Status Status Status Status Status Status Status Status<br>0 Status Status Status Status Status Status Status Status Status<br>0 Status Status                                                                                                    | Novemboot  | »                                                                            | トロイ<br>文 白 よ<br>Page: 1                                                                                                    | 521 PM<br>9/12/2011<br>♠ C<br>1. 0<br>1.0<br>1.0<br>1.0<br>0<br>1.0<br>0<br>1.0<br>0<br>0<br>1.0<br>0<br>0<br>0                                                                                                    |
| p.cbec.govi<br>Type here<br>appgstprep.<br>stral Board o<br>state Board o<br>strale Board o<br>strale Board o<br>stra                                                      | h/cbec-aces-gst-ui/<br>e to search<br>is-gst-ui/ * Central Excit<br>cbec.gov.in/cbec-aces-gst-ui/<br>of InfarceT Taxes and Castoms<br>are Department of Revenue<br>1501 Designation 1 Comm<br>ion Tak/List View SVLDRS Scheme T.<br>I of 1 Records<br>e (In Words) : Forty Five Lakk<br>ne Designated Committee<br>Scolp<br>27000621<br>27000621<br>27000206<br>27001091                                                                                                    | Copyright (                                                                                                    |                                                                                                    | Automatic      Automatic      A                                                                                                  | Apr 28th 2017 [Nodeunk<br>2007 2<br>300 2<br>300 2<br>300 2<br>300 3<br>300 300 3<br>300 300 300 300 300 300 300 300 300 300                                                                                                    | Norm-host  |                                                                              | トロイ<br>文 白 小<br>Page: 1                                                                                                    | 521 PM<br>9/12/201                                                                                                    |
| p://appgce<br>appgstprep.<br>atral Board o<br>ustral Board o<br>started Board o<br>started Board o<br>atral Board o<br>started Board o<br>started Board o<br>restarted Board o<br>started Board o<br>started                                                                                    | h/cbec-aces-gst-ui/<br>e to search<br>s-gst-ui/ * Central Excit<br>cbec.gov.in/cbec-aces-gst-ui/<br>of Inflect Tacce and Casions<br>a - Department of Revenue<br>10:01 Department of Revenue<br>10:01 Department of Revenue<br>ask List SVLDRS Scheme Ta<br>ask List SVLDRS Scheme Ta<br>ask | Copyright (<br>Copyright)<br>Re X +<br>Cocument View<br>Comment View<br>Comment View<br>Comment View<br>Comment View<br>Comment View<br>Comment View                                                                                                    | 2.3217 Gove, of India All Rights 6           Image: State of State of S                                                                                                    | According and a second second se                                                                                                  | Apr 28th 2017 [Nodeunk<br>2007 3<br>2007 3<br>2016 1<br>2016 1                                                                                                    | noan hot)  | »                                                                            | A ₽ 4 A ₽ 4 A ₽ 4 A ₽ 4                                                                                                    | 521 PM<br>9/12/2011                                                                                                    |
| p.,cbec.govi<br>Type here<br>p://appgCe<br>appgstrep.<br>atral Board o<br>ustry of Finance<br>: ACLS Test<br>Registrat<br>RS Scheme Ti<br>owing: 1 - 1<br>owing: 1 - 1<br>S No<br>1<br>2<br>3<br>cc: px<br>te : px                                                                                                    | n/cbac-aces-gst-u//<br>e to search<br>s-gst-u// x Central Excit<br>cbace.gov/hycbac-aces-gst-u//<br>d Indirect Tace and Central<br>Excit Commission 1 Commission<br>ion Takk List View SVLDRS Scheme T<br>ion Takk List View SVLDRS Scheme T<br>ion 1 Records<br>e (In Words) : Forty Five Lakk<br>the Designated Committee<br>Scoip<br>27000621<br>27000206<br>27000191                                                                                                    | Copyright (<br>Copyright )<br>I Course to View<br>Course to View<br>Co                                     |                                                                                                    | Avenuel Version CBC CSC 151     According     According     Accordi                                                                                                  | Apr 28th 2017 [Node-unk                                                                                                    | noon-host  | »<br>0<br>0<br>1<br>1<br>1<br>1<br>1<br>1<br>1<br>1<br>1<br>1<br>1<br>1<br>1 | ▲ Page: 1                                                                                                    | 521 PM<br>9/12/2010                                                                                                    |
| p.,cbec.govi<br>Type here<br>p://appgCe<br>apgstprep.<br>argaterep.<br>argaterep.<br>argaterep.<br>argaterep.<br>argaterep.<br>coving: 1 - 1<br>owing: 1 - 1<br>owing: 1 - 1<br>aunt Payable<br>mbers of th<br>S No<br>1<br>2<br>3<br>ace: px<br>te: px                                                                                                    | n/cbac-aces-gst-u/<br>e to search<br>s-gst-u/ x Central Exci<br>cbac.gov.iv/cbac-aces-gst-u/<br>f Infrect Tace and a commi-<br>ion Tak List View SVLDR5 Scheme T<br>ask List SVLDR5 Scheme T<br>Lof 1 Records<br>e (In Words) : Forty Flve Lakt<br>he Designated Committee<br>SSOID<br>2700621<br>27002106<br>27002106<br>27002106<br>27002106<br>27002106                                                                                                    | Copyright (<br>Copyright )<br>I Cocument View<br>Cocument View<br>Cocument View                                                                                                    |                                                                                                    | Automatic     Automatic                                                                                                    | Apr 28th 2017 [todeunk<br>2007 2<br>Com 2<br>Com 2<br>Com 3<br>Com 4<br>Com 4<br>Com 5<br>Com 5<br>Com                                                                                                    | noon-host  | »<br>•                                                                       | ← 户 4                                                                                                    | 521 PM<br>9/12/2019<br>* C<br>1. 0<br>Ceptibl<br>4500<br>4500<br>of 1<br>of 1                                                                                                    |
| p://appgce<br>appgstprep.<br>trail Board e<br>strail Board e<br>strail Boar                                                            | n/cbec-aces-gst-u/<br>e to search<br>s-gst-u/ x Central Exci<br>cbec.gov.in/cbec-aces-gst-u/<br>findirect Texce and Central Exci<br>s-Department Revenue<br>1501 Designation : Comm<br>ion TakList View SVLDRS Scheme T<br>ask List SVLDRS Scheme T<br>L of 1 Records<br>e (in Words) : Forty Five Lakh<br>ne Designated Committee<br>SSOID<br>270006/21<br>27000216<br>270000/21<br>27000191                                                                                                    | Copyright (<br>Copyright)<br>Cocument View<br>Cocument View<br>Cocument View<br>Cocument View<br>Cocument View<br>Cocument View<br>Cocument View<br>Cocument View<br>Cocument View                                                                                                    |                                                                                                    | Accompto     Accompto                                                                                                    | Apr 28th 2017 [todeunk<br>2001 1<br>Com 1<br>Com 1<br>Co                                                                                                    | noen-host  | »                                                                            | A Devrinad ● Vie                                                                                                    | 521 PM<br>9/12/2011                                                                                                    |
| p://appgce<br>appatprep.<br>trail Board o<br>ustry of Finance<br>: ACES Test<br>Registrat<br>RS SchemeT.<br>owing: 1 - 1<br>unt Payable<br>nbers of th<br>2<br>3<br>ace : px<br>te : [1209.22<br>: This is a acc                                                                                                    | n/cbec-aces-gst-ui/<br>e to search<br>s-gst-ui/ × Central Exci<br>cbec.gov.in/cbec-aces-gst-ui/<br>d Indirect Taxee and Consome<br>e - Department Revenue<br>21501 Designation : Comm<br>ion Tak List View SVLDRS Scheme T.<br>ask List SVLDRS Scheme T.<br>conf 1 Records<br>e (in Words) : Forty Five Lakh<br>ne Designated Committee<br>SCOID<br>27000621<br>2700106<br>27001091                                                                                                    | Copyright (<br>Copyright )<br>In X +<br>Document View<br>Comment View<br>Comment V | 2) 2017 Govet, of India Ali Rights I           Image: Control of India Ali Rights I           Image: Control of India Ali Rights I                                                                                                    | Automatics     Automatics     A                                                                                                  | Apr 28th 2017 [todeunk<br>2007 2<br>0 0 0 0 0 0 0 0 0 0 0 0 0 0 0 0 0 0 0                                                                                                     | noen-host  | »                                                                            | A Download ● Vie                                                                                                    | 521 PM<br>9/12/2011<br>★ C<br>1. 0<br>1. 0 |
| p://appgce<br>appgtprep.<br>atral Board o<br>ustral Board o<br>ustral Board o<br>restration of the<br>shore of the<br>shore of | h(cbec-aces-gst-ui)<br>= to search<br>is-gst-ui/ × Central Exci<br>cbec.gov.in/cbec-aces-gst-ui/<br>of Infarce Toxes and Coastons<br>are Department of Revenue<br>1501 Designation 1 Comm<br>ion Tak List View SVLDRS Scheme T.<br>ark List SVLDRS Scheme T.<br>Commentation (Committee<br>(In Words) : Forty Five Lakk<br>ne Designated Committee<br>Scolp<br>27000621<br>27000206<br>27001091<br>019                                                                                                    | Copyright (<br>Copyright )<br>Re x +<br>Cocycle (Copyright )<br>Cocycle (Copyright )<br>Cocycle (C                                                                                                    |                                                                                                    | Automatic      Automatic      A                                                                                                  | Apr 28th 2017 [todeunk                                                                                                    | noam host  | »<br>0<br>0<br>0                                                             | A ₽ 4 A ₽ 4 A | 521 PM<br>9/12/201<br>€<br>€<br>€<br>€<br>6<br>6<br>7<br>8/00<br>8/00<br>8/00<br>8/00<br>8/00<br>8/00<br>8/00<br>8/                                                                                                    |

• On click on the "submit " button, a confirmation box will appear if the tax officer confirms the same, then the SVLDRS-3 will be issued and the tax payer will get notified about the same by SMS/Email.

| Contra m                           |                                                            |                                  | Mozilla Fire                                      | fox                                                  | . a x              |
|------------------------------------|------------------------------------------------------------|----------------------------------|---------------------------------------------------|------------------------------------------------------|--------------------|
| http://appgc                       | ces-gst-ui/ 🗙 🧕 Central                                    | Excise × +                       |                                                   |                                                      |                    |
| () appgstpre                       | p.cbec.gov.in/cbec-aces-gs                                 | t-u/                             |                                                   | C C Search                                           |                    |
| Central Board<br>Ministry of Final | of Indirect Taxes and Custo<br>nce - Department of Revenue | oms                              |                                                   |                                                      | A 1- 000           |
| Name : ACES Te                     | st1501 Designation : Co                                    | ommissioner SSO ID : 2700        |                                                   |                                                      |                    |
| Registra                           | ation Task List View SVLDRS                                | S Scheme List X Form No. SVL     | were sure you wanted to Submit SVI DB             | 5.92                                                 |                    |
| SVLDRS Scheme                      | Task List SVLDR5 Scher                                     | me Task List Form No. SVLD       | you sure you wanted to Submit SVLDR               | 5-31                                                 |                    |
|                                    |                                                            |                                  |                                                   | Yes No                                               |                    |
| -                                  |                                                            |                                  |                                                   | 0                                                    | 0 450000           |
| -                                  |                                                            |                                  |                                                   |                                                      |                    |
| Showing: 1 -                       | 1 of 1 Records                                             |                                  |                                                   |                                                      | Page: 1 of 1       |
|                                    |                                                            |                                  |                                                   |                                                      |                    |
| Amount Pavah                       | ale (in Words) · Forty Five                                | Lakhs runees only                |                                                   |                                                      |                    |
| Members of                         | the Designated Commit                                      | ttee                             |                                                   |                                                      |                    |
| himmon                             |                                                            |                                  | -                                                 |                                                      |                    |
| 5 No                               | SSOID                                                      | Name                             | Designation                                       |                                                      |                    |
| 2                                  | 27002106                                                   | ACES Test 1501                   | Commissioner                                      |                                                      |                    |
| 3                                  | 27001091                                                   | ACES Test488                     | Commissioner                                      |                                                      |                    |
|                                    |                                                            |                                  |                                                   |                                                      |                    |
| Place : bx                         |                                                            |                                  |                                                   |                                                      |                    |
| Data : Manag                       | 2040                                                       |                                  |                                                   |                                                      |                    |
| Date . 112-075                     | 2017                                                       |                                  |                                                   |                                                      | 🕹 Download 👁 View  |
|                                    |                                                            |                                  |                                                   |                                                      | Submit 🖉 Preview 📀 |
| Note : This is a                   | computer generated print.                                  | There is no need for a signature |                                                   |                                                      |                    |
| -                                  |                                                            |                                  |                                                   |                                                      |                    |
|                                    |                                                            | Copyrigh                         | t © 2017 Govt of India. All Rights Reserved. Ver  | sion: CBIC_GST_1.51 Apr 28th 2017 Node-unknown-host  |                    |
|                                    |                                                            | L m 🤉 🗂                          | A 🙆 🖉 🖬 💰                                         | va 👩                                                 | ∧ 5.22 PM          |
| U type ne                          | ne to search                                               |                                  |                                                   |                                                      | 9/12/2019          |
|                                    |                                                            |                                  | Mozilla Fire                                      | fox                                                  | _ a ×              |
| A http://appg                      | es-gst-ui/ 🗙 🧕 Central                                     | Excise × +                       |                                                   |                                                      |                    |
| ( ) appgstpre                      | p.cbec.gov.in/cbec-aces-gs                                 | t-ui/                            |                                                   | C Q Search                                           | ☆ 自 ↓ 余 ♥ 三        |
| Central Board                      | of Indirect Taxes and Custo                                | 2005                             |                                                   |                                                      | 5330               |
| Ministry of Final                  | nce - Department of Revenue                                |                                  |                                                   | <u>A</u>                                             | A T- 0 0           |
| Name : ACES Te                     | st1501 Designation : Co                                    | ommissioner SSO ID : 2700        | ICCESS                                            | 35                                                   | English Hindi      |
| Registra                           | ation Task List View SVLDRS                                | S Scheme List X Form No. SVL Suc | essfully Issued SVLDRS-3                          |                                                      |                    |
| 5VLDRS Scheme                      | Task List SVLDR5 Scher                                     | me Task List Form No. SVLD       | on an an an an an an an an an an an an an         |                                                      |                    |
|                                    |                                                            |                                  |                                                   | Close                                                | 0 4500000          |
|                                    |                                                            |                                  | GR                                                | AND TOTAL 4500000 0                                  | 0 450000           |
|                                    |                                                            |                                  |                                                   |                                                      |                    |
| Showing: 1 -                       | 1 of 1 Records                                             |                                  |                                                   |                                                      | Page: 1 of 1       |
|                                    |                                                            |                                  |                                                   |                                                      |                    |
| Amount Pavah                       | ale (in Words) · Forty Five                                | Lakhs runees only                |                                                   |                                                      |                    |
| Members of                         | the Designated Commit                                      | ttee                             |                                                   |                                                      |                    |
| himmony                            |                                                            |                                  | -                                                 |                                                      |                    |
| 5 No                               | SSOID                                                      | Name                             | Designation                                       |                                                      |                    |
| 2                                  | 27000621                                                   | ACES Test 1501                   | Commissioner                                      |                                                      |                    |
| - 3                                | 27001091                                                   | ACES Test488                     | Commissioner                                      |                                                      |                    |
|                                    |                                                            |                                  |                                                   |                                                      |                    |
| Place : bx                         |                                                            |                                  |                                                   |                                                      |                    |
| Data (marine                       |                                                            |                                  |                                                   |                                                      |                    |
| Date : [12-09-                     | 2019                                                       |                                  |                                                   |                                                      | 📥 Download 👁 View  |
|                                    |                                                            |                                  |                                                   |                                                      | Submit 🥥 Preview 💿 |
| Note : This is a                   | computer generated print.                                  | There is no need for a signature |                                                   |                                                      |                    |
|                                    |                                                            |                                  |                                                   |                                                      |                    |
|                                    |                                                            |                                  |                                                   |                                                      |                    |
|                                    | _                                                          |                                  |                                                   |                                                      |                    |
|                                    |                                                            | Copyrigh                         | t © 2017 Govt. of India. All Rights Reserved. Ver | slon: CBIC_GST_151 Apr 28th 2017 [Node-unknown-host] | 522 PM             |

|                                        |                                                        |                              |            | View SV                      | LDRS     | Scheme List - Mozille     | a Firefo> | ĸ                         |           |                |               |        |        |                      | -           | = x    |
|----------------------------------------|--------------------------------------------------------|------------------------------|------------|------------------------------|----------|---------------------------|-----------|---------------------------|-----------|----------------|---------------|--------|--------|----------------------|-------------|--------|
| View SVLDRS S                          | ichem × 🧕 Centr                                        | ral Excise × +               |            |                              |          |                           |           |                           |           |                |               |        |        |                      |             | _      |
| ( appgstprep                           | .cbec.gov.in/cbec-aces-                                | -gst-ui/                     |            |                              |          |                           |           | C                         | Q. Search | _              |               | 습      | 8 1    | 1 1                  |             | =      |
| Central Board o<br>Ministry of Finance | of Indirect Taxes and Cu<br>ce - Department of Revenue | astoms                       |            |                              |          |                           |           |                           |           |                |               |        | ÷      | 1-                   | 5330<br>8 C | >      |
| Name : ACES Test                       | t1501 Designation                                      | : Commissioner SSO ID : 2    | 7002106    | EXECUTIVE SET-UP             | со       | MMISSIONERATE: BE         | NGALU     | RU-SOUTH                  |           |                |               |        |        | Eng                  | glish 🛛 Hin | di     |
| Registrat                              | tion Task List View SVL                                | DRS Scheme List 🗶 🖌 SVLDRS S | ichemeTask | tList 🗙                      |          |                           |           |                           |           |                |               |        |        |                      |             |        |
| View SVLDRS Sch                        | ieme List                                              |                              |            |                              |          |                           |           |                           |           |                |               |        |        |                      |             |        |
|                                        |                                                        |                              | _          |                              | Vi       | ew SVLDRS Sch             | eme L     | .ist                      | _         |                |               | _      | _      | _                    |             | _      |
| Clear                                  | Select Jurisdiction                                    | Z:BENGALURU > C:BENGALU      | RU-SOUTH   |                              |          |                           |           |                           |           |                |               |        |        |                      | O Ho        | TE     |
| SI.No ARM                              |                                                        | ARN Date 🔺                   |            | Registration Num             | ber      | Registration Ty           | pe        | Assessee Name             | Duty A    | mount in 🐔 🔺 D | ue Amount र 🔺 |        | s      | status               | -11         |        |
| ARN                                    | Q From E                                               | Date To Date                 | Q          | Registration Number          | Q        | Registration Type         | a         | nitesh                    | ٩         |                |               | Select |        |                      | 10          | 2      |
| 1 LD100919000                          | /0171                                                  | 10/09/2019                   |            | BAIPD9739BLD001              |          | CE                        |           | nitesh                    |           | 45,00,000      | 45,00,000     |        | Issued | d SVLDR              | RS 3        |        |
| Showing: 1 - 1 of 1                    | Records                                                |                              |            |                              |          |                           |           |                           |           |                |               |        | Page   | : 1                  | of          | 1      |
|                                        |                                                        |                              |            |                              |          |                           |           |                           |           |                |               |        |        | -                    |             |        |
|                                        |                                                        |                              |            |                              |          |                           |           |                           |           |                |               |        |        |                      |             |        |
|                                        |                                                        |                              |            |                              |          |                           |           |                           |           |                |               |        |        |                      |             |        |
|                                        |                                                        |                              |            |                              |          |                           |           |                           |           |                |               |        |        |                      |             |        |
|                                        |                                                        |                              |            |                              |          |                           |           |                           |           |                |               |        |        |                      |             |        |
|                                        |                                                        |                              |            |                              |          |                           |           |                           |           |                |               |        |        |                      |             |        |
|                                        |                                                        |                              |            |                              |          |                           |           |                           |           |                |               |        |        |                      |             |        |
|                                        |                                                        |                              |            |                              |          |                           |           |                           |           |                |               |        |        |                      |             |        |
|                                        |                                                        |                              |            |                              |          |                           |           |                           |           |                |               |        |        |                      |             |        |
|                                        |                                                        |                              |            |                              |          |                           |           |                           |           |                |               |        |        |                      |             |        |
|                                        |                                                        |                              |            |                              |          |                           |           |                           |           |                |               |        |        |                      |             |        |
|                                        |                                                        |                              |            |                              |          |                           |           |                           |           |                |               |        |        |                      |             |        |
|                                        |                                                        |                              |            |                              |          |                           |           |                           |           |                |               |        |        |                      |             |        |
|                                        |                                                        |                              |            |                              |          |                           |           |                           |           |                |               |        |        |                      |             |        |
|                                        |                                                        |                              | Copyright  | © 2017 Govt. of India. All f | lights R | Reserved. Version: CBIC_G |           | Apr 28th 2017 (Node:unkno |           |                |               |        |        |                      |             |        |
| O Type here                            |                                                        | 4 🖸 🤤                        |            | ê 🌀 🤅                        | w        | 1 🛷 🛛                     | 0         |                           |           |                |               |        | ^ 뒫    | d <mark>⊗ 9/1</mark> | 23 PM       | $\Box$ |

# Step 11: Issue SVLDRS 3-Rectified and SVLDRS 4: -

٠

To rectify SVLDRS-3, Path: SVLDRS>Rectify SVLDRS-3 is to be followed. ( I) appgstprep.cbec.gov

| ( I) appgstprep.cbec.gov.in/cbec-aces-gst-ui/                                                                                                    |                                                                                                    | C   Q                                                                                                    | Search 👌 🏚                                                                       | + ☆ ♡ ≡                          |
|----------------------------------------------------------------------------------------------------|----------------------------------------------------------------------------------------------------|----------------------------------------------------------------------------------------------------|----------------------------------------------------------------------------------|----------------------------------|
| Central Board of Indirect Taxes and Customs<br>Ministry of Finance - Department of Revenue                                                                                                    |                                                                                                    |                                                                                                    |                                                                                  | A 1- 000                         |
| Name : ACES Test22 Designation : Commiss                                                                                                    | ioner SSO ID : 27000621 EXECUTIVE SETUP                                                                               | COMMISSIONERATE: BENGALURU-SOUTH                                                                                                    |                                                                                  | English Hindi                    |
| Menu × list Form No. SVLDRS-                                                                                                    | 3 🕱 Formation Details 🕺                                                                                               |                                                                                                    |                                                                                  |                                  |
| My Privileges      SyLDR5      SyLDR5      Other SylDR5      SyLDR5      SyLDR5       SyLDR5       SyLDR5      SyLDR5      SyLDR5 | Rectify SVLDR53     View SVLDR55cheme                                                                                 | svLDRS 3 Form<br>ze<br>2019                                                                                                    |                                                                                  |                                  |
| TaxPayer Details                                                                                                    | Fo<br>7 of the Finance (No.2) Act, 2019 read with Rule 6<br>SABKA VISHWAS (LEG                                        | rm No. SVLDRS-3/two-rule 0/Original<br>of the Sabka Vishwas (Legacy Dispute Resolution) Scheme Ru<br>GACY DISPUTE RESOLUTION) SCHEME, 20 | ules, 2019 to be issued by the Designated Committe                               | e]                               |
| Declaration No : [LD1909190000233                                                                                                    | SVLDR5-3 No : 2709195V300004                                                                                          | Commissionerate/DGGI, Delhi :<br>BENGALURU-SOUTH                                                                                         | Zone/DGGI, DelhI : BENGALURU                                                     |                                  |
| Whereas Mr./Ms./M/s. Bangalore1                                                                                                    | (hereinafter referred to as the declarant) h                                                                          | aving registration no./Non assessee code no. <mark>RANGR1234ELD00</mark><br>under section 125 of the Finance (No. 2) Act, 2019;          | 1 has filed a Declaration No 101909190000233                                     | dated                            |
| Now, therefore, in exercise of the powers conf<br>determines the following amount is payable by                                                                                                    | erred by sub-sections (1) and (4), as the case may be<br>$\ell$ the declarant towards full and final settlement of ta | , of section 127 of the Finance (No. 2) Act, 2019, the designated x dues under $[Central Excise Act, 1944]$ covered by the said decl     | committee, after consideration of relevant material<br>aration under the Scheme: | , hereby<br>Amount in Rupees (₹) |
|                                                                                                    | Time narion<br>Copyright © 2017 Govt. of India, All                                                                   | Tav drive                                                                                                    | Ectimated Amoun                                                                  | i Davahla                        |

After making the changes, click on the submit button. ٠

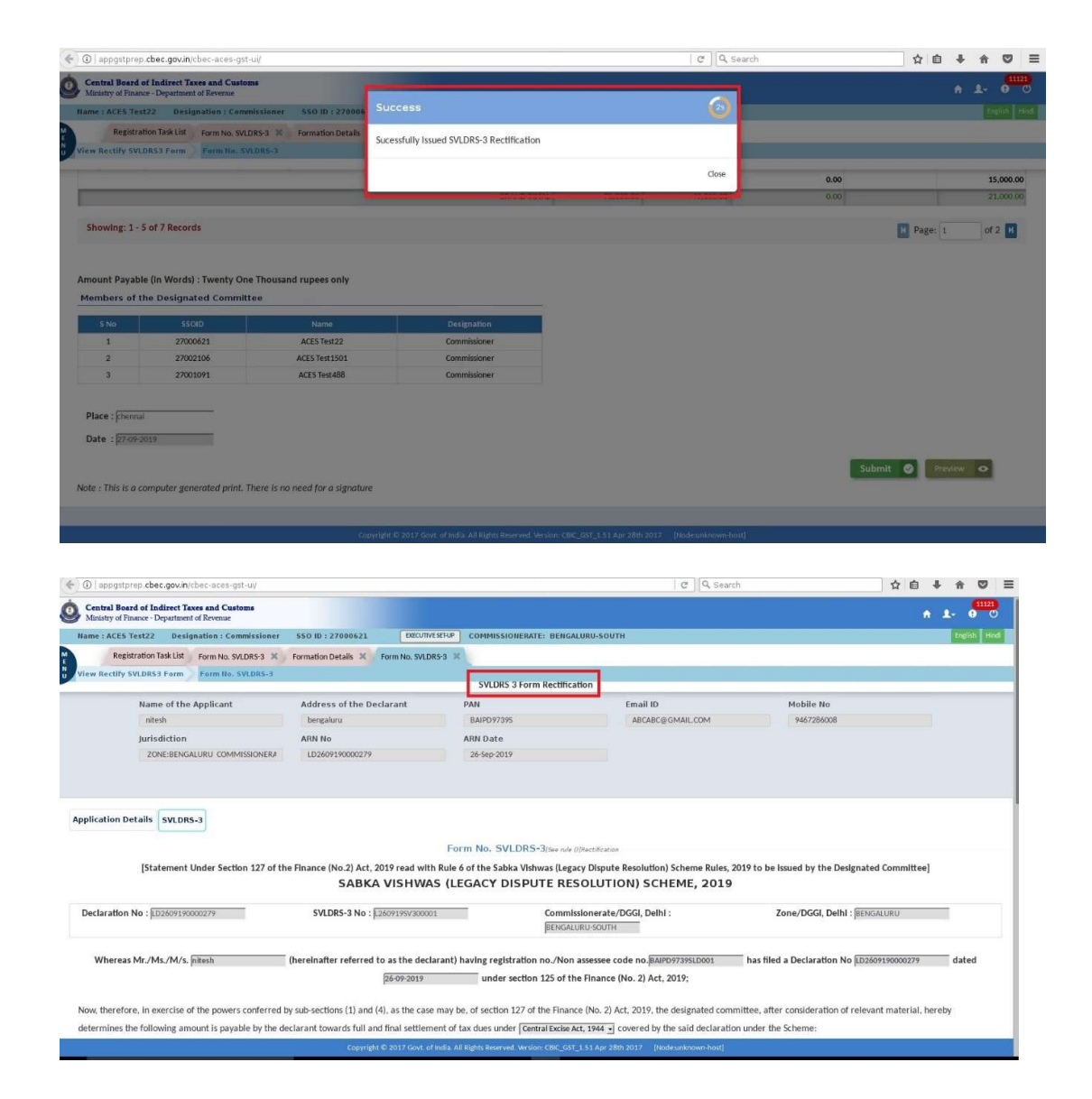

- After generation of challan, tax payer can make payment.
- SVLDRS 3 can be rectified only once.
- After the tax payer has made payment, the tax officer is able to issue Form 4 (Discharge Certificate).

• In the cases where the tax payer has no liability, tax officer has to issue Form 3 of zero amount in order to to able to issue Form 4

| ) appgstprep.cbec.gov.in/cbec-aces-gst-ui/                                                                                                    |                                                                                                    |                                                                                                    | C   Q                                                   | Search                          |                                  |                                     | ☆ 自 ↓ 1                                              | 2 4     |
|----------------------------------------------------------------------------------------------------|----------------------------------------------------------------------------------------------------|----------------------------------------------------------------------------------------------------|---------------------------------------------------------|---------------------------------|----------------------------------|-------------------------------------|------------------------------------------------------|---------|
| entral Board of Indirect Taxes and Customs<br>finistry of Finance - Department of Revenue                                                                                                    |                                                                                                    |                                                                                                    |                                                         |                                 |                                  |                                     | ÷ 1-                                                 | 0       |
| me : ACES Test22 Designation : Commissioner                                                                                                    | 550 ID : 27000621 DECU                                                                                                    | TIVESEFUP COMMISSIONERATE: BENGALURU-SOUTH                                                                                                    |                                                         |                                 |                                  |                                     |                                                      | nglish  |
| Registration Task List View SVLDRS Scheme List                                                                                                    | X View ISSUED SVLDRS 3 Scheme                                                                                                    | X SVLDRS 4 Form X                                                                                                    |                                                         |                                 |                                  |                                     |                                                      |         |
| e SVLDRS4 Form SVLDRS 4 Form                                                                                                    |                                                                                                    |                                                                                                    |                                                         |                                 |                                  |                                     |                                                      |         |
|                                                                                                    |                                                                                                    | Form SVLDRS+4                                                                                                    |                                                         |                                 |                                  |                                     |                                                      |         |
| Name of the Applicant                                                                                                    | Address of the Declarant                                                                                                    | PAN                                                                                                    | Email ID                                                |                                 | Мо                               | bile No                             |                                                      |         |
| nitesh                                                                                                    | bengaluru                                                                                                    | BAIPD97395                                                                                                    | ABCABC@GMAIL.COM                                        |                                 | 9                                | 467286008                           |                                                      |         |
| Jurisdiction                                                                                                    | ARN No                                                                                                    | ARN Date                                                                                                    |                                                         |                                 |                                  |                                     |                                                      |         |
| ZONE:BENGALURU COMMISSIONERA                                                                                                    | LD2509190000272                                                                                                    | 25-Sep-2019                                                                                                    |                                                         |                                 |                                  |                                     |                                                      |         |
| lication Details SVLDRS-3 SVLDRS-3 Rectified                                                                                                    | SVLDRS-4                                                                                                    |                                                                                                    |                                                         |                                 |                                  |                                     |                                                      |         |
| lication Details SVLDRS-3 SVLDRS-3 Rectified                                                                                                    | SVLDRS-4                                                                                                    | Duty Type                                                                                                    |                                                         |                                 |                                  |                                     |                                                      |         |
| lication Details SVLDRS-3 SVLDRS-3 Rectified<br>ategory<br>Litigation                                                                                                    | SVLDRS-4<br>Sub Category<br>SCN Involving Duty Pending                                                                                               | Duty Type<br>CE                                                                                                    |                                                         |                                 |                                  |                                     |                                                      |         |
| lication Details SVLDRS-3 SVLDRS-3 Retified<br>at egory<br>Litigation<br>SCN involving duty along with interest/late fe                                                                                                    | Sub Category<br>Sub Category<br>SCN Imobing Duty Pending<br>e/penalty (If any) pending as o                                                          | Duty Type<br>CE<br>on 30.06.2019 and final hearing not held befo                                                                                                    | re 30.06.2019                                           |                                 | (                                |                                     |                                                      |         |
| ication Details SVLDRS-3 SVLDRS-3 Rectified<br>ategory<br>(Rigation<br>CN involving duty along with interest/late fe<br>hether the case is under adjudication by Pc Al                                                                                                    | SVLDRS-4<br>Sub Category<br>SCN involving Duty Pending<br>e/penalty (if any) pending as o<br>DG/ADG (Adjudication), Delhi?                           | Duty Type<br>CE<br>on 30.06.2019 and final hearing not held befo                                                                                                    | re 30.06.2019                                           |                                 | I.                               |                                     |                                                      |         |
| Ication Details SVLDRS-3 SVLDRS-3 Rectified<br>ategory<br>Litigation<br>ICN Involving duty along with interest/late fe<br>hether the case is under adjudication by Pr. Al<br>Vies No                                                                                                    | SVLDRS-4<br>Sub Category<br>SCN Incohing Duty Pending<br>e/penality (if any) pending as a<br>DG/ADG (Adjudication), Delhi?                           | Duty Type<br>CE<br>on 30.06.2019 and final hearing not held befo                                                                                                    | re 30.06.2019                                           |                                 | 1                                |                                     |                                                      |         |
| Ilcation Details SVLDRS-3 SVLDRS-3 Rectified<br>ategory<br>Ubgaton<br>CRI Involving duty along with interest/late fe<br>thether the case is under adjudication by Pc AI<br>yes No<br>5 No SOV No                                                                                                    | SVLDRS-4<br>Sub Category<br>SCN involving Duty Pending<br>e/penalty (if any) pending as o<br>DG/ADG (Adjudication), Delhi?                           | Duty Type<br>CE<br>on 30.06.2019 and final hearing not held before<br>Details of Duty                                                                                     | re 30.06.2019                                           | Penalty                         | Late Fee                         | Pre-deposit                         | Tax Dues less Tax Relief                             |         |
| Ilcation Details SVLDRS-3 SVLDRS-3 Rectified<br>ategory<br>Libitation<br>SCN Involving duty along with interest/late fe<br>rhether the case is under adjudication by Pr. Al<br>Vies No<br>5 Son Son No<br>1 demot                                                                                                    | SVLDRS-4<br>Sub Category<br>SCN involving Duty Pending<br>e/penalty (if any) pending as o<br>DG/ADG (Adjudication), Delhi?<br>SCN Dete               | Duty Type<br>CE<br>Options of Duty<br>Details of Duty<br>Duty/Tax/Ces<br>dd, Duty on tilly Speed Desel - 00380102                                                         | rre 30.06.2019                                          | Penalty<br>0.00                 | Late Fee<br>0.00                 | Pre-deposit<br>0.00                 | Tax Dues less Tax Relief<br>3.00                     | .000.00 |
| Ilcation Details SVLDRS-3 SVLDRS-3 Rectified<br>ategory<br>Diffation<br>SCN Involving duty along with interest/fate fe<br>thether the case is under adjudication by Pr. AD<br>Vies No<br>Ston Scn No<br>1 demot                                                                                                    | SVLDRS-4<br>Sub Category<br>SCN Imobing Duty Pending<br>erpenalty (If any) pending as<br>OGIADG (Adjudication), Delhi?<br>SONDete<br>03/04/2015 A    | Duty Type<br>CE<br>CE<br>CE<br>CE<br>CE<br>CE<br>CE<br>CE<br>CE<br>CE<br>CE<br>CE<br>CE                                                                                   | re 30.06.2019<br>Attout<br>10.00.00000<br>10.00.00000   | Penalty<br>0.00<br>0.00         | Late Fee                         | Pre-deposit<br>0.00<br>0.00         | Tax Dues less Tax Relief<br>3,00                     | 000.0   |
| IIICALION DETAILS SVLDRS-3 SVLDRS-3 Rectified<br>ategory<br>Litigation<br>IIII and the set of the set of the | SVLDRS-4<br>Sub Category<br>SCN Involving Duty Pending<br>expenalty (If any) pending as<br>OG(ADG (Ad)udication), Delhi?<br>SCN Dete<br>03/04/2015 A | Duty Type<br>CE<br>CE<br>Details of Duty<br>Duty Tax/Crist<br>dd. Duty on High Speed Diesel - 00380102<br>TOTAL<br>GRAND TOTAL                                            | Attoort<br>10.00.000.00<br>10.00.000.00<br>10.00.000.00 | Penalty<br>0.00<br>0.00         | Late Fee<br>0.00<br>0.00<br>0.00 | Pre-deposit<br>0.00<br>0.00<br>0.00 | Tax Davet less Tax Rolled<br>3.000<br>3.000<br>3.000 | 000.00  |
| IIICation Details SVLDRS-3 SVLDRS-3 Rectified<br>ategory<br>Utilization<br>ICN involving duty along with interest/late fe<br>thether the case is under adjudication by Pr. Al<br>Ves O No<br>3 No SON No<br>1 demo1                                                                                                    | SVLDRS-4 Sub Category SCN Involving Duty Pending e/penalty (If any) pending as o OG(ADG (Adjudication), Delhi? SCN Det 03/04/2015 A                  | Duty Type<br>CE<br>on 30,06,2019 and final hearing not held befor<br>Details of Duty<br>Duty/Tax/Cest<br>dd. Duty on High Speed Diesel - 00380102<br>TOTAL<br>GRAND TOTAL | Amount<br>10.00.000.00<br>10.00.000.00<br>10.00.000.00  | Penalty<br>0.00<br>0.00<br>0.00 | Late Fee<br>0.00<br>0.00<br>0.00 | Pte-deposit<br>0.00<br>0.00<br>0.00 | Tax Dues less Tax Relief<br>3.00<br>3.00<br>3.00     | 000.00  |

• To issue the SVLDRS-4, click the submit button.

|                                       |                                                            |                                       | Mozilla Firefox                                                              |                        | . 0                |
|---------------------------------------|------------------------------------------------------------|---------------------------------------|------------------------------------------------------------------------------|------------------------|--------------------|
| http://appgce                         | es-gst-ui/ × \+                                            |                                       |                                                                              |                        |                    |
| ③   appgstprep                        | cbec.gov.in/cbec-aces-gst                                  | ui/                                   |                                                                              | C Q Search             | ☆自∔☆♡∷             |
| Central Board of<br>Ministry of Finan | of Indirect Taxes and Custor<br>ce - Department of Revenue | ns                                    |                                                                              |                        | <b>↑ 1</b> - 9 0   |
| Name : ACES Test                      | t22 Designation : Comm                                     | nissioner 550 ID : 27000621           | DECUTIVESEFUP COMMISSIONERATE: BENGALURU-SOUTH                               | 1                      | English Hind       |
| Registrat                             | tion Task List View SVLDRS                                 | Scheme List X View ISSUED SVLDRS      | 3 Scheme X SVLDRS 4 Form X                                                   |                        |                    |
| Issue SVLDRS4 F                       | orm SVLDRS 4 Form                                          |                                       | Form SVLDRS-4                                                                |                        |                    |
| (d) The provision                     | is of sections 129 and 131                                 | of the Finance (No.2) Act 2019 will I | e applicable with respect to this Discharge Certificate                      |                        |                    |
|                                       |                                                            |                                       |                                                                              |                        |                    |
| Members of t                          | he Designated Commit                                       | ee                                    |                                                                              |                        |                    |
| 5 No                                  | SSOID                                                      | Name                                  | Designation                                                                  |                        |                    |
| 1                                     | 27000621                                                   | ACES Test22                           | Commissioner                                                                 |                        |                    |
| 2                                     | 27002106                                                   | ACES Test 1501                        | Commissioner                                                                 |                        |                    |
| 3                                     | 27001091                                                   | ACES Test488                          | Commissioner                                                                 |                        |                    |
| Challan Detail                        | s                                                          |                                       |                                                                              |                        |                    |
| S No                                  | Challan N                                                  | umber                                 | Challan Amount                                                               |                        |                    |
| 1                                     | 190900                                                     | 1461                                  | 3,00,000.00                                                                  |                        |                    |
| Place : chennai                       |                                                            |                                       |                                                                              |                        |                    |
| Data : Dr. co.n                       | 010                                                        |                                       |                                                                              |                        |                    |
| Date . 125-07-2                       | 019                                                        |                                       |                                                                              |                        |                    |
|                                       |                                                            |                                       |                                                                              |                        | Submit 🥥 Preview 👁 |
| Note : This is a co                   | omputer generated print. T                                 | here is no need for a signature       |                                                                              |                        |                    |
|                                       |                                                            |                                       |                                                                              |                        |                    |
|                                       |                                                            | Convictor                             | 1 2017 Court of India All Dinhtic Decerved Version - CRIC (SST 1 51 Anr 28th | 2017 Dodasinkoown-bost |                    |
|                                       |                                                            | Copyright V                           |                                                                              |                        |                    |
| O Type her                            |                                                            | 4 U 🤤 🗖                               | 🖷 🎯 ka 🖉 ka 🔍 🔛 🔛 😂 🛃                                                        | <b>19</b>              | ^ 및 25-09-2019 \   |

Reassignment of an application can only be done at SVLDRS 1 stage.

Step 1: CE/ST>Task list>SVLDRS>Transaction Summary>Click on 'Pending to issue SVLDRS 2-3' under stage.

| Dashboard × +                                                                              |                                                                                                    |                          |
|--------------------------------------------------------------------------------------------|----------------------------------------------------------------------------------------------------|--------------------------|
| ①   appgstprep.cbec.gov.in/cbec-aces-gst-ui/                                               | C Q Search                                                                                                    |                          |
| Central Board of Indirect Taxes and Customs<br>Ministry of Finance - Department of Revenue |                                                                                                    | <b>↑ ⊥- 9</b> ℃          |
| Name : ACES Test22 Designation : Commissioner SSO ID : 27000621                            | EXECUTIVESEFUP COMMISSIONERATE: BENGALURU-SOUTH                                                                                             | English Hindi            |
| SVLDRS Scheme Task List SVLDRS Scheme Task List 🗶                                          |                                                                                                    |                          |
| SVLDRS Scheme Task List                                                                    |                                                                                                    |                          |
| SVLDRS Scheme Task List                                                                    |                                                                                                    | Monday, October 14, 2019 |
| Transactions Summary                                                                       | 😂 19 Stage                                                                                                    | ø                        |
| SVLDRS                                                                                     | 19 Pending to Issue SVLDRS 3                                                                                                    | 5                        |
| Event Data                                                                                 | Adjourned - Pending to Issue PH Notice                                                                                                    | 6                        |
|                                                                                            | Pending to Issue SVLDRS-2/3                                                                                                    | 8                        |
|                                                                                            |                                                                                                    |                          |
| Transaction Chart                                                                          | Activity Chart                                                                                                    |                          |
| SVLDRS                                                                                     | <ul> <li>Pending to Issue SVLDRS 3</li> <li>Adjourned - Pending to Issue SVLDRS 3</li> <li>Adjourned - Pending to Issue SVLDRS-2</li> </ul> | 3<br>sue PH<br>2/3       |
| Copyright © 2017 Govt. of India. All                                                       | Rights Reserved. Version: CBIC_GST_1.51 Apr 28th 2017 [Node:unknown-host]                                                                   |                          |

# Click on the ARN number of the application to be ressigned

| <b>\$</b> | Amnesty Scheme Ta × +                                                                      |                         |            |                                        |                              |                                       |       |      |          |          |     |
|-----------|--------------------------------------------------------------------------------------------|-------------------------|------------|----------------------------------------|------------------------------|---------------------------------------|-------|------|----------|----------|-----|
| (         | (i) appgstprep.cbec.gov.in/cbec-ac                                                         | es-gst-ui/              |            |                                        | C Q Sea                      | rch 1                                 | ☆ €   |      | ŀ ^      |          | Ξ   |
| Ó         | Central Board of Indirect Taxes and Customs<br>Ministry of Finance - Department of Revenue |                         |            |                                        |                              |                                       |       |      |          |          |     |
| N         | lame : ACES Test22 Designation :                                                           | Commissioner SSO ID     | : 2700     | 0621 EXECUTIVE SET-UP                  | COMMISSIONERATE: BENG        | LURU-SOUTH                            |       |      | Eng      | lish Hir | ndi |
| ME        | SVLDRS Scheme Task List SVL                                                                | LDRS Scheme Task List × |            |                                        |                              |                                       |       |      |          |          |     |
| U S       | VLDRS Scheme Task List                                                                     |                         |            |                                        |                              |                                       |       |      |          |          |     |
|           |                                                                                            |                         |            | Issue of SVLDRS                        | 5-2/3 Form                   |                                       |       |      | _        | _        | _   |
|           | Clear                                                                                      |                         |            |                                        |                              |                                       |       |      |          | G Ho     | ome |
| SI.No     | ARN No 🔺                                                                                   | ARN Date 🔺              |            | Registration Number 🔺                  | Assessee Name                | Tax Dues less Tax Relief in ₹         | •     |      | Sta      | tus      |     |
|           | ARN Q                                                                                      | ARN Date                | Q          | Registration Number                    |                              |                                       |       |      |          |          |     |
| 1         | LD041019000007                                                                             | 04/10/2019              |            | QWEQE2311WLD001                        | Amnesty                      |                                       | 100   | Pend | ling for | Approv   | al  |
| 2         | LD041019000005                                                                             | 04/10/2019              |            | QWEQE2311WLD001                        | Amnesty                      |                                       | 60    | Pend | ling for | Approv   | al  |
| 3         | LD041019000004                                                                             | 04/10/2019              |            | QWEQE2311WLD001                        | Amnesty                      |                                       | 300   | Pend | ling for | Approv   | ral |
| 4         | LD1109190000211                                                                            | 11/09/2019              |            | BANGR1234ELD001                        | Bangalore1                   | 3,45                                  | 5,435 | Pend | ling for | Approv   | al  |
| 5         | LD1109190000200                                                                            | 11/09/2019              |            | BANGR1234ELD001                        | Bangalore1                   |                                       | 0     | Penc | ling for | Approv   | al  |
| 6         | LD1109190000197                                                                            | 11/09/2019              |            | BANGR1234ELD001                        | Bangalore1                   | 1                                     | 1,000 | Pend | ling for | Approv   | al  |
| 7         | LD1009190000195                                                                            | 10/09/2019              |            | BANGR1234ELD001                        | Bangalore1                   | 8,99                                  | 9,901 | Pend | ling for | Approv   | /al |
| 8         | LD1009190000169                                                                            | 10/09/2019              |            | DGSYS5152ALD001                        | DG Systems test login        |                                       | 222   | Pend | ling for | Approv   | /al |
|           |                                                                                            |                         |            |                                        |                              |                                       |       |      |          |          |     |
| Sho       | wing: 1 - 8 of 8 Records                                                                   |                         |            |                                        |                              |                                       |       | Page | : 1      | of       | 1   |
|           |                                                                                            |                         |            |                                        |                              |                                       |       |      |          |          |     |
|           |                                                                                            |                         |            |                                        |                              |                                       |       |      |          |          |     |
|           |                                                                                            |                         |            |                                        |                              |                                       |       |      |          |          |     |
| _         |                                                                                            |                         |            |                                        |                              | · · · · · · · · · · · · · · · · · · · |       |      |          |          |     |
|           |                                                                                            | Copyright © 2017 Go     | rt. of Inc | ia. All Rights Reserved. Version: CBIC | _GST_1.51 Apr 28th 2017 [Nod | e:unknown-host]                       |       |      |          |          |     |

SVLDRS 1 is displayed

| s less Tax Relief |
|-------------------|
| 100.00            |
| 100.00            |
|                   |
| 100.00            |
|                   |

# Reassign button appears at the bottom of the application sVLDRS-1

| ③    [ appgstprep.cbec.gov.in/cbec-aces-gst-ui/                                            |                                                                      | C Search                                          | ☆ 自 ♣ 合 ♥                                         |
|--------------------------------------------------------------------------------------------|----------------------------------------------------------------------|---------------------------------------------------|---------------------------------------------------|
| Central Board of Indirect Taxes and Customs<br>Ministry of Finance - Department of Revenue |                                                                      |                                                   | ↑ <b>1</b> ~ 9                                    |
| Name : ACES Test22 Designation : Commissioner SSO ID : 27000621                            | EXECUTIVE SEFUP COMMISSIONERATE: BENGALURU-S                         | SOUTH                                             | English Hin                                       |
| SVLDRS Scheme Task List Amnesty Scheme SVLDRS-1 X                                          |                                                                      |                                                   |                                                   |
| SVLDRS Scheme Task List Amnesty Scheme SVLDRS-1                                            |                                                                      |                                                   |                                                   |
|                                                                                            | FORM SVLDRS 1                                                        |                                                   |                                                   |
|                                                                                            |                                                                      |                                                   |                                                   |
| Chaudran 4, 4 and Davanda                                                                  |                                                                      |                                                   |                                                   |
| Showing: 1 - 1 of 1 Records                                                                |                                                                      |                                                   | Page: 1 of 1                                      |
| Amount Payable (in Words) : One Hundred runees only                                        |                                                                      |                                                   |                                                   |
| Amount Payable (in Words) . One number rupees only                                         |                                                                      |                                                   |                                                   |
| Do you agree with the "Tax Dues less Tax Relief" calculated by the Sys                     | stem                                                                 |                                                   |                                                   |
| €Yes No                                                                                    |                                                                      |                                                   |                                                   |
| Marification                                                                               |                                                                      |                                                   |                                                   |
| venication                                                                                 |                                                                      |                                                   |                                                   |
| I declare that I have read and understood the SABKA VISHWAS (LEGACY DIS                    | PUTE RESOLUTION) SCHEME, 2019, and agree to abide I                  | by the provisions and conditions of the Scheme, a | nd that the information given in this declaration |
| I shall pay the amount as may be determined by the Designated Authority u                  | inder the Scheme.                                                    |                                                   |                                                   |
| · · · · · · · · · · · · · · · · · · ·                                                      |                                                                      |                                                   |                                                   |
|                                                                                            |                                                                      |                                                   |                                                   |
| Name of declarant/ authorized representative filing this declaration                       | n :                                                                  |                                                   |                                                   |
| Amnesty                                                                                    |                                                                      |                                                   |                                                   |
| Date :                                                                                     |                                                                      |                                                   |                                                   |
| 04-10-2019                                                                                 |                                                                      |                                                   |                                                   |
|                                                                                            |                                                                      |                                                   |                                                   |
|                                                                                            |                                                                      | Reassign Issue SVLDRS                             | 2 Issue SVLDRS3 Preview •                         |
| astorep.cbec.aov.in/cbec-aces-ast-ui/ Copyright @                                          | © 2017 Govt. of India. All Rights Reserved. Version: CBIC_GST_1.51 A | pr 28th 2017 [Node:unknown-host]                  |                                                   |

# **REASSIGN Functionality:**

After clicking on reassign button the pop up as shown below appears

| ( ) appgstprep.cbec.gov.in/cbec-aces-gst-ui/                                               |                                                   | C Q Search             | ☆ 自 ♣ 合 ♡ Ξ                                    |
|--------------------------------------------------------------------------------------------|---------------------------------------------------|------------------------|------------------------------------------------|
| Central Board of Indirect Taxes and Customs<br>Ministry of Finance - Department of Revenue |                                                   |                        | ♠ L- 9 ℃                                       |
| Name : ACES Test22 Designation : Commissioner SSO ID : 27000                               | Reassign                                          |                        | English Hindi                                  |
| SVLDRS Scheme Task List Amnesty Scheme SVLDRS-1                                            |                                                   |                        |                                                |
| SVLDRS Scheme Task List Amnesty Scheme SVLDRS-1                                            | Formation :                                       |                        |                                                |
|                                                                                            | Select Select Jurisdiction                        |                        |                                                |
| Showing: 1 - 1 of 1 Records                                                                |                                                   |                        | Page: 1 of 1                                   |
|                                                                                            | Z: > C: > D: > R:                                 |                        |                                                |
| Amount Payable (in Words) : One Hundred rupees only                                        | Selected Jurisdiction :                           |                        |                                                |
| Do you agree with the "Tax Dues less Tax Relief" calculated by                             |                                                   |                        |                                                |
| €Yes No                                                                                    |                                                   |                        |                                                |
| Verification                                                                               |                                                   |                        |                                                |
| L declare that I have read and understood the SABKA VISHWAS (LEGA                          |                                                   | ns of the Scheme, and  | that the information given in this declaration |
| is correct and complete and the amount of tax dues and other partic                        |                                                   |                        |                                                |
| I shall pay the amount as may be determined by the Designated Aut                          |                                                   |                        |                                                |
|                                                                                            |                                                   |                        |                                                |
| Name of declarant/ authorized representative filing this dec                               | Note: Please Select Jurisdiction till Range Level | it 🖸 Cancel            |                                                |
| Amnesty                                                                                    |                                                   |                        |                                                |
| Date :                                                                                     |                                                   |                        |                                                |
| 04-10-2019                                                                                 |                                                   |                        |                                                |
|                                                                                            |                                                   |                        |                                                |
|                                                                                            |                                                   | Reassign Issue SVLDRS2 | Issue SVLDR53 Preview O                        |

While selecting jurisdiction ZCDR has to be selected ZC or ZCD will not activate the select button.

| ( appgstprep.cbec.gov.in/cbec-aces-gst-ui/                                                                                                    |                            | C ] Q Search             | ☆ 自 ♣ 余 ♥ ☰                                      |
|----------------------------------------------------------------------------------------------------|----------------------------|--------------------------|--------------------------------------------------|
| Central Board of Indirect Taxes and Customs     Ministry of Finance - Department of Revenue                                                                                                    | NCO:                       |                          | A 1- 0 0                                         |
| Hame : ACES Test22 Designation : Commissioner 550 ID : 270006                                                                                                    |                            |                          |                                                  |
| SVLDRS Scheme Task List Amnesty Scheme SVLDRS-1                                                                                                    |                            |                          |                                                  |
| SVLDRS Scheme Task List Annesty Scheme SVLDRS-1                                                                                                    | AHMEDABAD                  |                          |                                                  |
|                                                                                                    | AHMEDABAD2                 | ÷                        |                                                  |
|                                                                                                    | BASED                      | +                        |                                                  |
| Showing: 1 - 1 of 1 Records                                                                                                    |                            | -                        | Page: 1 of 1                                     |
| Amount Payable (In Words) : One Hundred rupees only                                                                                                    | BELAGAVI<br>BENGALURU EAST | +                        |                                                  |
| Do you agree with the "Tax Dues less Tax Relief" calculated by t                                                                                                    | BENGALURU-NORTH            | +                        |                                                  |
| @Yes CNo                                                                                                    | BENGALURU-NORTH WEST       | +                        |                                                  |
| Verification                                                                                                    | BENGALURU-SOUTH            | -                        |                                                  |
| 2- Vernication                                                                                                    | DIVISION                   |                          |                                                  |
| I declare that I have read and understood the SABKA VISHWAS (LEGA:<br>correct and complete and the amount of tax dues and other particula<br>labels use the average tag more the declare mixed to the Declared Add | SOUTH DIVISION-1 RANGE     | - s of the Scheme, and t | hat the information given in this declaration is |
| r shar pay the amount as may be determined by the besignated Add                                                                                                    | RANGE-ASD1                 |                          |                                                  |
|                                                                                                    |                            | Cancel Select            |                                                  |
| Name of declarant/ authorized representative filing this decla                                                                                                    |                            |                          |                                                  |
| Amnesty                                                                                                    |                            |                          |                                                  |
| Date :                                                                                                    |                            |                          |                                                  |
| 04-10-2019                                                                                                    |                            |                          |                                                  |
|                                                                                                    |                            | Reassign Issue SVLDR52   | Issue SVLDR53 Preview                            |

After ZCDR selection the select button appears

| ①   appgstprep.cbec.gov.in/cbec-aces-gst-ui/                                                                                                    |                      | C Q Search                                 | ☆ 自 ♣ 余 ♡ ☰                                      |
|----------------------------------------------------------------------------------------------------|----------------------|--------------------------------------------|--------------------------------------------------|
| Central Board of Indirect Taxes and Customs     Ministry of Finance - Department of Revenue                                                                                                    |                      |                                            | A L- 0 0                                         |
| Name : ACE5 Test22 Designation : Commissioner SSO ID : 270006                                                                                                    |                      |                                            | English Hind                                     |
| SVLDRS Scheme Task List Amnesty Scheme SVLDRS-1                                                                                                    |                      |                                            |                                                  |
| SVLDRS Scheme Task List Amnesty Scheme SVLDRS-1                                                                                                    | AHMEDABAD            |                                            |                                                  |
|                                                                                                    | AHMEDABAD2           | +                                          |                                                  |
|                                                                                                    | BASED                | +                                          |                                                  |
| Showing: 1 - 1 of 1 Percente                                                                                                    | BENGALURU            | - 1                                        | Press la st 1                                    |
| Showing, 1, 101 Records                                                                                                    | COMMISSIONERATE      |                                            | Page: 1 Of 1                                     |
| Amount Pavable (In Words) : One Hundred rupees only                                                                                                    | BELAGAVI             | +                                          |                                                  |
| and the second second | BENGALURU EAST       | +                                          |                                                  |
| Do you agree with the "Tax Dues less Tax Relief" calculated by t                                                                                                    | BENGALURU-NORTH      | +                                          |                                                  |
| ©Yes No                                                                                                    | BENGALURU-NORTH WEST | +                                          |                                                  |
| Varification                                                                                                    | BENGALURU-SOUTH      |                                            |                                                  |
| Venicetion                                                                                                    | DIVISION             |                                            |                                                  |
| I declare that I have read and understood the SABKA VISHWAS (LEGA                                                                                                    | SOUTH DIVISION-1     | <ul> <li>s of the Scheme, and t</li> </ul> | hat the information given in this declaration is |
| I shall pay the amount as may be determined by the Designated Auth                                                                                                    | RANGE                |                                            |                                                  |
| ,                                                                                                    | RANGE-ASD1           |                                            |                                                  |
|                                                                                                    |                      | Cancel Select                              |                                                  |
| Name of declarant/ authorized representative filing this decla                                                                                                    |                      |                                            |                                                  |
| Amnesty                                                                                                    |                      |                                            |                                                  |
| Data                                                                                                    |                      |                                            |                                                  |
| 0440-2019                                                                                                    |                      |                                            |                                                  |
|                                                                                                    |                      |                                            |                                                  |
|                                                                                                    |                      | Reassign Issue SVLDR52                     | Issue SVLDR53 Preview O                          |

Final submit tab shows the selected jurisdiction and the officer has to click on submit button.

| ( appgstprep.cbec.gov.in/cbec-aces-gst-ui/                                                                                                    | C                                                      | Q Search                              | ☆ 自 ♣ ♠ ♥ ≡                      |
|----------------------------------------------------------------------------------------------------|--------------------------------------------------------|---------------------------------------|----------------------------------|
| Central Board of Indirect Taxes and Customs<br>Ministry of Finance - Department of Revenue                                                                                                    |                                                        |                                       | <b>↑ 1</b> - 9 ℃                 |
| Name : ACES Test22 Designation : Commissioner SSO ID : 27000                                                                                                    |                                                        |                                       |                                  |
| SVLDRS Scheme Task List Amnesty Scheme SVLDRS-1 X<br>SVLDRS Scheme Task List Amnesty Scheme SVLDRS-1                                                                                                    | Formation :                                            |                                       |                                  |
| 11.                                                                                                    | Executive Select Jurisdiction                          |                                       |                                  |
|                                                                                                    | Current Jurisdiction :                                 |                                       |                                  |
| Showing: 1 - 1 of 1 Records                                                                                                    | 7: > 0: > 0: > 0:                                      |                                       | Page: 1 of 1                     |
| Amount Pavable (in Words) : One Hundred rupees only                                                                                                    | 2 0 0 n.                                               |                                       |                                  |
| Finite and a state of the transfer of the transfer of the tran | Selected Jurisdiction :                                |                                       |                                  |
| Do you agree with the "Tax Dues less Tax Relief" calculated by                                                                                                    | 7 · CHENNAL C · CHENNAL-NORTH D · AMRATTUR R · RANGE L |                                       |                                  |
| @Yes ONo                                                                                                    |                                                        |                                       |                                  |
| Verification                                                                                                    |                                                        |                                       |                                  |
| I declare that I have read and understood the SABKA VISHWAS (LEG/                                                                                                    |                                                        | ns of the Scheme, and that the inform | nation given in this declaration |
| is correct and complete and the amount of tax dues and other partic                                                                                                    |                                                        |                                       |                                  |
| I shan pay the amount as may be determined by the besignated but                                                                                                    |                                                        |                                       |                                  |
|                                                                                                    | Note: Please Select Jurisdiction till Range Level      |                                       |                                  |
| Name of declarant/ authorized representative filing this dec                                                                                                    | Submit Car                                             | cel.                                  |                                  |
| Amnesty                                                                                                    |                                                        |                                       |                                  |
| Date :                                                                                                    |                                                        |                                       |                                  |
| 04-10-2019                                                                                                    |                                                        |                                       |                                  |
|                                                                                                    |                                                        | Reassign Issue SVLDR52 Issue SVLDR5   | 3 Preview 🔹                      |

Tab asking confirmation appears:

|                                                                                                    | Mozilla Firefox                                                                                          |                                                                    | _ = ×        |
|----------------------------------------------------------------------------------------------------|----------------------------------------------------------------------------------------------------|--------------------------------------------------------------------|--------------|
| ● http://appgces-gst-ui/ × +                                                                                                    |                                                                                                    |                                                                    |              |
| ( ) appgstprep.cbec.gov.in/cbec-aces-gst-ui/                                                                                                    | C ] 🔍 s                                                                                                  | search 🗘 🖨 🖡 🏫                                                     | ◙ ≡          |
| Central Board of Indirect Taxes and Customs<br>Ministry of Finance - Department of Revenue                                                                                                    |                                                                                                    | 6 A-                                                               | <b>12096</b> |
| Name : ACES Test22 Designation : Commissioner SSO ID : 270000                                                                                                    | Reassign Confirmation                                                                                    | En En                                                              |              |
| SVLDRS Scheme Task List Amnesty Scheme SVLDRS-1 X<br>SVLDRS Scheme Task List Amnesty Scheme SVLDRS-1                                                                                                    | Are you sure you want to proceed with Reassign?                                                          |                                                                    |              |
|                                                                                                    | VES NO                                                                                                   |                                                                    |              |
| Showing: 1 - 1 of 1 Records                                                                                                    | Current Jurisdiction .                                                                                   | Page: 1 of                                                         | 1            |
|                                                                                                    | Z: > C: > D: > R:                                                                                        |                                                                    |              |
| Amount Payable (In Words) : One Hundred rupees only                                                                                                    | Selected lurisdiction :                                                                                  |                                                                    |              |
| Do you agree with the "Tax Dues less Tax Relief" calculated by t                                                                                                    |                                                                                                    |                                                                    |              |
| ©Yes _No                                                                                                    | Z : CHENNAI C : CHENNAI-NORTH D : AMBATTUR R : RANGE I                                                   |                                                                    |              |
| Verification                                                                                                    |                                                                                                    |                                                                    |              |
| I declare that I have read and understood the SABKA VISHWAS (LEGA)<br>correct and complete and the amount of fax dues and other particula<br>I shall pay the amount as may be determined by the Designated Auth |                                                                                                    | s of the Scheme, and that the information given in this declaratio | xn is        |
| Name of declarant/ authorized representative filing this declarant/                                                                                                    | Note: Please Select Jurisdiction till Range Level                                                        |                                                                    |              |
| Date :                                                                                                    |                                                                                                    |                                                                    |              |
| 04-10-2019                                                                                                    |                                                                                                    |                                                                    |              |
|                                                                                                    | Re                                                                                                    | assign Issue SVLDRS2 Issue SVLDRS3 Preview •                       |              |
| Con                                                                                                    | yright © 2017 Govt. of India. All Rights Reserved. Version: CBIC_GST_1.51 Apr 28th 2017 [Node:unknown-ht | ost]                                                               |              |
| 🖽 🔿 Type here to search 🛛 🖓 🗂 🧲                                                                                                    | 🚍 🚔 🎯 💪 📧 🧶 🔕 🛷                                                                                          | ~ 뛷  4081                                                          | PM           |

After reassignment the ARN number stops appearing in the SVLDRS list of the officer who reassigned the application, the application will now appear in the SVLDRS list of the jurisdiction assigned.

# **Rejection functionality:**

Points : -

- Rejection of an application can only be done at SVLDRS 1 stage.
- In cases where SVLDRS forms 2 /3 /4 have already been issued by the designated committee that applications cannot be rejected.
- Rejection of applications can be done on the following grounds :-
  - 1. Grounds of Ineligibility
  - 2. Duplicate Filing
  - 3. Others

Applications where wrong category is selected by the taxpayer while applying for SVLDRS, those application should not be rejected as Change Category Functionality will be available shortly.

Step 1: CE/ST>Task list>SVLDRS> Click on 'Pending to issue SVLDRS 2-3' under stage.

| Dashboard × +                                                                                |                                                                                                    |                                        |
|----------------------------------------------------------------------------------------------|----------------------------------------------------------------------------------------------------|----------------------------------------|
| ( I appgstprep.cbec.gov.in/cbec-aces-gst-ui/                                                 | C Search                                                                                                  | ☆自↓☆♡≡                                 |
| O Central Board of Indirect Taxes and Customs<br>Ministry of Finance - Department of Revenue |                                                                                                    | <b>↑ ⊥- 9</b> (12096)                  |
| Name : ACES Test22 Designation : Commissioner SSO ID : 27000621                              | TIVESEFUP COMMISSIONERATE: BENGALURU-SOUTH                                                                | English Hindi                          |
| SVLDRS Scheme Task List SVLDRS Scheme Task List 🔀                                            |                                                                                                    |                                        |
| SVLDRS Scheme Task List                                                                      |                                                                                                    |                                        |
| SVLDRS Scheme Task List                                                                      |                                                                                                    | Monday, October 14, 2019               |
| Transactions Summary                                                                         | Stage                                                                                                    | 0                                      |
| SVLDRS (19)                                                                                  | Pending to Issue SVLDRS 3                                                                                 | 6                                      |
|                                                                                              | Adjourned - Pending to Issue PH Notice                                                                    | 6                                      |
| 👗 Export Data                                                                                | Pending to Issue SVLDRS-2/3                                                                               | 8                                      |
|                                                                                              |                                                                                                    |                                        |
|                                                                                              |                                                                                                    |                                        |
| Transaction Chart                                                                            | Activity Chart                                                                                            |                                        |
| SVLDRS                                                                                       | <ul> <li>Pending to Issue S</li> <li>Adjourned - Pendin<br/>Notice</li> <li>Pending to Issue S</li> </ul> | VLDRS 3<br>ng to Issue PH<br>VLDRS-2/3 |
| Copyright © 2017 Govt. of India. All Rights Reserved. \                                      | Version: CBIC_GST_1.51 Apr 28th 2017 [Node:unknown-host]                                                  |                                        |

Step 2 :- Click on the ARN number of the application to be rejected.

|                                                                                       |                 |             |            | Amnesty Scheme Task Lis              | st - Mozilla Firefo | x                            |                             | - • •                         |
|---------------------------------------------------------------------------------------|-----------------|-------------|------------|--------------------------------------|---------------------|------------------------------|-----------------------------|-------------------------------|
| Amnesty Scheme Ta ×                                                                   | al Excise 1     | < +         |            |                                      |                     |                              |                             |                               |
| ( appgstprep.cbec.gov.in/cbec-aces-                                                   | gst-ui/         |             |            |                                      |                     | C C                          | l, Search                   |                               |
| Central Board of Indirect Taxes and Cu<br>Ministry of Finance - Department of Revenue | stoms           |             |            |                                      |                     |                              |                             | <b>↑ 1-</b> 9 0               |
| Name : ACES Test22 Designation : Co                                                   | ommissioner SSC | ID:27000621 | EXECUT     | VESEFUP COMMISSIONERA                | TE: BENGALURU       | I-SOUTH                      |                             | English Hindi                 |
| SVLDRS Scheme Task List                                                               |                 |             |            |                                      |                     |                              |                             |                               |
| SVLDRS Scheme Task List SVLDRS Sc                                                     | heme Task List  |             |            |                                      |                     |                              |                             |                               |
|                                                                                       |                 |             |            | Issue of SV                          | LDRS-2/3 Fo         | or m                         |                             |                               |
| Clear 🛓                                                                               |                 |             |            |                                      |                     |                              |                             | O Home                        |
| SI.No ARN No 🔺                                                                        |                 | ARN Date 🔺  |            | Registration Nur                     | nber 🔺              | Assessee Name                | Tax Dues less Tax Relief in | ₹ 🔺 Status                    |
| ARN                                                                                   | Q ARN Dat       | ie .        | Q          | Registration Number                  | Q                   |                              |                             |                               |
| 1 LD2111190000003                                                                     |                 | 21/11/2019  |            | BAIPD9739SLD001                      |                     | nitesh                       |                             | 4,50,000 Pending for Approval |
|                                                                                       |                 |             |            |                                      |                     |                              |                             |                               |
| Showing: 1 - 1 of 1 Records                                                           |                 |             |            |                                      |                     |                              |                             | Page: 1 of 1                  |
|                                                                                       |                 |             |            |                                      |                     |                              |                             |                               |
|                                                                                       |                 |             |            |                                      |                     |                              |                             |                               |
|                                                                                       |                 |             |            |                                      |                     |                              |                             |                               |
|                                                                                       |                 |             |            |                                      |                     |                              |                             |                               |
|                                                                                       |                 |             |            |                                      |                     |                              |                             |                               |
|                                                                                       |                 |             |            |                                      |                     |                              |                             |                               |
|                                                                                       |                 |             |            |                                      |                     |                              |                             |                               |
|                                                                                       |                 |             |            |                                      |                     |                              |                             |                               |
|                                                                                       |                 |             |            |                                      |                     |                              |                             |                               |
|                                                                                       |                 |             |            |                                      |                     |                              |                             |                               |
|                                                                                       |                 |             |            |                                      |                     |                              |                             |                               |
|                                                                                       |                 |             |            |                                      |                     |                              |                             |                               |
|                                                                                       |                 |             |            |                                      |                     |                              |                             |                               |
|                                                                                       |                 |             |            |                                      |                     |                              |                             |                               |
|                                                                                       |                 |             |            |                                      |                     |                              |                             |                               |
| appgstprep.cbec.gov.in/cbec-aces-gst-ui/                                              |                 | Copyright © | 2017 Govt. | of India. All Rights Reserved. Versi | on: CBIC_GST_1.51   | Apr 28th 2017 [Node:unknown- | host]                       |                               |
| Type here to search                                                                   | 4 C             | þ 🤶 🔚       | Ê (        | ) x 🛛 🥼 👘                            | ê 💿                 | ø                            |                             |                               |

Step 3:-

| E ACES I                         | Test22 Designation : Commissioner                                                         | SSO ID : 2700062 | 1                          | EXECUTIVE SET-UP                    | COMMISSIONERATE                        | BENGALURU-SOUTH                |                                 |                            | Englist                                      |
|----------------------------------|-------------------------------------------------------------------------------------------|------------------|----------------------------|-------------------------------------|----------------------------------------|--------------------------------|---------------------------------|----------------------------|----------------------------------------------|
| SVLD                             | RS Scheme Task List Amnesty Scheme SVLD                                                   | RS-1 🗶           |                            |                                     |                                        |                                |                                 |                            |                                              |
| RS Schen                         | ne Task List Amnesty Scheme SVLDRS                                                        | -1               |                            |                                     | FORM SVI                               | DD6 1                          |                                 |                            |                                              |
| _                                |                                                                                           |                  |                            |                                     | PORM SV                                | LDRS I                         |                                 |                            |                                              |
|                                  | Name of the Applicant                                                                     | Address of the   | Declarant                  |                                     | PAN                                    | Email ID                       |                                 | Mobile No                  |                                              |
|                                  | Amnesty                                                                                   | 1234             |                            |                                     | QWEQE2311W                             | saranya.yoga                   | anand@wipro.com                 | 9620488155                 |                                              |
|                                  | Jurisdiction                                                                              | ARN No           |                            |                                     | ARN Date                               |                                |                                 |                            |                                              |
|                                  | C:BENGALURU-SOUTH > D:SOUTH DIV                                                           | LD04101900000    | 07                         |                                     | 04-10-2019                             |                                |                                 |                            |                                              |
| Voluntary (                      | Discostre                                                                                 | CE.              |                            |                                     |                                        |                                |                                 |                            |                                              |
| Voluntary (<br>Voluntary         | y Disclosure                                                                              | LE               |                            |                                     |                                        |                                |                                 |                            |                                              |
| Voluntary (                      | y Disclosure<br>Details of Duty                                                           |                  |                            | Peri                                | od Involved                            | Duracity of Card / Factors     |                                 |                            | Teo Duro Leo Teo Della                       |
| /oluntary (<br>/oluntary         | y Disclosure<br>Details of Duty<br>Duty/Tax/Cess                                          |                  | Amount                     | Perio<br>From Period                | od Involved                            | Description of Goods/ Services | Issue Im                        | rolved                     | Tax Dues less Tax Relief                     |
| Yoluntary (<br>Yoluntary<br>S No | y Disclosure<br>Details of Duty<br>Duty/Tax/Cess<br>National Calamity Contingent Duty - C | 0380106          | Amount<br>100.00           | Perio<br>From Period<br>03/10/2019  | od Involved<br>To Period<br>04/10/2019 | Description of Goods/ Services | Issue Im<br>Cenvat credit -Cor  | rolved<br>nmodity involved | Tax Dues less Tax Relief<br>100.00           |
| Yoluntary f<br>Yoluntary<br>S No | y Disclosure<br>Details of Duty<br>Duty/Tax/Cess<br>National Calamity Contingent Duty - C | 0380106<br>TOTAL | Amount<br>100.00<br>100.00 | Period<br>From Period<br>03/10/2019 | od Involved<br>To Period<br>04/10/2019 | Description of Goods/ Services | lissue Im<br>Cenvat credit -Con | rolved<br>nmodity involved | Tax Dues less Tax Relief<br>100.00<br>100.00 |

## Rejection button appears at the bottom of the application SVLDRS-1

| appgstprep. <b>cbec.gov.in</b> /cbec-aces-gst-ui/                                                    | C Q Search                                                                                              | É.          | ŀ ≙      | 6.5    |
|----------------------------------------------------------------------------------------------------|----------------------------------------------------------------------------------------------------|-------------|----------|--------|
| ntral Board of Indirect Taxes and Customs<br>uistry of Finance - Department of Revenue               |                                                                                                    | Ĥ           | 1-       | 8      |
| e : ACES Test22 Designation : Commissioner SSO ID : 27000621 DEECUTIVESET-UP COMMI                   | ISSIONERATE: BENGALURU-SOUTH                                                                            |             | En       | glish  |
| Amnesty Scheme SVLDRS-1                                                                              |                                                                                                    |             |          |        |
| R5 Scheme Task List SVLDR5 Scheme Task List Amnesty Scheme SVLDRS-1                                  |                                                                                                    |             |          |        |
|                                                                                                    | FORM SVLDRS 1                                                                                           |             |          | _      |
| Showing: 1 - 1 of 1 Records                                                                          |                                                                                                    | Page: 1     | of       | 1      |
| mount Payable (In Words) : Four Lakhs Fifty Thousand rupees only                                     |                                                                                                    |             |          |        |
|                                                                                                    |                                                                                                    |             |          |        |
| o you agree with the "Tax Dues less Tax Relief" calculated by the System                             |                                                                                                    |             |          |        |
| Yes No                                                                                               |                                                                                                    |             |          |        |
| rification                                                                                           |                                                                                                    |             |          |        |
| eclare that I have read and understood the SABKA VISHWAS (LEGACY DISPUTE RESOLUTION) SCHEME          | 2019, and agree to abide by the provisions and conditions of the Scheme, and that the information giver | n in this   | leclara  | ation  |
| correct and complete and the amount of tax dues and other particulars shown therein are truly stated | d.                                                                                                    |             | acciar a | -cross |
| hall pay the amount as may be determined by the Designated Authority under the Scheme.               |                                                                                                    |             |          |        |
|                                                                                                    |                                                                                                    |             |          |        |
|                                                                                                    |                                                                                                    |             |          |        |
| ame of declarant/ authorized representative filing this declaration :                                |                                                                                                    |             |          |        |
| nitesh                                                                                               |                                                                                                    |             |          |        |
| ate :                                                                                                |                                                                                                    |             |          |        |
|                                                                                                    |                                                                                                    |             |          |        |
| 21-11-2019                                                                                           |                                                                                                    |             |          |        |
| 21-11-2019                                                                                           | Reject Reassign Issue SVLDRS2 Issue SVLDRS3 Previe                                                      | ew <b>O</b> |          |        |
| 21-11-2019                                                                                           | Reject Reassign Issue SVLDR52 Issue SVLDR53 Previe                                                      | ew O        |          |        |

## Step 4 :-

After clicking on Reject button the pop up as shown below appears for confirmation. The officer clicks on the YES Button in the confirmation pop-up.

|                                                                                                    | Mozilla Firefox                                               |                               | 10                        |
|----------------------------------------------------------------------------------------------------|---------------------------------------------------------------|-------------------------------|---------------------------|
| ttp://appgces-gst-ui/ 🗙 🧕 Central Excise 🛛 🗙 🕂                                                                                         |                                                               |                               |                           |
| appgstprep.cbec.gov.in/cbec-aces-gst-ui/                                                                                               |                                                               | C Q Search                    | ☆ 自 ♣ 余 ♥                 |
| entral Board of Indirect Taxes and Customs                                                                                             |                                                               |                               | · · · ·                   |
| nistry of Finance - Department of Revenue                                                                                              |                                                               |                               |                           |
| e : ACE5 Test22 Designation : Commissioner 550 ID : 279006                                                                             | Confirmation                                                  |                               | English                   |
| Amnesty Scheme SVLDRS-1                                                                                                    | Are you sure you want to Reject the Application?              |                               |                           |
| R5 Scheme Task List SVLDRS Scheme Task List Amnesty Sche                                                                               |                                                               |                               |                           |
| Showing: 1 - 1 of 1 Perords                                                                                                    |                                                               | YES NO.                       | Dame is af 1              |
| Showing. I Tor I Records                                                                                                    |                                                               |                               | Page: 1 011               |
| mount Payable (In Words) : Four Lakhs Fifty Thousand rupees on                                                                         | lv .                                                          |                               |                           |
|                                                                                                    | í .                                                           |                               |                           |
| o you agree with the "Tax Dues less Tax Relief" calculated by t                                                                        | ie System                                                     |                               |                           |
| Yes No                                                                                                    |                                                               |                               |                           |
| Verification                                                                                                    |                                                               |                               |                           |
| orrect and complete and the amount of tax dues and other particula<br>shall pay the amount as may be determined by the Designated Auth | rs shown therein are truly stated.<br>prity under the Scheme. |                               |                           |
| name of declarant/ authorized representative filing this declara                                                                       | tion :                                                        |                               |                           |
| Date :                                                                                                    |                                                               |                               |                           |
| 21-11-2019                                                                                                    |                                                               |                               |                           |
|                                                                                                    |                                                               |                               |                           |
|                                                                                                    |                                                               | Reject Reassign Issue SVLDR52 | I Issue SVLDR53 Preview • |
|                                                                                                    |                                                               | · · · · · ·                   |                           |
|                                                                                                    |                                                               |                               |                           |
|                                                                                                    |                                                               |                               |                           |
|                                                                                                    |                                                               |                               |                           |

Step 5 :- The below pop-up will be shown to the tax officer. The officer selects the Rejection Ground and can enter other related information in Remarks Column.

|                                                                                                    | Mozilla Firefox                                                                                                    |                                                       |                                                  |
|----------------------------------------------------------------------------------------------------|----------------------------------------------------------------------------------------------------|-------------------------------------------------------|--------------------------------------------------|
| thttp://appgces-gst-u/ x & central Excise x T                                                                                                    |                                                                                                    | C   Q. Search                                         | ☆ 自 ♣ ♠ ♥ 〓                                      |
| Central Board of Indirect Taxes and Customs     Ministry of Finance - Department of Revenue     Name : ACES Test22 Designation : Commissioner \$500 ID : 270005                                                | Rejection For Remarks                                                                                                    |                                                       | A 1- 000<br>Preisk Hor                           |
| Annesty Scheme SVLDRS-1<br>SVLDRS Scheme Task List SVLDRS Scheme Task List Annesty Sche<br>Showing: 1 - 1 of 1 Records                                                                                         | Rejection Ground Select J<br>Select<br>Remarks if Any(n<br>Ground of Ineligibility<br>Duplicate Filing                   |                                                       | Page: 1 of 1                                     |
| Amount Payable (In Words) : Four Lakhs Fifty Thousand rupees on<br>Do you agree with the "Tax Dues less Tax Relief" calculated by t<br>@Yes { No                                                               | Others                                                                                                    | Close Submit O                                        |                                                  |
| I declare that I have read and understood the SABKA VISHWAS (LEGA<br>correct and complete and the amount of tax dues and other particula<br>I shall pay the amount as may be determined by the Designated Auth | CY DISPUTE RESOLUTION) SCHEME.2019, and agree to abide<br>ars shown therein are truly stated.<br>prity under the Scheme. | by the provisions and conditions of the Scheme, and t | hat the information given in this declaration is |
| nitesh<br>Date :<br>21-11-2019                                                                                                    |                                                                                                    | Reject Reaksign Issue SVLDRSJ                         | INNE SALDRS3 Preventer @                         |
|                                                                                                    | nyright © 2017 Gort. of India. All Rights Reserved. Wersion: CBIC_GST_LS1                                                | Apr 28th 2017 [Node-unknown-host]                     | A 17 1443                                        |

Step 6 :- After that , the officer clicks on the submit Button and success message is shown to the tax officer. The taxpayer will get Rejection message for that ARN.

| st/rappgces-gst-ul/ x                                                                                                    |                                                                                                    |                                                        |                                                                                                    |
|----------------------------------------------------------------------------------------------------|----------------------------------------------------------------------------------------------------|--------------------------------------------------------|----------------------------------------------------------------------------------------------------|
| appgstprep. <b>cbec.gov.in</b> /cbec-aces-gst-ui/                                                                                                    |                                                                                                    | C Q Search                                             |                                                                                                    |
| ntral Board of Indirect Taxes and Customs<br>nistry of Finance - Department of Revenue                                                                                                    |                                                                                                    |                                                        | A 1- 0 0                                                                                                    |
| : : ACES Test22 Designation : Commissioner 550 ID : 2790                                                                                                    | Rejection For Remarks                                                                                                    |                                                        | English Hinds                                                                                                    |
| Amnesty Scheme SVLDRS-1                                                                                                    | Rejection Ground Duplicate Filing                                                                                                    |                                                        |                                                                                                    |
|                                                                                                    | Same Application filed twice.                                                                                                    |                                                        |                                                                                                    |
| Showing: 1 - 1 of 1 Records                                                                                                    |                                                                                                    |                                                        | Page: 1 of 1                                                                                                    |
| mount Payable (In Words) : Four Lakhs Fifty Thousand rupees                                                                                                    | on                                                                                                    |                                                        |                                                                                                    |
| you agree with the "Tax Dues less Tax Relief" calculated b                                                                                                    | y t                                                                                                    |                                                        |                                                                                                    |
| Yes No                                                                                                    |                                                                                                    | Close Submit O                                         |                                                                                                    |
| erification                                                                                                    |                                                                                                    |                                                        |                                                                                                    |
| leclare that I have read and understood the SABKA VISHWAS LLE<br>rrect and complete and the amount of tax dues and other partit<br>hall pay the amount as may be determined by the Designated A                                                                                                    | SACY DISPUTE RESOLUTION) SCHEME.2019, and agree to abide t<br>ulars shown therein are truly stated.<br>uthority under the Scheme.                                                                                                    | y the provisions and conditions of the Scheme, and the | at the information given in this declaration is                                                                                                    |
| me of declarant/ authorized representative filing this dec                                                                                                    | aration :                                                                                                    |                                                        |                                                                                                    |
|                                                                                                    |                                                                                                    |                                                        |                                                                                                    |
| 21-11-2019                                                                                                    |                                                                                                    |                                                        |                                                                                                    |
|                                                                                                    |                                                                                                    | Relect Reassign Issue SVIDRS2                          | INTE SULTRS3                                                                                                    |
|                                                                                                    |                                                                                                    | The straight                                           |                                                                                                    |
| 🕽 Type here to search 🛛 🗘 🔁                                                                                                    | Copyright G 2017 Goot, of India All Rights Reserved, Version, CBIC, GST, 151 J                                                                                                    | pr 28th 2017 [Hodesuniknowen-hoxt]                     | 수 및 <mark>1444</mark><br>25-11-2019 및                                                                                                    |
| D Type here to search 🛛 🗗 🥥                                                                                                    | Copyright & 2017 Govt. of India. All Rights Reserved. Version: CbirC, 051, 151 J                                                                                                    | pr 28th 2017 [Hodeunkoown-host]                        | ~ 문 <u>1444</u><br>25-11-2019 다                                                                                                    |
| D Type here to search demonstration of the search demonstration of the search demonstrate of the search demonstrate of the                              | Copyright C 2017 Govt. of India. All Rights Reserved. Version: CBIC_OST_15.1 A                                                                                                    | pr 28th 2017 [Hodeunknown-host]                        | ○ 1444<br>○ 12 25-11-2019 □ ○ 1444 ○ 1444                                                                                                    |
| D Type here to search<br>pt//appgces-gst-ui/ x @ Central Excise x +<br>appgstprep.cbec.gov/in/cbec-aces-gst-ui/<br>natal Board of Indirect Texes and Customs<br>nataly of Finance - Department of Devenue                                                                                                    | Copyright C 2017 Govt. of India All Rights Reserved. Version: CBIC_OST_15.1 A                                                                                                    | pr 28th 2017 [Hodesunknown-host]                       | <ul> <li>☆ 12 1444</li> <li>☆ 12 25-11-2019</li> <li>↓ 12 25-11-2019</li> <li>↓ 12 25-</li></ul>                                                                                                    |
| Type here to search       Image: Central Excise       x       +         appgstprep: cbec.gov/in/cbec-acces-git-ui/         matal Board of Indirect Taxes and Customs         matry of Finance - Department of Revenue         e: ACES Text22       Designation: Commissioner       \$50 ID : 2790                                                                                                    | Copyright C 2017 Gord. of India Al Rights Reserved. Version: CBIC_GOT_15.1 4                                                                                                    | pr 28/h 2017 [Hodesunknown-host]                       | <ul> <li>∧ R<sup>2</sup> 2-11-2019</li> <li></li></ul>                                                                                                    |
| Type here to search       Image: Central Excise       x       +         p://appgces.gst.ul/       Central Excise       x       +         appostprep.dbec.gov/in/cbec-aces-gst.ul/       Central Excise       x       +         https://appgces.gst.ul/       Central Excise       x       +         appostprep.dbec.gov/in/cbec-aces-gst.ul/       Central Excise       x       +         https://doc.gov/in/cbec-aces-gst.ul/       Central Excise       x       +         appostprep.dbec.gov/in/cbec-aces-gst.ul/       Central Excise       x       +         matty of Finance - Department of Revenue       Solo ID 1 2756       Central Excise       Solo ID 1 2756         Scheme Task Lit       SUDBS 5cheme Task Lit       Amneety 5       Central Excise       Amneety 5                                                                                                    | Copyright C 2017 Gord of India Al Rights Reserved Version: Clif Cott _13.1<br>Copyright C 2017 Gord of India Al Rights Reserved Version: Clif Cott _13.1<br>Mozilla Firefox<br>Mozilla Firefox<br>Success<br>Successfully Rejected SVLDRS-1                                                                                                    | pr 2881:2017 [Hodesunknown-host]                       | ▲ 記 · · · · · · · · · · · · · · · · · ·                                                                                                    |
| Type here to scarch       Image: Contral Excise       x       +         appgstprep_cbcc.govin(bbc-aces-gst-u)/       appgstprep_cbcc.govin(bbc-aces-gst-u)/       x       +         attal Board of Indirect Taxes and Customs integrations (Cases and Customs integrations (Cases and Customs integratint)))))))))))))))))))))))))))))))))))                                                                                                    | Copyright C 2017 Cove of India Al Rights Reserved Versions Cold Cost _ 15 1<br>Cover State Cover State C | pr 28/8 (2017 [ (Hodesanknown-hoxt)<br>Cose            | ∧ 口       1444         ∠2-11-2019       □         ☆ 白 ↓ ☆ ♡ =       □         ☆ 白 ↓ ☆ ♡ =       ○         ☆ 白 ↓ ☆ ♡ =       ○         ♡ =       ○ ○         ♡ =       ○ ○         ♡ =       ○ □         ♡ =       ○ □         ♡ =       ○ □         ♡ =       ○ □         ♡ =       ○ □         ○ □       ○ □         ○ □       ○ □         ○ □       ○ □         ○ □       ○ □                                                                                                    |
| Type here to search       Image: Central Excise       x       +         p://appg:ces-gst-ui/ x       Image: Central Excise       x       +         appg:tprep.cbc.gov/intobe-acces-gst-ui/       Image: Central Excise       x       +         appg:tprep.cbc.gov/intobe-acces-gst-ui/       Image: Central Excise       x       +         atal Boerd of Indirect Toxes and Customs       Image: Central Excise       x       +         atal Boerd of Indirect Toxes and Customs       Image: Central Excise       x       +         atal Boerd of Indirect Toxes and Customs       Image: Central Excise       x       +         atal Boerd of Indirect Toxes and Customs       Image: Central Excise       x       +         atal Boerd of Indirect Toxes and Customs       Image: Central Excise       x       +         atal Boerd of Indirect Toxes and Customs       Image: Central Excise       Image: Central Excise       Image: Central Excise         atal Contral Excise       Image: Central Excise       Image: Central Excise       Image: Central Excise       Image: Central Excise         atal Contral Excise       Image: Central Excise       Image: Central Excise       Image: Central Excise       Image: Central Excise         atal Contral Excise       Image: Central Excise       Image: Centrel Excise       Image: Centrel Excise       Ima                                                                                                    | Copyright C 2017 Good of India All Rights Reserved. Versions CBIC_OST_15.1 /<br>The Control of India All Rights Reserved. Versions CBIC_OST_15.1 /<br>Mozilla Firefox<br>Mozilla Firefox<br>Success<br>Successfully Rejected SVLDR5-1                                                                                                    | pr 28/8 2017 [ (todesunknown-host)                     | <ul> <li>► 12 1644<br/>25-11-2019</li> <li>► 1</li> <li>► 1</li> <li>► 1</li> <li>► 1</li> <li>■ 1</li> <li>■ 1</li></ul>                                                                                                    |
| D Type here to search  C Gentral Excise  x +  appgstprep cbec.govin(cbec-ace-get-u)  xtral Board of Indirect Taxes and Customs attral Board of Indirect Taxes and Customs attral Board of Indirect Taxes attral Board of Indirect Taxes attract Taxes attract Taxes attract Taxes attract Taxes attract Taxes attract Taxes attract Taxes attract Taxes attract Taxes attract Taxes attract Taxes attract attract Taxes att                               | Copyright C 2017 Good of India Al Rights Reserved. Versions CBC, Colt _ 13 1<br>Control Coltant Coltant  | pr 288 2017 [Itodesnikoswi-kost]                       | A I → I → A → A → A → A → A → A → A → A                                                                                                    |
| D Type here to search  D Type here to search                               | Copyright C 2017 Good of India Al Rights Reserved Versions CBIC Cost _ 131 A                                                                                                    | p: 28/h 2017 [Hodesunknown-host]                       | A D 1444<br>25-11-2019 A D → A ♥ D = A D → A ♥ D = <p< td=""></p<>                                                                                                    |
| Type here to search       Image: Central Excise       x       +         p://appgces-gst-ui/       Image: Central Excise       x       +         appgstprep.cbcc.gov/in/chc-acces-git-ui/       Image: Central Excise       x       +         appgstprep.cbcc.gov/in/chc-acces-git-ui/       Image: Central Excise       x       +         anneat Sect of Indirect Toxes and Causoms       astronomic Son ID : 2700       Image: Central Excise       x       +         Amnesty Scheme SVLRS-1       Rs       Scheme Task List       SVLDRS Scheme Task List       Anneety S         Showing: 1 - 1 of 1 Records       Image: Central Excise       Image: Central Excise       Image: Central Excise         mount Payable (In Words) : Four Lakhs Fifty Thousand rupees       output center with the 'Tax Dues less Tax Relief' calculated by Res_No                                                                                                    | Copyright C 2017 Good of India Al Rights Reserved Version: CBIC_COT_151 4                                                                                                    | p: 28/h 2017 [Hodesunknown-host]                       | A D 1444<br>22-11-2019                                                                                                    |
| D Type here to search<br>D Type here to search<br>D Type here to search<br>D Type here to search<br>D Type here to search<br>D Type here to search<br>D Type here to search<br>D Type here to search<br>D Type here to search<br>D Type here to search<br>C Central Excise<br>T Type here to search<br>T Type here to search<br>T T Type here to search<br>T T Type here to search<br>T T Type here to search<br>T T T Type here to search<br>T T T T Type here to search<br>T T T T T T T T T T T T T T T T T T T                                                                                                     | Copyright C 2017 Good of India Al Rights Reserved Versions Call Cost _ 1.1 I<br>Cost _ Cost _ C | pr 2881:2017 [Hodesunknown-host]                       | A D 1444<br>22-11-2019 ■                                                                                                    |
| D Type here to search<br>D Type here to search<br>D Type here to search<br>apportprey, cbe:.gov/in/cbe:.accs-gt-tu/<br>the apportprey, cbe:.gov/in/cbe:.accs-gt-tu/<br>the apportprey, cbe:.gov/in/cbe:.accs-gt-tu/<br>the apportprey, cbe:.gov/in/cbe:.accs-gt-tu/<br>the apportprey, cbe:.gov/in/cbe:.accs-gt-tu/<br>the apportprey, cbe:.gov/in/cbe:.accs-gt-tu/<br>the apportprey, cbe:.gov/in/cbe:.accs-gt-tu/<br>the apportprey, cbe:.gov/in/cbe:.accs-gt-tu/<br>the apportprey, cbe:.gov/in/cbe:.accs-gt-tu/<br>the apportprey, cbe:.gov/in/cbe:.accs-gt-tu/<br>the apportprey, cbe:.gov/in/cbe:.accs-gt-tu/<br>the apportprey, cbe:.gov/in/cbe:.accs-gt-tu/<br>the apportprey, cbe:.gov/in/cbe:.accs-gt-tu/<br>the apportprey, cbe:.gov/in/cbe:.gov/in/cbe:.gov | Copyright C 2017 Good of India Al Rights Reserved. Version: CBIC_COST_151 J<br>Cost Cost Cost Cost Cost Cost Cost Cost                                                                                                    | pt 28/1 2017 [Hodesniknown-host]                       | A D 2444<br>22-11-2019 A D + A ♥ E A D + A ♥ E Credit ride Page: 1 of 1 Page: 1 of 1 Heinformation given in this declaration is                                                                                                    |
| Dype here to search       Image: Central Excise       x       +         apportprep_cbec.gov/in/cbec-acces-grt-u//       x       +         apportprep_cbec.gov/in/cbec-acces-grt-u//       x       +         apportprep_cbec.gov/in/cbec-acces-grt-u//       x       +         attract of Indirect Taxe and Customs       store of the store of the                                                                                                    | Copyright C 2017 Cont. of India Al Rights Reserved. Version: CBC_COST_151 J<br>CBC_COST_2017 Cont. of India Al Rights Reserved. Version: CBC_COST_2017<br>Mozilla Firefox<br>Mozilla Firefox<br>Success<br>Successfully Rejected SVLDRS-1<br>only<br>y the System<br>SGACY DISPUTE RESOLUTION) SCHEME.2019, and agree to abide to<br>ulars shown therein are truly stated.<br>ulars shown therein are truly stated.                                                                                                    | pr 281: 2017 [Hodesunknown-host]                       | A R 25-11-2019<br>C C C C C C C C C C C C C C C C C C C                                                                                                     |
|                                                                                                    | Copyright C 2017 Good of India Al Rights Reserved. Version: CEC_COT_111                                                                                                    | pr 288: 2037 (Hodesanknown-host)                       | A D 25-11-2019<br>C D C C C C C C C C C C C C C C C C C C                                                                                                    |
| D Type here to search                                                                                                    | Copyright C 2017 Cont. of India. All Rights Reserved. Version: CEIC _COT111                                                                                                    | pr 288: 2017 (Hodesanknower-host)                      | A D 2444<br>22-11-2019<br>A D A A C D<br>C C A A C A C A A A A A A A A A A A A A                                                                                                    |
| Type here to search       Image: Central Excise       x       +         approprint Central Excise       x       +         approprint Central Excise       x       +         approprint Central Excise       x       +         approprint Central Excise       x       +         approprint Central Excise       x       +         approprint Central Excise       x       +         approprint Central Excise       x       +         approprint Central Excise       x       +         approprint Central Excise       x       +         approprint Central Excise       x       +         approprint Central Excise       x       +         approprint Central Excise       x       +         approprint Central Excise       x       +         Scheme Task Lit       SUDIS Scheme Task Lit       Amerity S         Showing: 1 - 1 of 1 Records       +       +       +         mount Payable (In Words) : Four Lakis Fifty Thousand rupers       +       +         via No       +       +       +       +         via No       +       +       +       +         declare that I have read and understood the SABKA VISHVAS (LE treact and complete and the amount                                                                                                    | Copyright C 2017 Good of India Al Rights Reserved. Version: CEC_COT_131                                                                                                    | pr 288; 2017 [Hodesunknown-host]                       | A D 244<br>25-11-2019<br>C D A D A C D D<br>A D A D A D A C D<br>A D A D A D A D<br>A D A D A D A D<br>A D A D A D<br>A D A D A D<br>A D A D A D<br>A D A D A D<br>A D A D A D A D<br>A D A D A D<br>A D A D A D A D<br>A D A D A D<br>A D A D A D A D<br>A D A D A D<br>A D A D A D A D<br>A D A D A D A D<br>A D A D A D A D<br>A D A D A D A D<br>A D A D A D A D<br>A D A D A D A D<br>A D A D A D A D A D<br>A D A D A D A D A D<br>A D A D A D A D A D<br>A D A D A D A D A D A D A D A D A D A D |
| Type here to search       Image: Central Excise       Image: Central Excise         pt//appgces-get.ul/       Image: Central Excise       Image: Central Excise         appgstprep.cbec.gov/in/bac-accs-get.ul/         Intel Board of Indirect Taxes and Customs         many of Finance - Department of Revenue         control Excise         intel Board of Indirect Taxes and Customs         many of Finance - Department of Revenue         control Excise         intel Board of Indirect Taxes and Customs         many of Finance - Department of Revenue         intel Board of Indirect Taxes and Customs         Stoheme Taskikit       SVLDBS Scheme Taskikit         Showing: 1 - 1 of 1 Records         mount Payable (in Words) : Four Lakhs Fifty Thousand rupees         in you agree with the "Tax Dues less Tax Relief" calculated by the Solone task list in the amount of tax dues and other particitication         beclare that I have read and understood the SABKA VISHWAS (LE prect and complete and the amount of tax dues and other particitication         annee of declarant/ authorized representative filing this declarechant         annee of declarant/ authorized representative filing this declarechant         ate :       2:11:2019                                                                                                    | Copyright C 2017 Good of India Al Rights Reserved Versions Call, Cort, 151 J                                                                                                    | y the provisions and conditions of the Scheme, and th  | A D 2-11-2019 C                                                                                                    |
| Type here to search       Image: Central Excise       Image: Central Excise         pl//appgces-gst-ul/       Image: Central Excise       Image: Central Excise         lappgstprep.cbec.gov/in/bac-accs-gst-ul/         minuter Department of Revenue         c1AEST Fest22       Designation         Stoheme Task Lit       SVDBS Scheme Task Lit       Ammerty 5         Showing: 1 - 1 of 1 Records         mount Payable (In Words) : Four Lakhs Fifty Thousand rupees       or you agree with the 'Tax Dues less Tax Relief' calculated by Yes No         wrifectation         text and complete and the amount of tax dues and other partitulant and complete and the amount of tax dues and other partitulant pay the amount as may be determined by the Designated A         ame of declarant/, authorized representative filing this declares:         ate :         t1122019                                                                                                    | Copyright C 2017 Good of India Al Rights Reserved Versions Call, Cott _ 01 _ 01                                                                                                    | pr 288; 2017 [Itadeunikower-host]                      | A D 2-11-2019 C                                                                                                    |

#### The tax officer can verify form the same from SVLDRS View List .

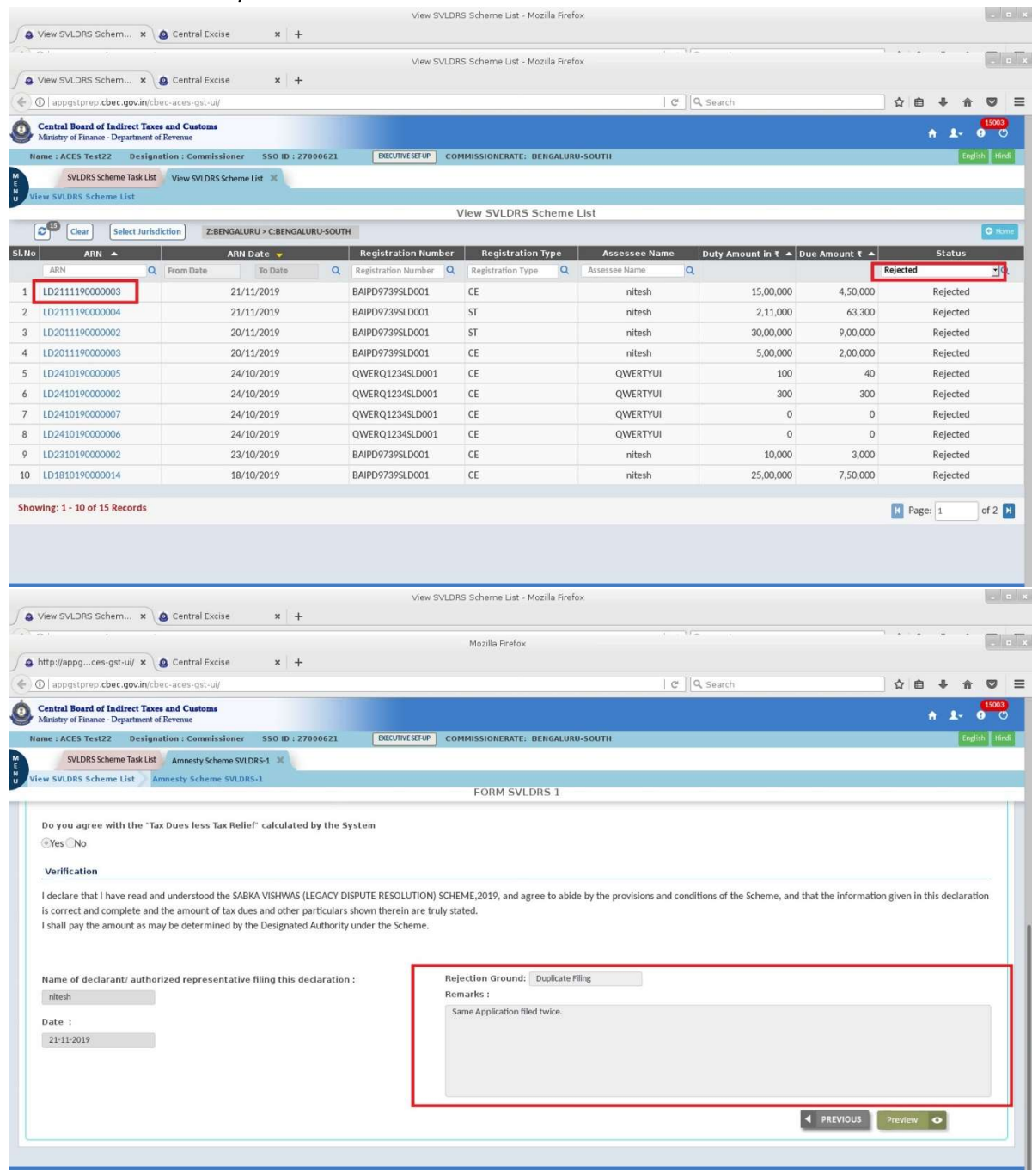

The Taxpayer can also view the application status from View SVLDRS :-

| entral Be                                                                                                    | pard of Indirect Taxes and Customs                                                                                                    |                                                                                                    |                                                                                                    |                                                                                                    | a to produce                                                                                                    |                                                                                                    |
|----------------------------------------------------------------------------------------------------|----------------------------------------------------------------------------------------------------|----------------------------------------------------------------------------------------------------|----------------------------------------------------------------------------------------------------|----------------------------------------------------------------------------------------------------|----------------------------------------------------------------------------------------------------|----------------------------------------------------------------------------------------------------|
| ustry of                                                                                                    | Finance - Department of Revenue                                                                                                    |                                                                                                    |                                                                                                    |                                                                                                    |                                                                                                    | A                                                                                                    |
| ame : ni<br>Dashbo                                                                                                    | itesh Jurisdiction : C:BENGALURU-SOUT                                                                                                    | TH > D:SOUTH DIVISION-1 > R                                                                                                    | RRANGE-BSD1                                                                                                    |                                                                                                    |                                                                                                    | Last Logged In: Nov 21, 2019,                                                                                                    |
|                                                                                                    |                                                                                                    |                                                                                                    | SVLDRS -                                                                                                    | Track Application Status                                                                                                    |                                                                                                    |                                                                                                    |
|                                                                                                    |                                                                                                    |                                                                                                    |                                                                                                    |                                                                                                    |                                                                                                    |                                                                                                    |
|                                                                                                    | Registration Number                                                                                                    | Duty Type                                                                                                    | ARN                                                                                                    | ARN Date                                                                                                    | Application Status                                                                                                    | Acknowledgment Receipt                                                                                                    |
|                                                                                                    | BAIPD97395LD001                                                                                                    | CE                                                                                                    | LD2310190000002                                                                                                    | 23/10/2019                                                                                                    | Rejected                                                                                                    |                                                                                                    |
|                                                                                                    | BAIPD9739SLD001                                                                                                    | ST                                                                                                    | LD2111190000004                                                                                                    | 21/11/2019                                                                                                    | Rejected                                                                                                    |                                                                                                    |
| 1                                                                                                    | BAIPD9739SLD001                                                                                                    | CE                                                                                                    | LD2111190000003                                                                                                    | 21/11/2019                                                                                                    | Rejected                                                                                                    | LA I                                                                                                    |
|                                                                                                    | BAIPD9739SLD001                                                                                                    | CE                                                                                                    | LD2011190000003                                                                                                    | 20/11/2019                                                                                                    | Rejected                                                                                                    |                                                                                                    |
|                                                                                                    | BAIPD9739SLD001                                                                                                    | ST                                                                                                    | LD2011190000002                                                                                                    | 20/11/2019                                                                                                    | Rejected                                                                                                    |                                                                                                    |
|                                                                                                    | BAIPD9739SLD001                                                                                                    | CE                                                                                                    | LD1810190000014                                                                                                    | 18/10/2019                                                                                                    | Rejected                                                                                                    | ß                                                                                                    |
|                                                                                                    | BAIPD9739SLD001                                                                                                    | CE                                                                                                    | LD181019000008                                                                                                    | 18/10/2019                                                                                                    | Rejected                                                                                                    | D                                                                                                    |
|                                                                                                    | BAIPD97395LD001                                                                                                    | CE                                                                                                    | LD1810190000004                                                                                                    | 18/10/2019                                                                                                    | Rejected                                                                                                    |                                                                                                    |
| ) Тур                                                                                                    | e here to search                                                                                                    | 0 0                                                                                                    | c c<br>T                                                                                                    | soprjeti information 2019<br>19 C () ()<br>se - Mozilla Firefox                                                                                                    |                                                                                                    | ^ 뛽 25-11                                                                                                    |
| ) Typ<br>;//app<br>appgst                                                                                                    | e here to search<br>ng,ces-gst-ui/ × @ Central Excis<br>tprep.cbec.gov.in/cbec-portal-ui/                                                                                                    | 4 🕀 🤤                                                                                                    | o c<br>📷 🛱 🎯 🕅 🦓<br>Central Exci                                                                                                    | copright information 2019<br>R C O O O<br>se - Mozilla Firefox                                                                                                    | ♂ ][Q, Search                                                                                                    | へ短 <sup>14</sup><br>2-11<br>☆ 自 ♣ 余                                                                                                    |
| ) Typ<br>://app<br>appgs!<br>tral Bo                                                                                                    | e here to search<br>gces-gst-ui/ ×<br>tprep.cbec.govin/cbec-portal-ui/<br>gend of Indirect Taxes and Custom<br>Finance -Department of Revenue                                                                                                    | e x\+                                                                                                    | o c<br>📰 🛱 😨 街 49<br>Central Exci                                                                                                    | sapright Information 2019<br>Company Company Compan<br>Company Company Company Company Company Company Company Company Company Company Company Company Company Company Company Company Company Company Company Company Company Company Company Company Company Company Company Company Company Co | ♂ ][Q, Search                                                                                                    | <早 <sup>14</sup><br>2-11<br>☆ 自 手 会<br>余                                                                                                    |
| ) Typ<br>://app<br>appgsl<br>tral Bo<br>istry of<br>mme : ni                                                                                                    | e here to search<br>gces-gst-uiy × @ Central Excis<br>tprep cbec.govin/cbec-portal-uiy<br>end of Indirect Taxes and Customs<br>Finance - Deputiment of Revenue<br>Resh Aurisdiction : CIBENGALURU-SOUT                                                                                                    |                                                                                                    | C of Central Exci                                                                                                    | apyright Information 2019<br>Company of the second second s   | ି ୯   ଦ୍ୱି Search                                                                                                    | へ 反 14<br>25-11<br>文 白 ◆ 余<br>Last Logged Im: Nov 21, 2019, 13                                                                                                    |
| ) Typ<br>://app<br>appgsi<br>tral Bo<br>stry of<br>me : ni<br>ashbo                                                                                                    | e here to search<br>sgces-gst-uiy × Central Excis<br>tprep.cbec.gov.in/cbec-portal-ui/<br>acid of Indirect Taxes and Castoms<br>Finance - Department of Revenue<br>Resh. Jurisdiction : CEENGALURU-SOUT<br>Sard View SVLDRS Scheme                                                                                                    |                                                                                                    | C Central Excl                                                                                                    | se - Mozilla Firefox                                                                                                    | C Q Search                                                                                                    | 수 및 25-11<br>☆ @ ♣ ♠<br>Last Logged In: Nov 21, 2019, 13                                                                                                    |
| ) Type<br>://app<br>stral Bo<br>stry of<br>me : ni<br>ashbo                                                                                                    | e here to search<br>Igces-gst-ui/ × Central Excis<br>tprep cbec.gov.in/cbec-portal-ui/<br>exact of Indirect Taxes and Customs<br>Finance - Department of Revenue<br>Resh Jurisdiction : CEENGALURU-SOUT<br>View SVLDR5 Scheme                                                                                                    | le x +                                                                                                    | C Central Exci                                                                                                    | copright information 2019                                                                                                    | C Q Search                                                                                                    | 14<br>∧ ₽ 25-11<br>☆ @ ♣ ♠<br>Last Logged In: Nov 21, 2019, 13<br>0 450000                                                                                                    |
| ) Typ<br>://app<br>sppgs<br>tral Bc<br>stry of<br>me : ni<br>ashbo                                                                                                    | e here to search<br>igces-gst-ui/ x Central Excis<br>tprep.cbec.govin/cbec-portal-ui/<br>eard of Indirect Taxes and Customs<br>Finance - Department of Revenue<br>Resh Jurisdiction : C:BENGALURU-SOUT<br>View SVLDR5 Scheme<br>Previous 1 Next ×                                                                                                    | C C C                                                                                                    | Central Exci                                                                                                    | 2091jek Information 2019<br>The Control of Control of Con  | C Q Search                                                                                                    | 14         ▲ □         ▲ □         ▲ □         ▲ □         ▲ □         ▲ □         ▲ □         ▲ □         ▲ □         ▲ □         ▲ □         ▲ □         ▲ □         ▲ □         ▲ □         ▲ □         ▲ □         ▲ □         ▲ □         ▲ □         ▲ □         ▲ □         ▲ □         ▲ □         ▲ □         ▲ □         ▲ □         ▲ □         ▲ □         ▲ □         ▲ □         ▲ □         ▲ □         ▲ □         ▲ □         ▲ □         ▲ □         ▲ □         ▲ □         ▲ □         ▲ □         ▲ □         ▲ □         ▲ □         ▲ □         ▲ □         ▲ □         ▲ □         ▲ □         ▲ □         ▲ □         ▲ □         ▲                                                                                                    |
| ) Typ<br>://app<br>appgst<br>tral Bc<br>stry of<br>me : ni<br>ashbo                                                                                                    | e here to search<br>ngces-gst-ui/ × Central Excis<br>tprep.cbec.govin/cbec-portal-ui/<br>eard of Indirect Taxes and Customs<br>Finance - Department of Revenue<br>Resh Airkdiction : C.BENGALURU-SOUT<br>aard View SVLDR5 Scheme<br>Previous 1 Next ×                                                                                                    |                                                                                                    | Central Exci                                                                                                    | copright information 2019                                                                                                    | ] C ] Q Search                                                                                                    | ▲ 日 4 25-11<br>☆ 白 4 余<br>▲ 1<br>Last Logged In: Nov 21, 2019, 13<br>0 450000                                                                                                    |
| ) Typ<br>://app<br>ppgst<br>tral Bo<br>stry of<br>me : ni<br>asshbo                                                                                                    | e here to search<br>gces-gst-ui/ × Central Excis<br>tprep.cbec.govin(cbec-portal-ui/<br>control of Indirect Taxes and Customs<br>Finance - Department of Revenue<br>tech - Arrivaliction: CBENGALURU-SOUT<br>ard View SVLDRS Scheme<br>Previous 1 Next ×<br>ayable (in Words) : Rupees Four Li                                                                                                    | e x +<br>H - D:SOUTH DIVISION-1 - R                                                                                                    | Central Exci                                                                                                    | copright information 2019<br>Image: Control     Image: Control       se - Mozilla Firefox                                                                                                    | C ] Q, Search                                                                                                    | ▲ 定 14<br>22-11<br>会 自 ◆ 余<br>ん<br>ん<br>21<br>21<br>21<br>21<br>21<br>21<br>21<br>21<br>21<br>21                                                                                                    |
| ) Typ<br>://app<br>pppgsi<br>inal Bo<br>int Bo<br>int Pa<br>u agre                                                                                                    | e here to search  gces-gst-ui/ × @ Central Excis  tprep.cbec.govin/cbec-portal-ui/  acad of Indirect Taxes and Customs Finance -Department of Revenue  Resh Arisdiction: CBENGALURU-SOUT bard View SVLDR5 Scheme  Previous 1 Next ×  ayable (In Words) : Rupees Four Li  as with the "Tax Dues less Tax Relief" cal                                                                                                    |                                                                                                    | Central Exci                                                                                                    | copright information 2019                                                                                                    | C ) Q Search                                                                                                    | A □ 14<br>A □ 25-11<br>A □ 4 A A □ 4 A                                                                                                    |
| ) Typ<br>://app<br>appgsl<br>tral Bc<br>stry of<br>me : ni<br>ashbo                                                                                                    | e here to search  gces-gst-ui/ × Central Excis  tprep.cbec.gov.in/cbec-portal-ui/  Finance -Department of Revenue  Resh Arisdiction: C:BENGALURU-SOUT and View SVLDR5 Scheme  Previous  Previous  Next +  ayable (In Words) : Rupees Four Li  awa ble (In Words) : Rupees Four Li                                                                                                    |                                                                                                    | Central Exci                                                                                                    | sepright information 2019<br>Control Control Con  | C ) Q Search                                                                                                    | <ul> <li>▲ □ 44</li> <li>▲ □ 4</li> <li>▲ □ 4</li> <li>▲ □</li> <li>▲ □</li> <li>▲</li></ul>                                                                                                    |
| ) Typ<br>://app<br>appgsi<br>stry of<br>me : ni<br>asthbo                                                                                                    | e here to search  gces-gst-ui/ ×  Central Excis  tprep.cbec.govin/cbec-portal-ui/  tprep.cbec.govin/cbec-portal-ui/  Read of Indirect Toxe and Customs Finance - Department of Revenue  Read Autivation : CBENGALURU-SOUT Sard View SVLDRS Scheme  Previous  Previous  Next s  Autivation  Next s  Autivation  Next s  Autivation  Next s  Autivation  Autivation  Autivati |                                                                                                    | Central Exci                                                                                                    | 2007 (gibt information 2019                                                                                                    | C Q Search                                                                                                    | <ul> <li>A I → I → 14</li> <li>A → Z → 13</li> <li>A ⊕ ● ● ●</li> <li>A ⊕ ● ●</li> <li>A ⊕ ● ●</li> <li>A ⊕ ● ●</li> <li>A ⊕ ● ●</li> <li>A ⊕ ●</li> <li>A ⊕ ●</li></ul>                                                                                                    |
| ) Typ<br>://app<br>appgsl<br>tral 84<br>stry of<br>me : ni<br>ashbo                                                                                                    | e here to search  gces-gst-uir x Central Excis  tprep.cbec.gov.in/cbec-portal-uir  read of Indirect Taxes and Customs Finance - Department of Revenue  Resh Jurisdiction : CEENGALURU-SOUT ard View SVLDRS Scheme  Previous  1 Next *  ayable (in Words) : Rupees Four Li  te with the "Tax Dues less Tax Relief" cal  ion bat I have read and understood the :  d complete and the amount of taxe                                                                                                    |                                                                                                    | Contral Exci<br>Central Exci<br>Central Exci<br>Central Exci<br>Contral Exci<br>Contr | 2009 [gbt Information 2019                                                                                                    | C Q Search                                                                                                    | <ul> <li>A I 2 14</li> <li>A I 2 2-11</li> <li>A I 2 3</li> <li>A I 2 3</li></ul>                                                                                                    |
| ) Type<br>://app<br>strai Bo<br>stry of<br>me : ni<br>asshbo<br>unt Pa<br>u agre<br>No<br>ficati<br>are th<br>ct ance<br>( pay 1                                                                                                    | e here to search  gces-gst-ui/ x Central Excis  tprep.cbec.gov.in/cbec-portal-ui/  oard of Indirect Taxes and Castoms Finance - Drpartment of Revenue  Resh Jurisdiction : CEENGAUJRU-SOUT sard View SVLDRS Scheme  Previous  T Next *  ayable (In Words) : Rupees Four La  ayable (In Words) : Rupees Four La  ayable (In Words) : Rupees Four La  ayable (In Words) : Rupees Four La  ayable (In Words) : Rupees Four La  ayable (In Words) : Rupees Four La  bin  at I have read and understood the :  d complete and the amount of tax d  the amount as may be determined I                                                                                                    | C     C     C | Central Exci<br>Central Exci<br>Central Exci<br>Central Exci<br>CERANGE 8501                                                                                                    | 2009Fight Information 2019                                                                                                    | C Q Search                                                                                                    | A ID 14<br>A ID 25-11<br>A ID 4 A<br>A ID 4 A<br>A ID 4 |
| ) Type<br>://app<br>appgst<br>astry of<br>me : ni<br>asthoo<br>uunt Pa<br>uunt Pa<br>uunt Pa<br>i u agre<br>No<br>fficati<br>are th<br>ct ano<br>l pay 1                                                                                                    | e here to search  g.,.ces-gst-ui/ × Central Excis  prop.cbec.gov.in/cbec-portal-ui/  coard of Indirect Taxes and Customs Finance - Department of Revenue  Resh Jurisdiction : CEENGALURU-SOUT and View SVLDRS Scheme  Previous  1 Next. ×  ayable (in Words) : Rupees Four La  awath the "Tax Dues less Tax Relief" cal  ton  ast I have read and understood the :  d complete and the amount of tax d the amount as may be determined i  eclarant/ authorized representati                                                                                                    | C C C C C C C C C C C C C C C C C C C                                                                                                    | Central Exci<br>Central Exci<br>Central Exci<br>Central Exci<br>Comparison of the second of the second of the se                                                                                                    | 2009Fight Information 2019                                                                                                    | C     Q. Search       L     1500000     0       ovisions and conditions of the Scheme, and that       uplicate Filing                     | A D 24     25-11     A D 25-11     A D 25-11     A                                                                                                    |
| ) Type<br>://appgsi<br>tral Bc<br>me : nl<br>asshbo<br>uunt P:<br>u agre<br>ficati<br>are th<br>ct anc<br>l pay f<br>e of d<br>: 23                                                                                                    | e here to search  gces-gst-ui/ × Central Excis  tprep.cbec.gov.in/cbec-portal-ui/ eard of Indirect Taxes and Customs Finance - Department of Revenue  Resh Jurisdiction : C:BENGALURU-SOUT and View SVLDRS Scheme  Previous  1 Next *  ayable (In Words) : Rupees Four Li as with the "Tax Dues less Tax Relief" cal bin  the amount as may be determined in lectarant/ authorized representati                                                                                                    | C      C     C    C | Central Exci<br>Central Exci<br>Central Exci<br>Central Exci<br>Computer Resolution Scheme.2019<br>Shown therein are truly stated.<br>Ity under the Scheme.                                                                                                    | 2009Fight Information 2019                                                                                                    | C     Q. Search       L     1500000     0       ovisions and conditions of the Scheme, and that       uplicate Filing                     | A D 25-11     A D 25-11     A D 25-1                                                                                                    |
| Type<br>Type<br>Ty | e here to search  gces-gst-ui/ × Central Excis  tprep.cbec.gov.in/cbec-portal-ui/ coard of Indirect Taxes and Customs Finance - Department of Revenue  Resh Jurisdiction : C-BENGAURU-SOUT and View SVLDRS Scheme  Previous 1 Next >  ayable (In Words) : Rupees Four Li as with the "Tax Dues less Tax Relief" cal bin Tat I have read and understood the i d complete and the amount of tax d the amount of tax d | C     C     C | Central Exci<br>Central Exci<br>Central Exci<br>Central Exci<br>Contral Exci<br>Central Exci<br>Central Central Cen                                                                                                    | 2009 ipt Information 2019                                                                                                    | C     Q. Search       L     1500000     0       Ovisions and conditions of the Scheme, and that       uplicate Filing       d twice.      | A D 25-11     A D 25-11     A D 25-1                                                                                                    |
| J Type<br>J/app<br>appgsi<br>tral Bo<br>atsty of<br>me : ni<br>ashbo<br>unt Pi<br>u agre<br>No<br>fficati<br>are tho<br>ct ance<br>I pay 1<br>a of d<br>: 21                                                                                                    | e here to search  gces-gst-ui/ × Central Excis  tprep.cbec.govin/cbec-portal-ui/ eard of Indirect Taxes and Customs Finance - Department of Revenue  Resh Jurisdiction : C-BENGALURU-SOUT ard View SVLDR5 Scheme  Previous  1 Next =  ayable (In Words) : Rupees Four La awath the "Tax Dues less Tax Relief" cal awath the "Tax Dues less Tax Relief" cal ion and I have read and understood the i d complete and and understood the i d complete and and understood the i the amount as may be determined I leclarant/ authorized representatt 1/11/2019                                                                                                    | C     C     C | Central Exci<br>Central Exci<br>Centr | 2009 ipit Information 2019<br>The Constraint of the Constraint of th  | C       Q. Search         150000       0         ovisions and conditions of the Scheme, and that         uplicate Filing         d twice. | A R 25-11<br>A R 25-11<br>A R                                                                 |